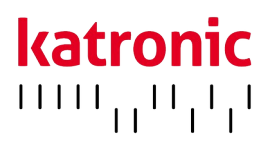

# **OPERATING INSTRUCTIONS**

# KATflow 150

Advanced Clamp-On Ultrasonic Flowmeter

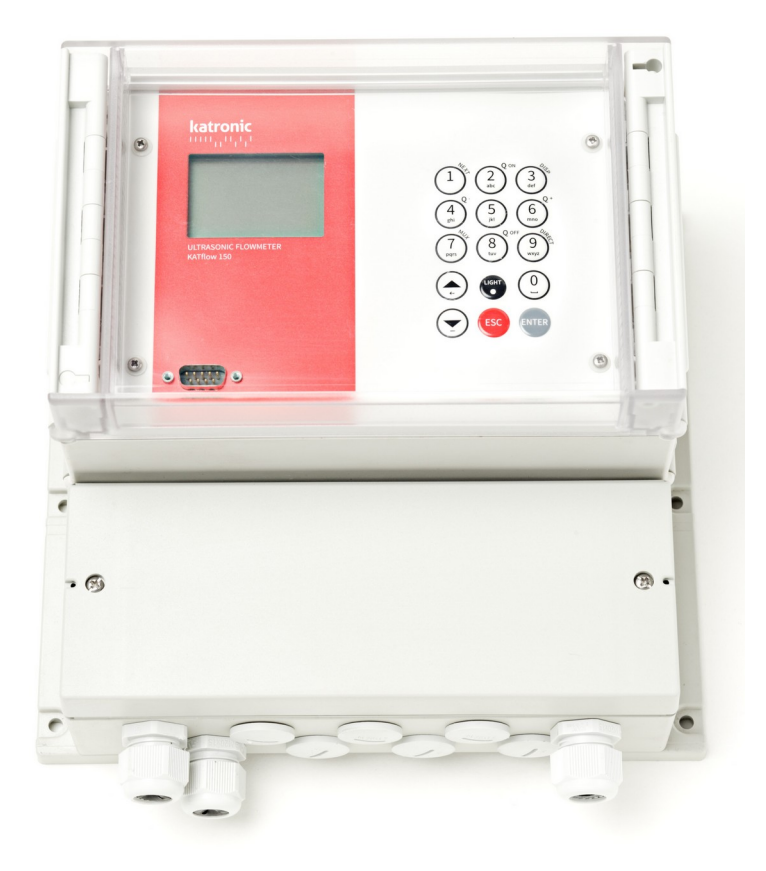

# **KATflow 150** Operating Instructions

Katronic Technologies Ltd. Earls Court Warwick Street Coventry CV 5 6ET United Kingdom

 Tel.
 +44 (0)2476 714 111

 Fax
 +44 (0)2476 715 446

 E-mail
 info@katronic.co.uk

 Web
 www.katronic.co.uk

# KATflow 150 TABLE OF CONTENTS

### TABLE OF CONTENTS

| 1 | SAFETY INSTRUCTIONS, LEGAL REQUIREMENTS,  |    |
|---|-------------------------------------------|----|
|   | WARRANTY, RETURN POLICY                   | 4  |
|   | 1.1 Symbols                               | 4  |
|   | 1.2 Safety instructions                   | 4  |
|   | 1.3 Warranty                              | 5  |
|   | 1.4 Return policy                         | 5  |
|   | 1.5 Legislative requirements              | 5  |
| 2 | INTRODUCTION                              | 6  |
|   | 2.1 Clamp-on transit-time flowmeter       | 6  |
|   | 2.2 Measuring principle                   | 6  |
| 3 | INSTALLATION                              | 7  |
|   | 3.1 Unpacking and storage                 | 7  |
|   | 3.1.1 Unpacking                           | 7  |
|   | 3.1.2 Storage                             | 7  |
|   | 3.1.3 Identification of components        | 7  |
|   | 3.2 System configuration                  | 8  |
|   | 3.3 Clamp-on sensor installation          | 9  |
|   | 3.3.1 Acoustic propagation                | 9  |
|   | 3.3.2 Straight pipe lengths               | 9  |
|   | 3.4 Installation location                 | 10 |
|   | 3.5 Pipe preparation                      | 12 |
|   | 3.6 Sensor mounting configurations        |    |
|   | and separation distance                   | 13 |
|   | 3.6.1 Reflection Mode                     | 13 |
|   | 3.6.2 Diagonal Mode                       | 13 |
|   | 3.6.3 Transducer separation distance      | 13 |
|   | 3.7 Flowmeter installation                | 14 |
|   | 3.7.1 Outline dimensions                  | 14 |
|   | 3.7.2 Electrical connections              | 16 |
|   | 3.8 Clamp-on-sensor mounting              | 19 |
|   | 3.8.1 Acoustic coupling gel               | 19 |
|   | 3.8.2 Correct positioning of the sensors  | 20 |
|   | 3.8.3 Sensor mounting with tension straps | 20 |
| 4 | OPERATION                                 | 22 |
|   | 4.1 Switching On/Off                      | 22 |
|   | 4.2 Keypad and display                    | 22 |
|   | 4.2.1 Keypad key functions                | 22 |
|   | 4.2.2 Display icons and functions         | 25 |
|   | 4.3 Quick Setup Wizard                    | 26 |
|   | 4.4 Measurement                           | 28 |
|   | 4.4.1 Main process value display          | 28 |
|   | 4.4.2 Three-line display                  | 29 |
|   | 4.4.3 Totaliser                           | 29 |
|   | 4.4.4 Diagnostic display                  | 29 |
|   | 4.4.5 Dual-channel measurement screen     | 30 |
|   | 4.4.6 "Math" display                      | 31 |

|                                                | 21   |
|------------------------------------------------|------|
| 4.4.7 Data logger                              | 31   |
| 5 COMMISSIONING                                | 32   |
| 5.1 Menu structure                             | 32   |
| 5.2 Output configuration                       | 42   |
| 5.2.1 Serial interface                         | 42   |
| 5.2.2 Modbus RTU                               | 42   |
| 5.2.3 HART <sup>®</sup> compatible output      | 43   |
| 5.2.4 Analogue current output 0/4 20 mA        | 43   |
| 5.2.5 Analogue voltage output 0 10 V           | 44   |
| 5.2.6 Analogue frequency output (passive)      | 44   |
| 5.2.7 Digital open-collector output            | 44   |
| 5.2.8 Digital relay output                     | 45   |
| 5.3 Input configuration                        | 46   |
| 5.3.1 Pt 100 inputs                            | 46   |
| 5.3.2 Analogue current input 0/4 20 mA         | 46   |
| 5.4 Temperature compensation                   | 47   |
| 5.5 Heat quantity measurement                  | 47   |
| 5.6 Sound velocity measurement                 | 47   |
| 5.7 Dual-channel flow calculations             | 47   |
| 5.8 Scope function                             | 47   |
| 5.9 KATdata+ software                          | 48   |
| 6 MAINTENANCE                                  | 49   |
| 6.1 Service/Repair                             | 49   |
| 7 TROUBLESHOOTING                              | 50   |
| 7.1 Measurement difficulties and error message | s 50 |
| 7.2 Data download difficulties                 | 52   |
| 8 TECHNICAL DATA                               | 53   |
| 8.1 Sound speed of selected pipe materials     | 53   |
| 8.2 Technical data of selected fluids          | 54   |
| 8.3 Dependence between temperature             |      |
| and sound speed in water                       | 57   |
| 9 SPECIFICATION                                | 60   |
| 9.1 General                                    | 60   |
| 9.2 Flowmeter                                  | 60   |
| 9.3 Quantity and units of measurement          | 61   |
| 9.4 Internal data logger                       | 61   |
| 9.5 Communication                              | 61   |
| 9.6 KATdata+ software                          | 61   |
| 9.7 Process inputs                             | 62   |
| 9.8 Process outputs                            | 62   |
| 9.9 Sensors: K1P, K1L, K1N, K1E, K0L           | 63   |
| 9.10 Sensors: K4L, K4N, K4E                    | 63   |
| 9.11 Sensors: K1Ex, K4Ex                       | 64   |
| 10 INDEX                                       | 65   |
| 11 APPENDIX A – Certificate of Conformity      | 66   |
| 12 APPENDIX B – Customer Return Note (CRN)     | 67   |

### KATflow 150

### SAFETY INSTRUCTIONS, LEGAL REQUIREMENTS, WARRANTY, RETURN POLICY

### 1 SAFETY INSTRUCTIONS, LEGAL REQUIREMENTS, WARRANTY, RETURN POLICY

1.1 Symbols

|     | Danger       | This symbol represents an immediate hazardous situation which could result in serious injury, death or damage to the equipment. Where this symbol is shown, do not use the equipment further unless you have fully understood the nature of the hazard and have taken the required precautions. |
|-----|--------------|----------------------------------------------------------------------------------------------------|
| 0   | Attention    | This symbol indicates important instructions which should be respected in order to avoid damaging or destroying the equipment. Follow the precautions given in these instructions to avoid the hazard. Call our service team if necessary.                                                      |
| C   | Call service | Where this symbol is shown call our service team for advice if necessary.                                                                                                    |
| F   | Note         | This symbol indicates a note or detailed setup tip.                                                                                                    |
| ESC | Operator key | Operator keys are printed in bold typeface.                                                                                                    |

### 1.2 Safety instructions

- Do not install, operate or maintain this flowmeter without reading, understanding and following these operating instructions, otherwise injury or damage may result.
- Study these operating instructions carefully before the installation of the equipment and keep them for future reference.
- Observe all warnings, notes and instructions as marked on the packaging, on the equipment, and detailed in the operating instructions.
- Follow the unpacking, storage and preservation instructions to avoid damage to the equipment.
- Install the equipment and cabling securely and safely according to the relevant regulations.
- If the product does not operate normally, please refer to the service and troubleshooting instructions, or contact Katronic for help.

### 1.3 Warranty

- Any product purchased from Katronic is warranted in accordance with the relevant product documentation and as specified in the sales contract provided. This is subject to the condition that it has been used for the purpose for which it has been designed and operated as outlined in these operating instructions. Misuse of the equipment will immediately revoke any warranty given or implied.
- Responsibility for suitability and intended use of this ultrasonic flowmeter rests solely with the user. Improper installation and operation of the flowmeter may lead to a loss of warranty.
- Please note that there are no operator-serviceable parts inside the equipment. Any unauthorised interference with the product will invalidate the warranty.

### 1.4 Return policy

If the flowmeter has been diagnosed to have a problem, it can be returned to Katronic for repair using the Customer Return Note (CRN) attached to the Appendix of this manual. Katronic regret that for health and safety reasons we cannot accept the return of the equipment unless accompanied by the completed CRN.

### 1.5 Legislative requirements

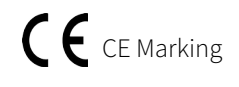

The flowmeter is designed to meet the safety requirements in accordance with sound engineering practice. It has been tested and has left the factory in a condition in which it is safe to operate. The equipment is in conformity with the statutory requirements of the EC directive and complies with applicable regulations and standards for electrical safety EN 61010 and electromagnetic compatibility EN 61326. A CE Declaration of Conformity has been issued in that respect, a copy of which can be found in the Appendix of these operating instructions.

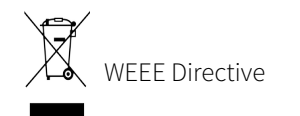

The Waste Electrical and Electronic Equipment Directive (WEEE Directive 2012/19/EU) aims to minimise the impact of electrical and electronic goods on the environment by increasing re-use and recycling and by reducing the amount of WEEE going to landfill. It seeks to achieve this by making producers responsible for financing the collection, treatment, and recovery of waste electrical equipment, and by obliging distributors to allow consumers to return their waste equipment free of charge. Katronic offers its customers the possibility of returning unused and obsolete equipment for correct disposal and recycling. The dustbin symbol indicates that when the last user wishes to discard this product, it must be sent to appropriate facilities for recovery and recycling. By not discarding this product along with other household-type waste, the volume of waste sent to incinerators or landfills will be reduced and natural resources will be conserved. Please use the Customer Return Note (CRN) in the Appendix for return to Katronic.

RoHS Directive

All products manufactured by Katronic are compliant with the relevant aspects of the RoHS Directive.

### KATflow 150 INTRODUCTION

### 2 INTRODUCTION

### 2.1 Clamp-on transit-time flowmeter

The KATflow 150 is an ultrasonic flowmeter employing clamp-on sensors for the measurement of liquids in full, enclosed pipes. Flow measurements can be undertaken without interruption of the process or interference with the integrity of the pipeline. The clamp-on sensors are attached to the outside of the pipes. The KATflow 150 uses ultrasonic signals for measurement of the flow, employing the transit-time method.

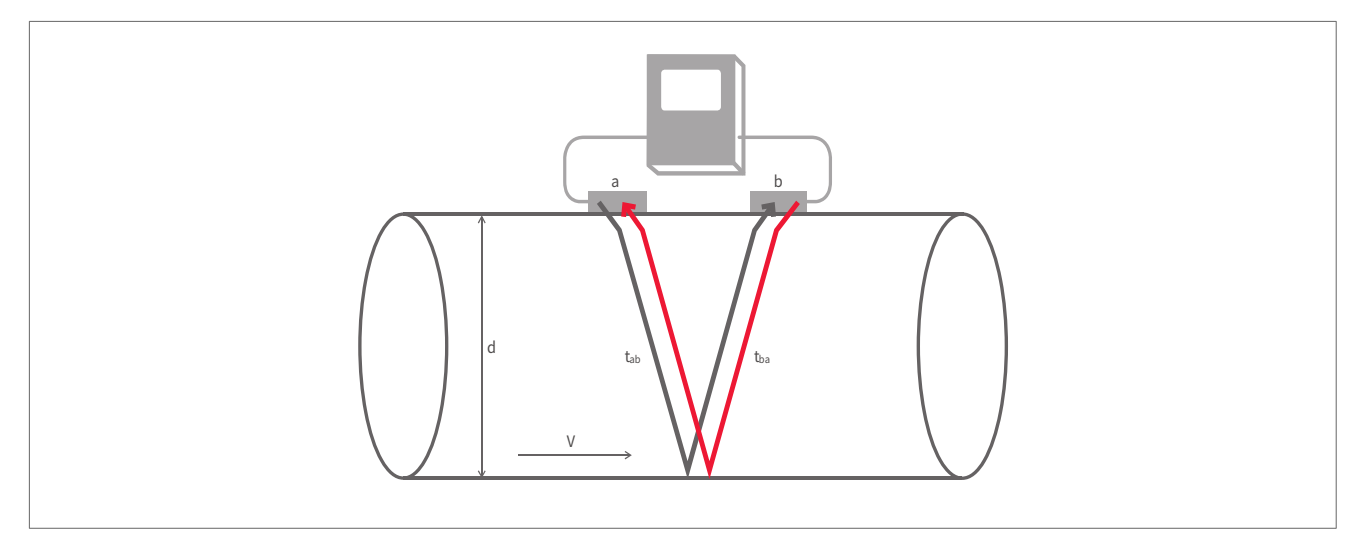

Picture 1: Clamp-on ultrasonic flowmeter configuration

### 2.2 Measuring principle

Ultrasonic signals are emitted by a transducer installed on a pipe and received by a second transducer. These signals are emitted alternately in the direction of flow and against it. Because the medium is flowing, the transit time of the sound signals propagating in the direction of flow is shorter than the transit time of the signal propagating against the direction of flow. The transit-time difference  $\Delta t$  is measured and allows the determination of the average flow velocity along the path of acoustic propagation. A profile correction is then performed to obtain the average flow velocity over the cross-sectional area of the pipe, which is proportional to the volumetric flow rate.

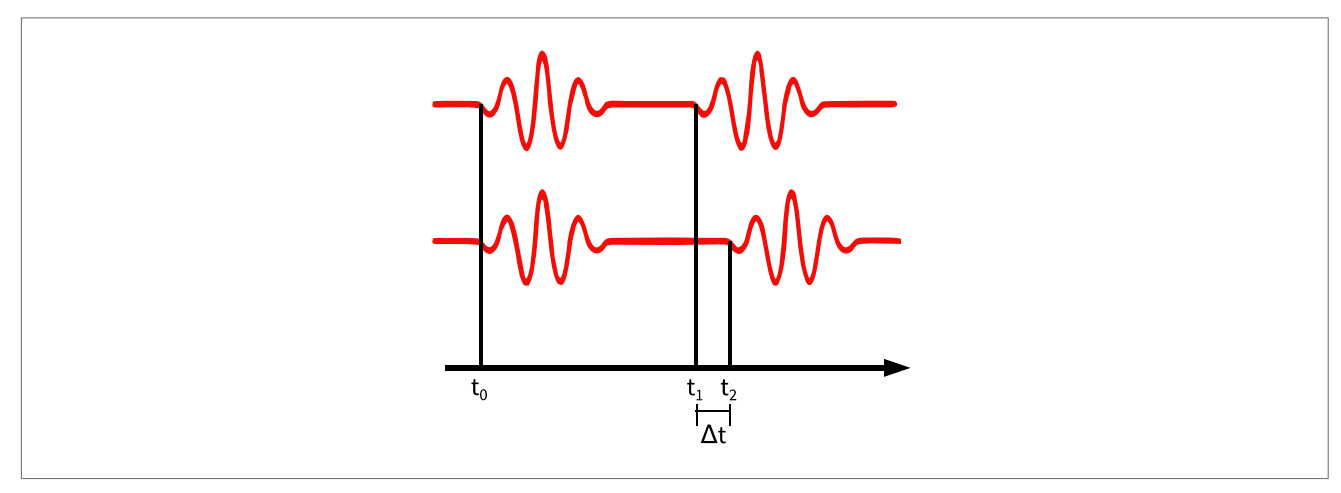

Picture 2: Transit-time measuring principle

### 3 INSTALLATION

#### 3.1 Unpacking and storage

#### 3.1.1 Unpacking

Care should be taken when opening the box containing the flowmeter, any markings or warnings shown on the packaging should be observed prior to opening. The following steps should then be taken:

- Unpack the flowmeter in a dry area.
- The flowmeter should be handled with care and not left in an area where it could be subject to physical shocks.
- If using a knife to remove packaging care should be taken not to damage the flowmeter or cables.
- The flowmeter package and contents should be checked against the delivery note supplied and any missing items reported immediately.
- The flowmeter package and contents should be checked for signs of damage during transport and any problems reported immediately.
- The vendor accepts no responsibility for damage or injury caused during the unpacking of the instrumentation supplied.
- Excess packing materials should be either recycled or disposed of in a suitable way.

#### 3.1.2 Storage

If storage is necessary, the flowmeter and sensors should be stored:

- in a secure location,
- away from water and harsh environmental conditions,
- in such a way as to avoid damage,
- small items should be kept together in the bags and small plastic boxes provided to avoid loss.

#### 3.1.3 Identification of components

The following items are typically supplied (please refer to your delivery note for a detailed description):

- KATflow 150 ultrasonic flowmeter,
- Clamp-on sensors (one pair for single-channel operation, two pairs for dual-channel operation),
- Sensor connection cable(s) if not direct sensor connection,
- Sensor mounting accessories,
- Coupling component,
- Measuring tape,
- Operating instructions,
- Calibration certificate(s) (optional),
- Temperature measurement probe(s) (optional).

### 3.2 System configuration

A maximum of two sensor pairs can be installed. If two pairs are installed these can be configured either in a one-pipe dual-path (Picture 3) or a two-pipe single-path (Picture 4) configuration.

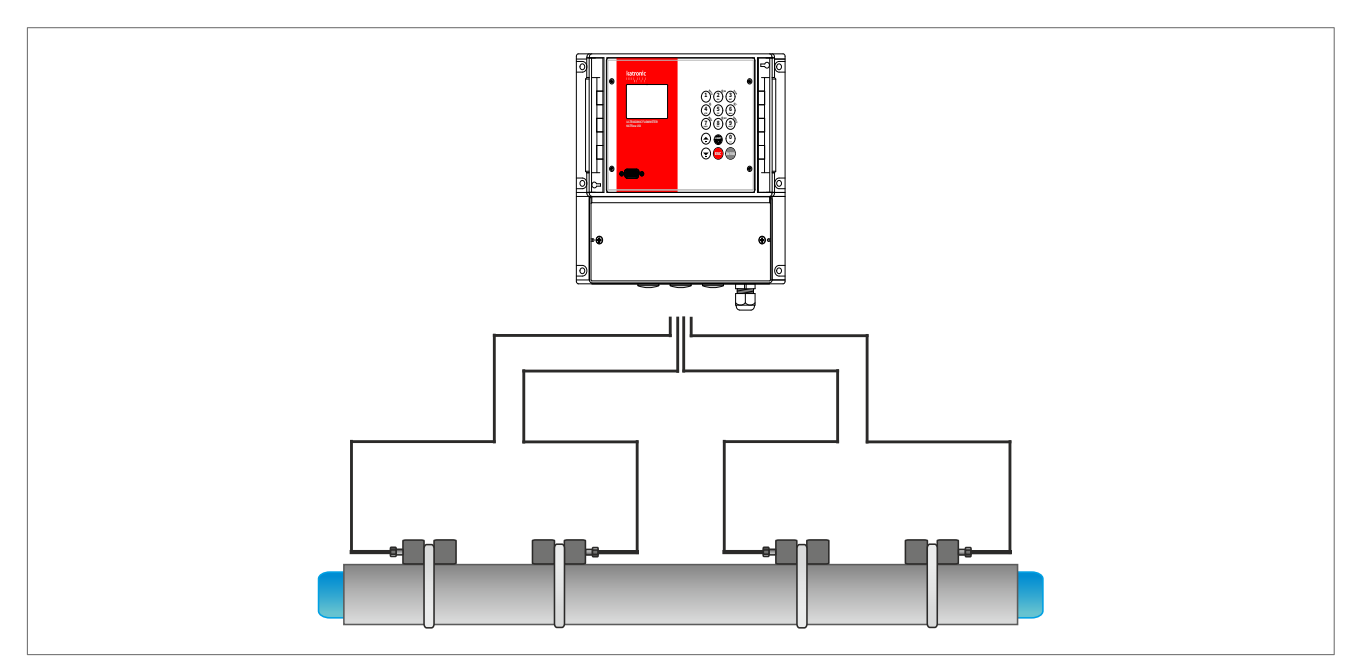

Picture 3: KATflow 150 with direct sensor connection in a 1-pipe 2-path configuration

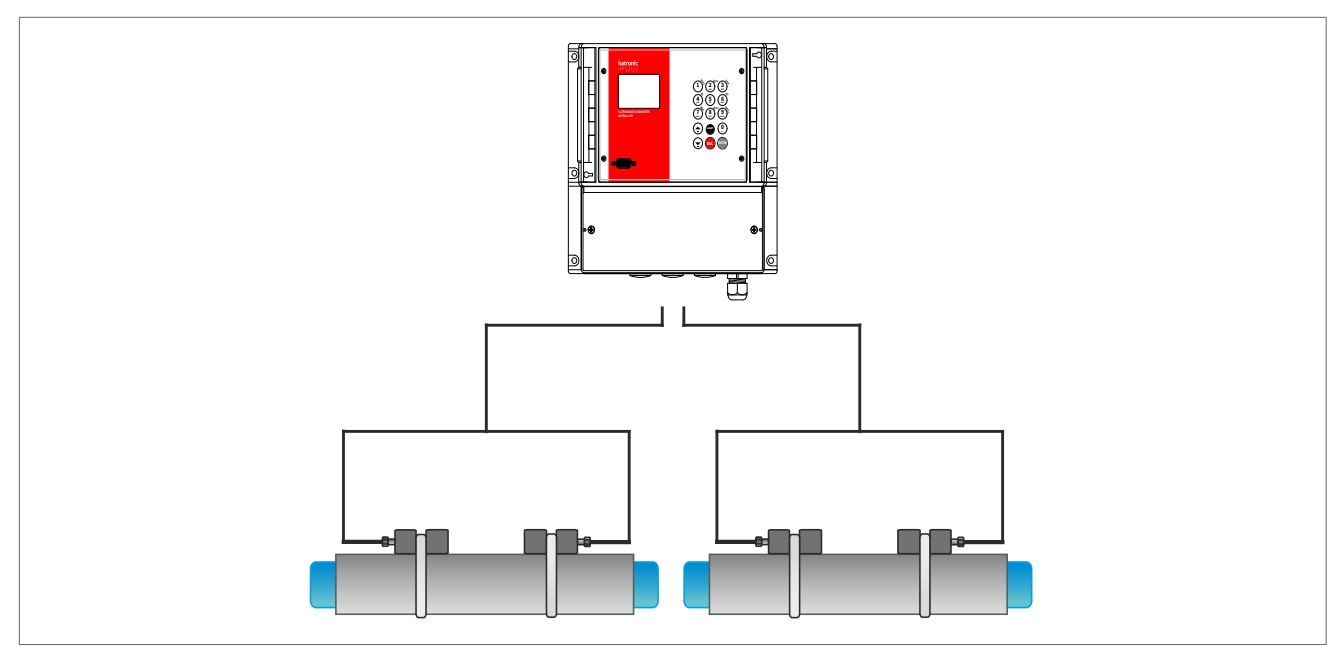

Picture 4: KATflow 150 in a 2-pipe 1-path configuration

### 3.3 Clamp-on sensor installation

The correct selection of the sensor location is crucial for achieving reliable measurements and high accuracy. Measurement must take place on a pipe in which sound can propagate (see Section 3.3.1 Acoustic propagation) and in which a rotationally symmetrical flow profile is fully developed (see Section 3.3.2 Straight pipe lengths).

The correct positioning of the transducers is an essential condition for error-free measurements. It ensures that the sound signal will be received under optimal conditions and evaluated correctly. Because of the variety of applications and the different factors influencing the measurement, there can be no standard solution for the positioning of the transducers.

The correct position of the transducers will be influenced by the following factors:

- diameter, material, lining, wall thickness and general condition of the pipe,
- the medium flowing in the pipe,
- the presence of gas bubbles and solid particles in the medium.

After the sensor location has been selected, make sure that the supplied cable is long enough to reach the flowmeter mounting location.

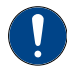

Check that the temperature at the selected location is within the operating temperature range of the transducers (see Chapter 9).

#### 3.3.1 Acoustic propagation

Acoustic propagation is achieved when the flowmeter is able to receive sufficient signal from the transmitted ultrasonic pulses. The signals are attenuated in the pipe material, the medium and at each of the interfaces and reflections. External and internal pipe corrosion, solid particles and gas content in the medium contribute heavily to signal attenuation.

#### 3.3.2 Straight pipe lengths

Sufficient straight lengths of pipe on the inlet and outlet of the measuring location ensure an axi-symmetrical flow profile in the pipe, which is required for good measurement accuracy. If insufficient straight lengths of pipe are available for your application measurements are still obtainable, but the certainty of the measurement can be reduced.

#### 3.4 Installation location

Select an installation location following the recommendations in Table 1 and try to avoid measuring:

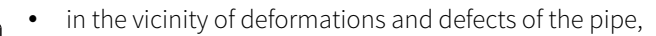

- near welding seams,
- where deposits could be building up in the pipe.

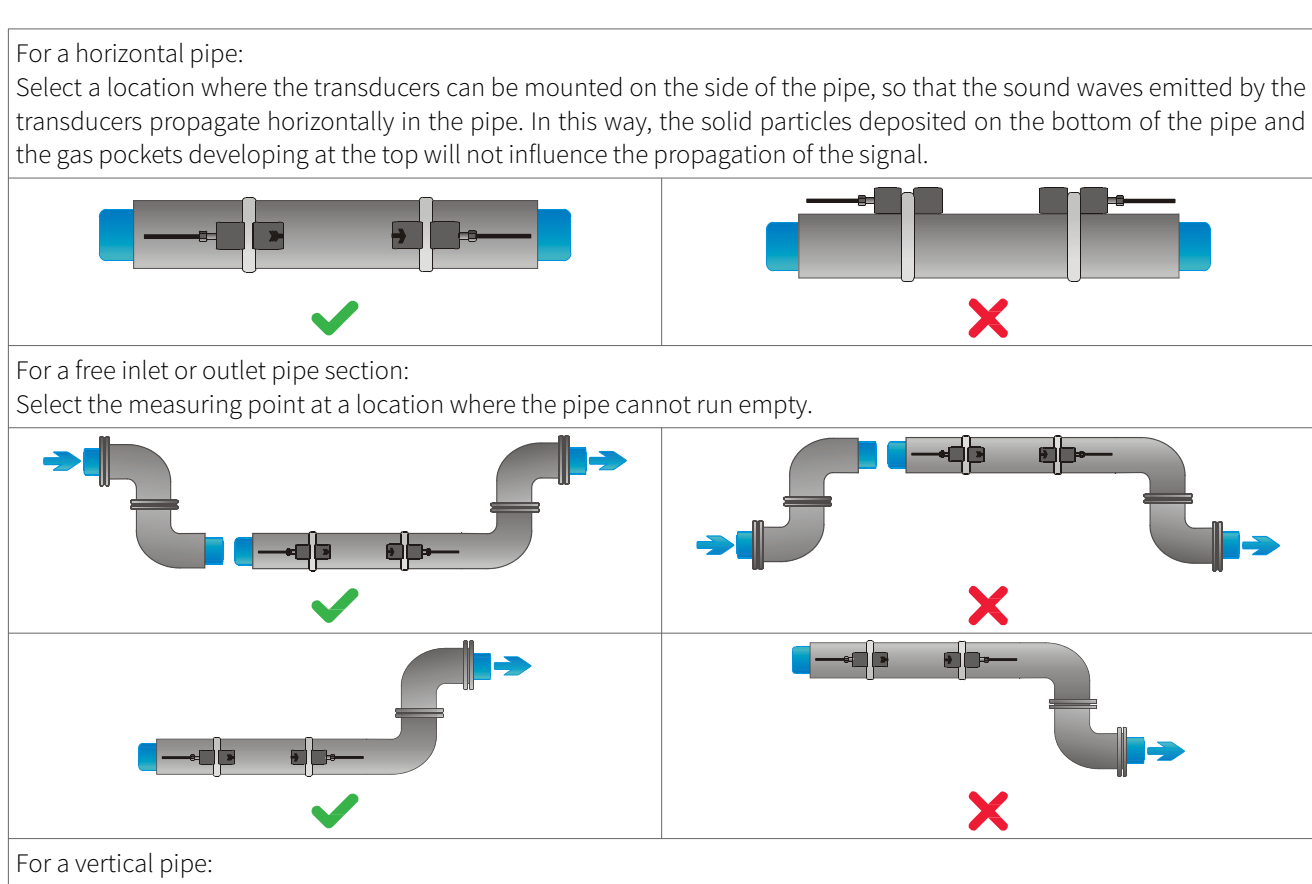

Select the measuring point at a location where the liquid flows upward to ensure that the pipe is completely filled.

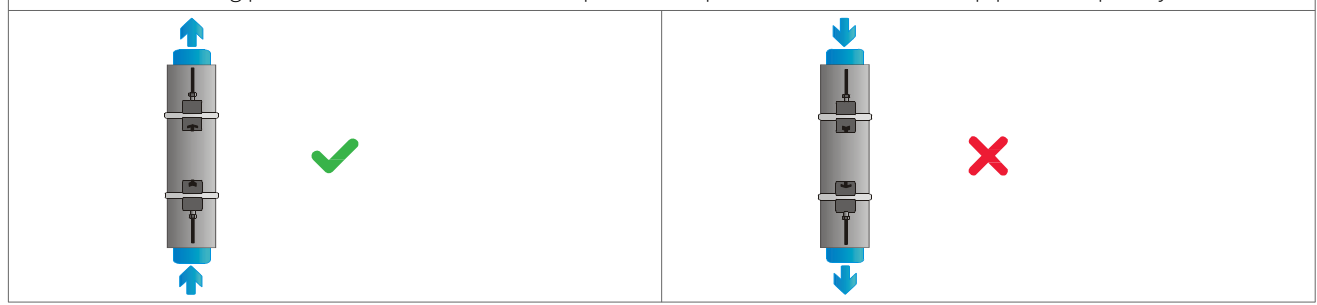

Table 1: Recommendations for sensor mounting location

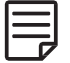

Look for a sensor installation location with sufficient straight pipe to obtain accurate measurements. Please refer to Table 2 as a guideline for recommended distances from disturbance sources.

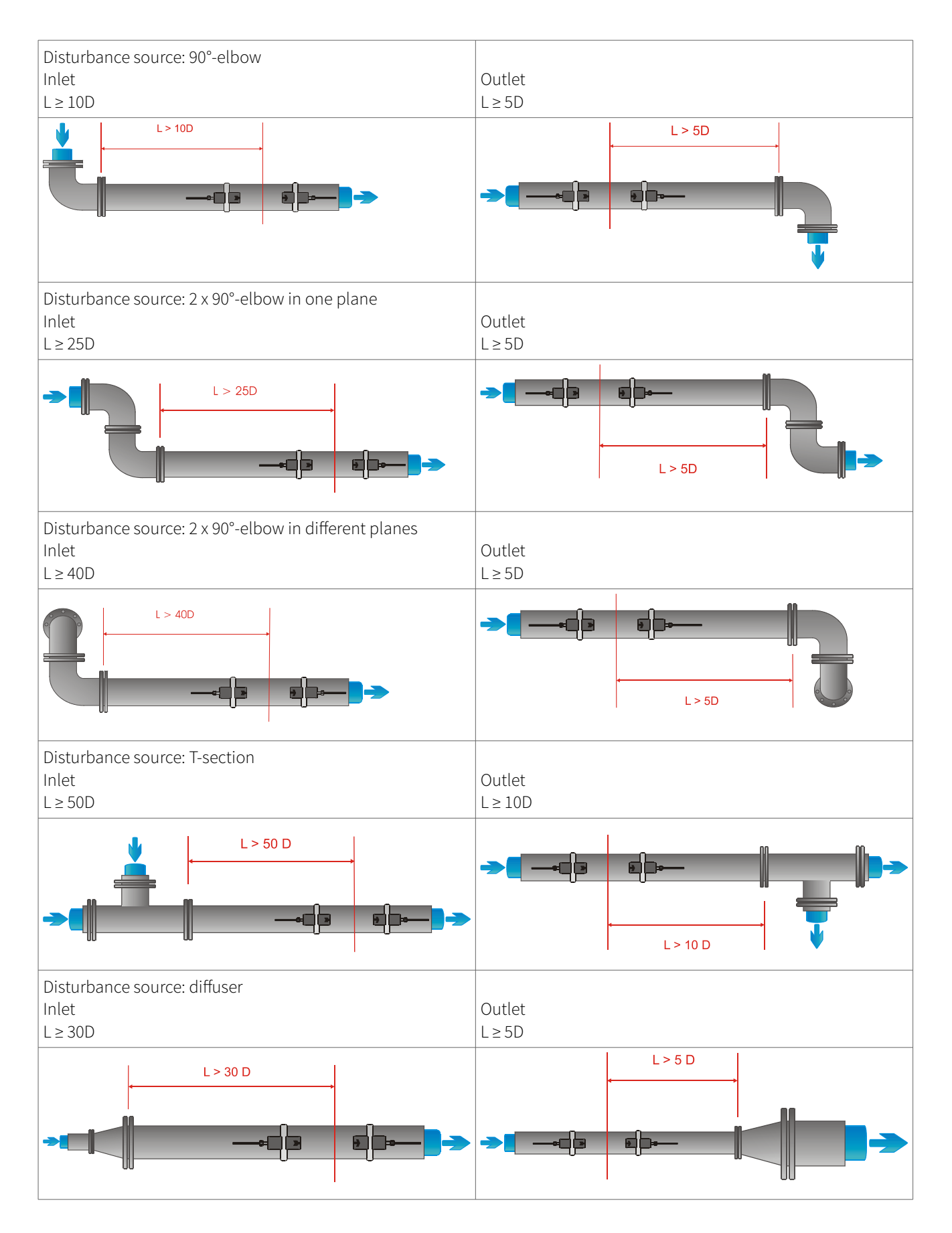

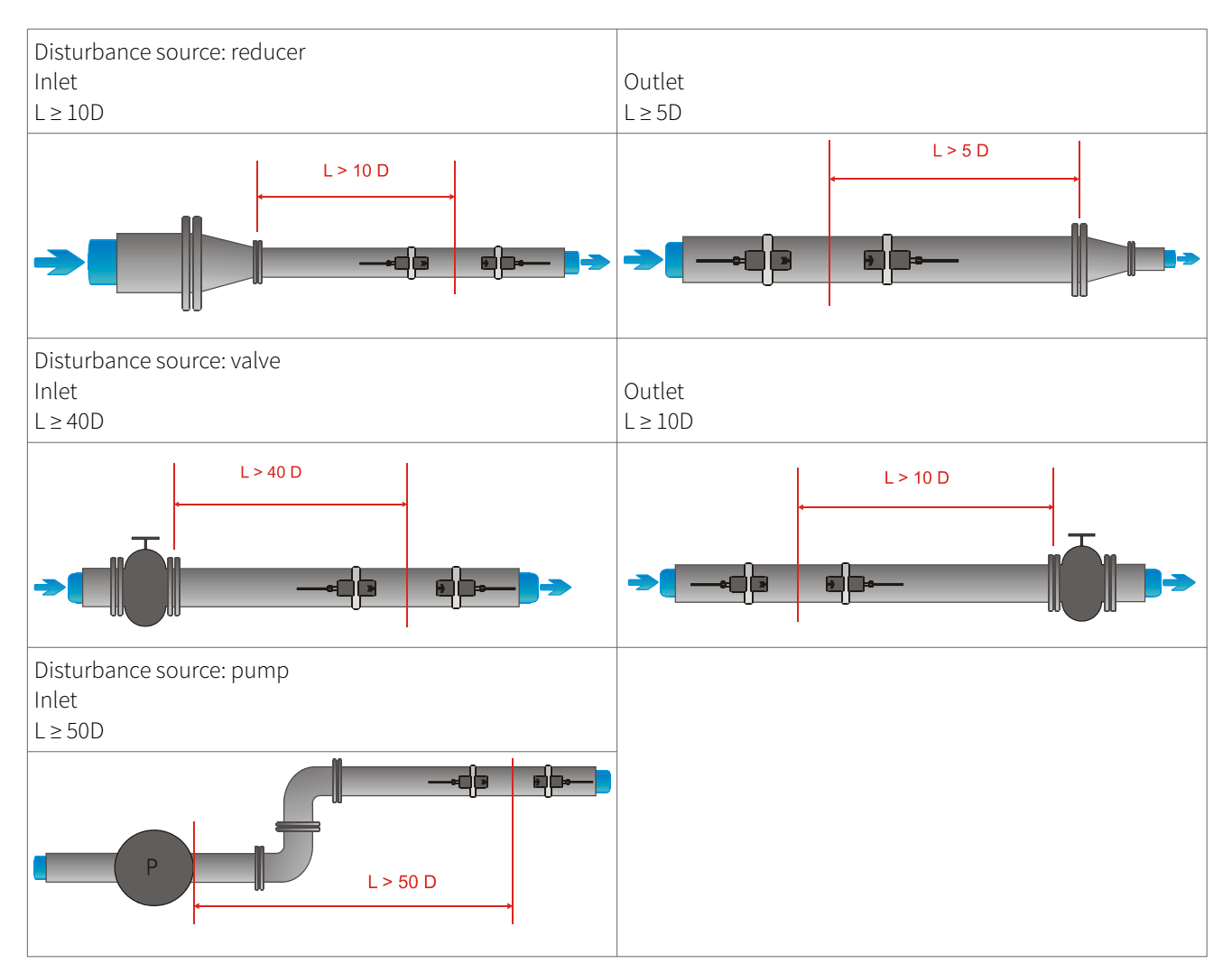

Table 2: Recommended distances from disturbance sources

### 3.5 Pipe preparation

- Clean dirt and dust from around the area of the pipework where the sensors are to be placed.
- $\equiv$
- Remove loose paint and rust with a wire brush or file.
- Firmly bonded paint does not necessarily need to be removed provided the flowmeter diagnostics indicate sufficient signal strength.

### 3.6 Sensor mounting configurations and separation distance

#### 3.6.1 Reflection Mode

The most common clamp-on sensor mounting configuration is the Reflection Mode, sometimes known as V-Mode (see Picture 5, sketch 1). Here, the ultrasonic signal passes twice through the medium (two signal passes). The Reflection Mode is the most convenient mounting method as the transducer separation distance can be measured easily and the sensors can be accurately aligned. This method should be used whenever possible.

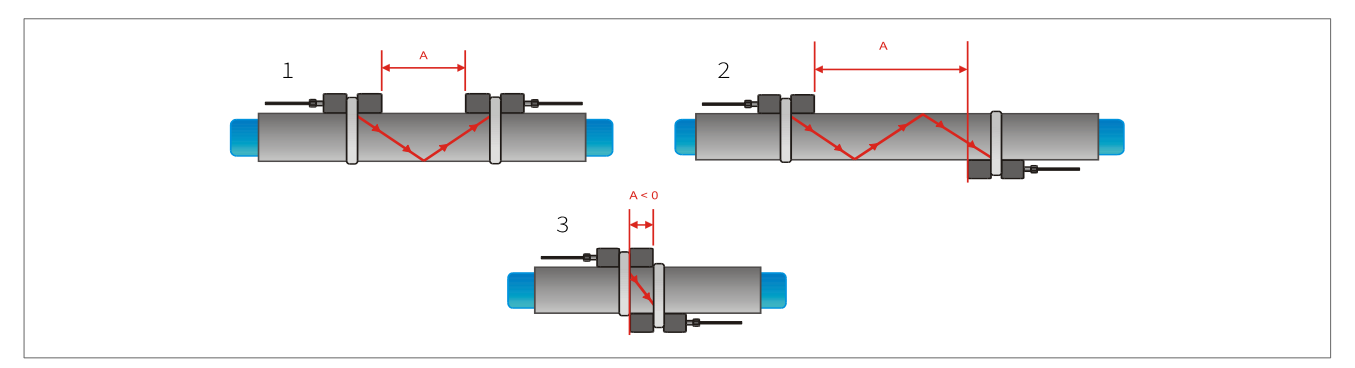

Picture 5: Clamp-on sensor mounting configurations and sensor spacing

#### 3.6.2 Diagonal Mode

An alternative mounting configuration (see Picture 5, sketch 3) is the Diagonal Mode (Z-Mode). The signals travel only once through the pipe. This method is often used for larger pipes where greater signal attenuation might occur.

Further variation of the Reflection and the Diagonal Modes are possible by altering the number of passes through the pipe. Any even number of passes will require mounting the sensors on the same side of the pipe, while with an odd number of passes, the sensors must be mounted on opposite sides of the pipe. Commonly, for very small pipes, sensor mounting configurations such as four passes (W-Mode) or three passes (N-Mode) are used (see Picture 5, sketch 2).

#### 3.6.3 Transducer separation distance

The transducer separation distance A is measured from the inside edges of the sensor heads as shown (see Picture 5). It is automatically calculated by the flowmeter based on the parameter entries for pipe outside diameter, wall thickness, lining material and thickness, medium, process temperature, the sensor type and the selected number of signal passes.

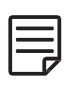

A negative separation distance A < 0 can occur for mounting configurations on small pipes where Diagonal Mode operation has been selected (see Picture 5, sketch 3). Negative separation distances may be suggested for Reflection Mode installations, but are not possible. In these cases, use Diagonal Mode or a larger number of passes.

### 3.7 Flowmeter installation

#### 3.7.1 Outline dimensions

The KATflow 150 is a wall mounted device and can be installed using suitable screws and wall plugs according to the following drawings (Picture 6 and 7).

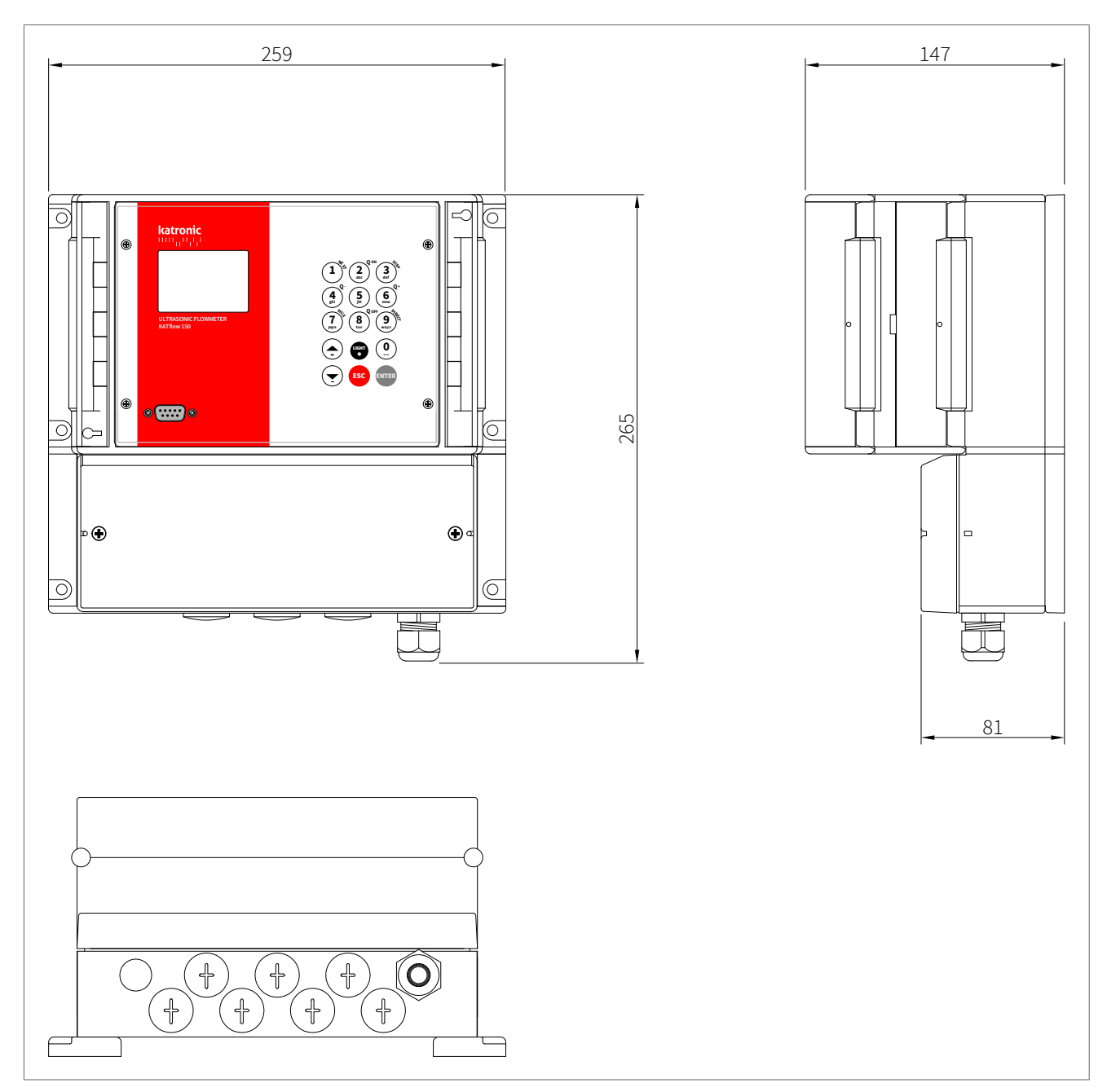

Picture 6: Outline dimensions KATflow 150

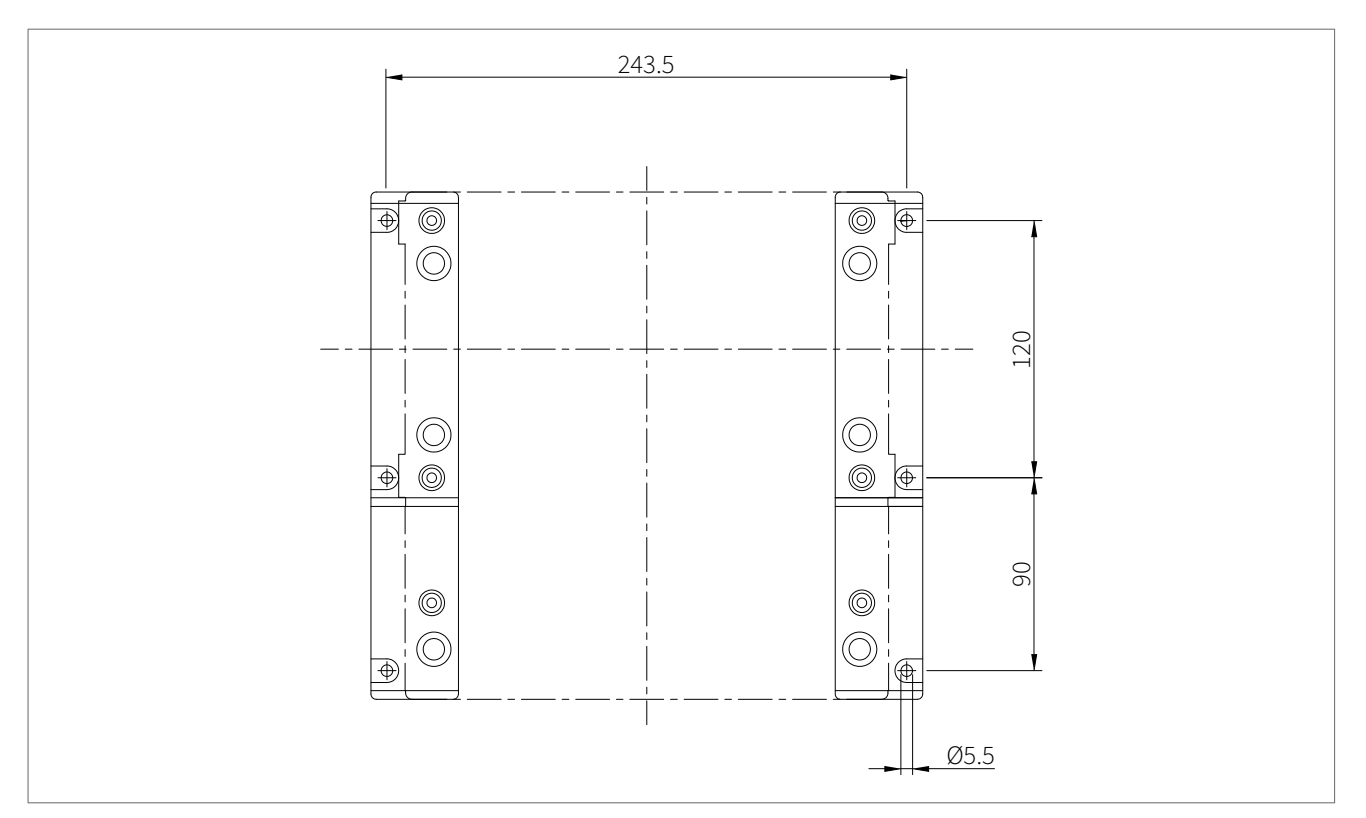

Picture 7: Drilling aid for wall mounting KATflow 150

١

Make sure that the ambient temperature is within the -10  $\dots$  +60 °C operating temperature range specified for the flowmeter unit (see Section 9.2).

#### 3.7.2 Electrical connections

Please note that in order to supply the unit with mains power, the equipment must be protected by suitably sized switches and circuit breakers.

VA

W

| 100 240 V AC, 50/60 Hz | 10 |
|------------------------|----|
| 9 36 V DC              | 10 |

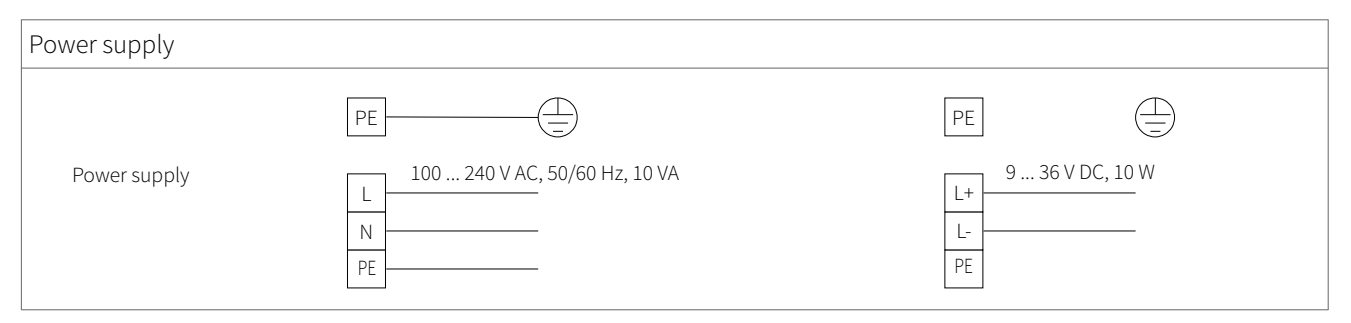

Table 3: Electrical diagram power supply for the KATflow 150 flowmeter

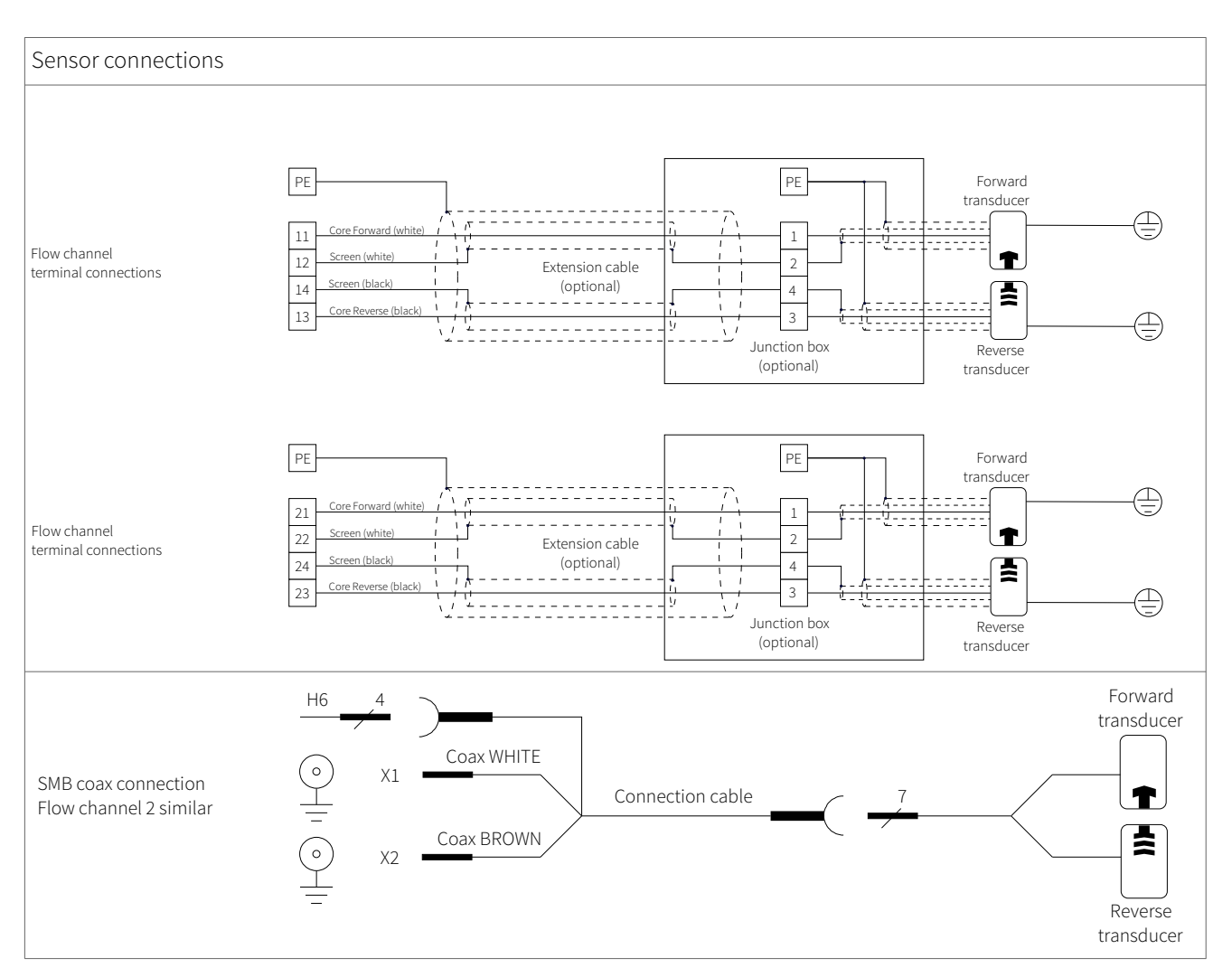

Table 4: Electrical diagram sensor connections for the KATflow 150 flowmeter (direct wired sensor CH1/CH2 and Amphenol connection)

The KATflow 150 has 10 Input/Output slot positions which can be configured with up to 10 individual I/O modules. The assignment of slots is detected by the flowmeter, and will be as shown in the "Inputs/Outputs" menu.

All 10 slots (marked SLOT 1 to 10) and occupy 4-wire terminals each (marked 1 to 4).

| Process outputs                               |                  |                       |          |                                           |
|-----------------------------------------------|------------------|-----------------------|----------|-------------------------------------------|
| Passive current output<br>(optional)          | 1<br>2<br>3<br>4 | -<br> + +  -          |          | 4 20 mA, load < 500 <b>Ω</b>              |
| Active current output<br>(optional)           |                  | -<br>30 V DC          |          | 0/4 20 mA, load < 500 <b>Ω</b>            |
|                                               |                  |                       |          |                                           |
| Frequency<br>(analogue output)<br>(optional)  |                  | -<br>+ +              | RL RL    | 2 10 000 Hz                               |
| Digital output<br>"Open-Collector" (optional) |                  | + + <br>-<br>-<br>+ + | RL<br>RL | Configurable<br>Error, Limit, Total Pulse |
| Digital relay output<br>(optional)            |                  |                       | RL<br>RL | Configurable<br>Error, Limit, Total Pulse |

Table 5: Electrical diagram process outputs for the KATflow 150 flowmeter

| Process inputs                       |                                                         |                         |  |
|--------------------------------------|---------------------------------------------------------|-------------------------|--|
| Passive analogue<br>input (optional) | - 1<br>I <sub>in</sub> 2<br>H <sub>in</sub> 3<br>30 V 4 | 4 20 mA, passive input  |  |
| Active analogue input<br>(optional)  | - 1<br>I <sub>in</sub> 2<br>J <sub>in</sub> 3<br>30 V 4 | 0/4 20 mA, active input |  |
|                                      |                                                         |                         |  |

| Temperature input<br>Pt 100 4-wire<br>(optional) | -FEED 1<br>-R 2<br>+R 3<br>+FEED 4 | Pt 100 temperature sensor |
|--------------------------------------------------|------------------------------------|---------------------------|
|--------------------------------------------------|------------------------------------|---------------------------|

Table 6: Electrical diagram process inputs for the KATflow 150 flowmeter

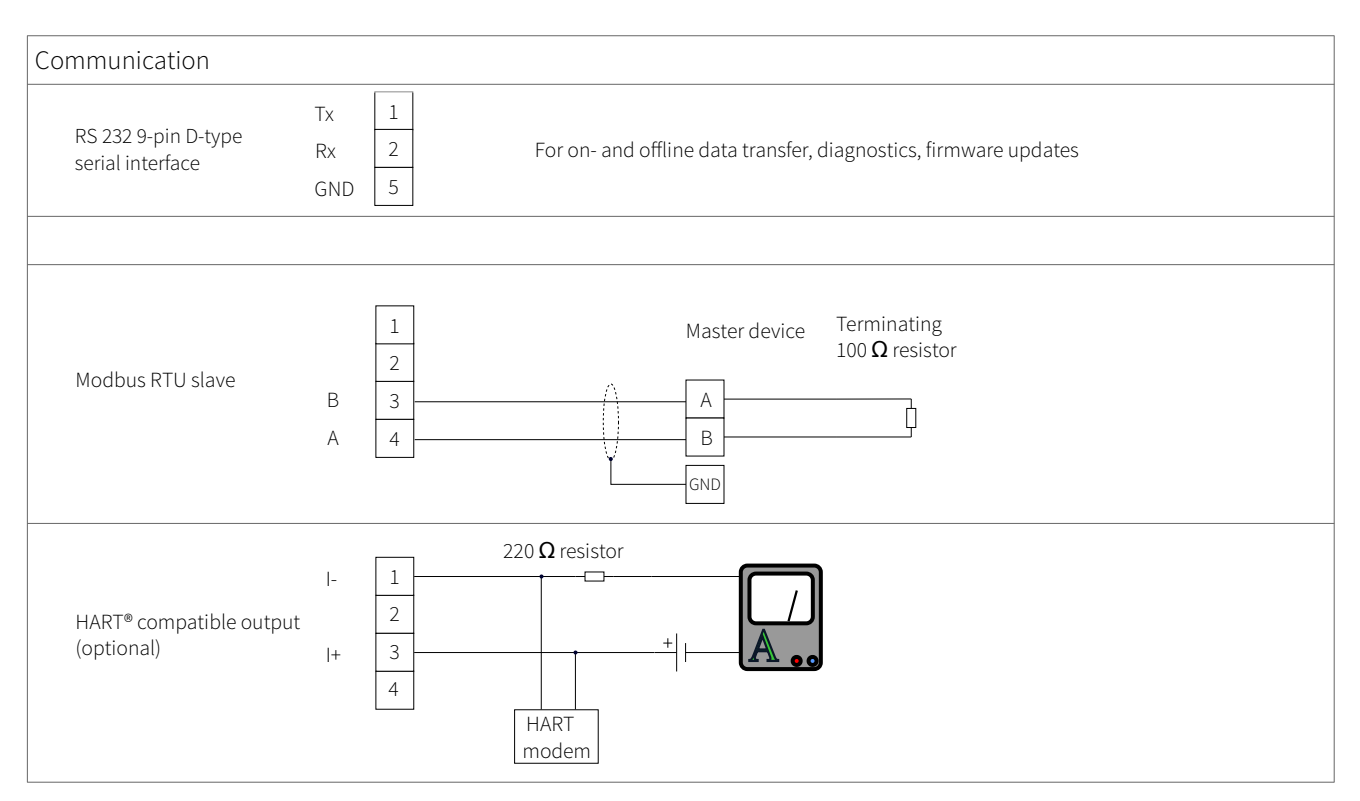

Table 7: Electrical diagram communication options for the KATflow 150 flowmeter

#### 3.8 Clamp-on-sensor mounting

Before the sensors can be mounted

- the installation location should have been determined,
- a sensor mounting method should be chosen,
- the flowmeter must be mechanically and electrically installed,
- the sensors must be connected to the flowmeter.

Depending on which sensor mounting method is being used, the clamp-on sensors are either mounted on the same side of the pipe (Reflection Mode) or on opposite sides of the pipe (Diagonal Mode). The sensor spacing is calculated by the flowmeter from the pipe parameters entered (see Section 3.6).

#### 3.8.1 Acoustic coupling gel

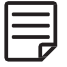

In order to obtain acoustical contact between the pipe and the sensors, apply a bead of acoustic coupling gel lengthwise down the centre of the contact area of the sensors.

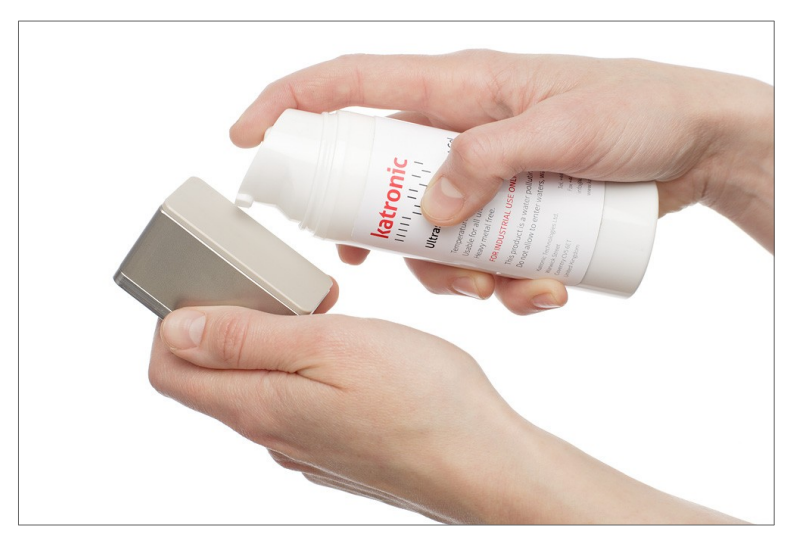

Picture 8: Application of acoustic coupling gel

#### 3.8.2 Correct positioning of the sensors

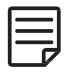

Always mount the transducer pair so that the free front edges of the sensors face each other. There is a different engraving on the top of each transducer. The transducers are mounted correctly if the engravings on the two transducers form an arrow. The transducer cables should point in opposite directions. Later, the arrow, in conjunction with the indicated measured value, will help to determine the direction of flow (see Section 3.4).

The sensor separation distance is automatically calculated by the flowmeter based on the parameter entries for pipe outside diameter, wall thickness, lining material and thickness, medium, process temperature, the sensor type and the selected number of signal passes. The sensor positioning screen (see Section 4.3) allows fine adjustment of the sensor location.

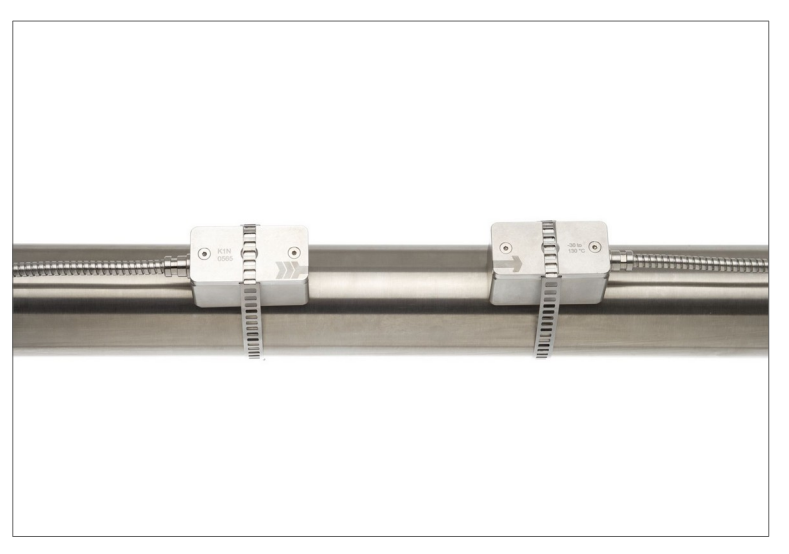

Picture 9: Correct positioning of the sensors

#### 3.8.3 Sensor mounting with tension straps

- Cut the tension straps to the appropriate length.
- Pull at least 2 cm of the tension strap through the slot in the clamp and bend the strap back to secure the clamp to the tension strap.
- Guide the other end of the tension strap through the groove on top of the sensor.
- Place the sensor onto the prepared pipe section.
- Hold the transducer with one hand and guide the tension strap around the pipe.
- Pull the tension strap and guide the free end through the clamp so that the clamp hooks engage. Slightly tighten the screw on the clamp.
- Mount the second sensor in the same way.
- Press the sensors firmly onto the pipe. There should be no air pockets between the transducer surface and the pipe wall.
- Using a measuring tape, adjust the sensor separation distance as suggested by the flowmeter. When the sensor positioning screen (see Section 4.3) is displayed, the middle bar allows fine adjustment of the sensor location.
- Ensure that the narrower side of the clip is above and inside the wider side and that the two sides of the clip do not come into contact while tightening, as this will prevent the strap from being correctly tensioned.

www.katronic.com

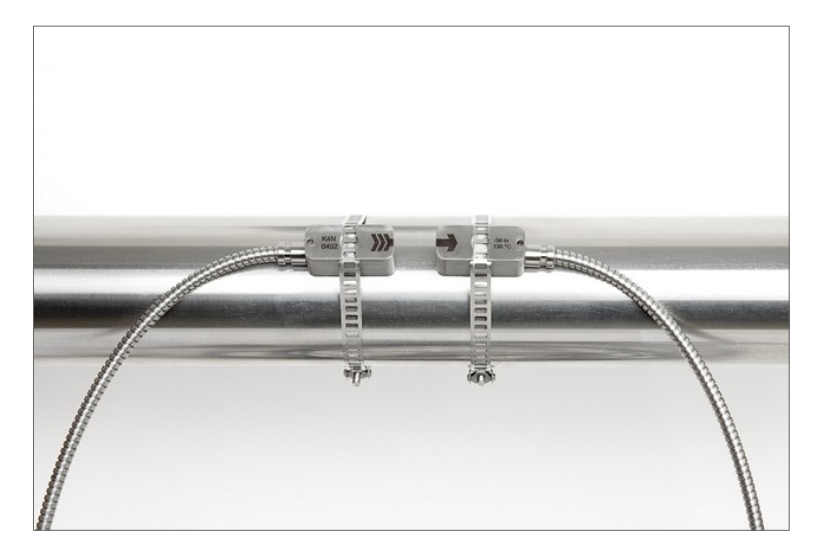

Picture 10: Sensor mounting with tension straps

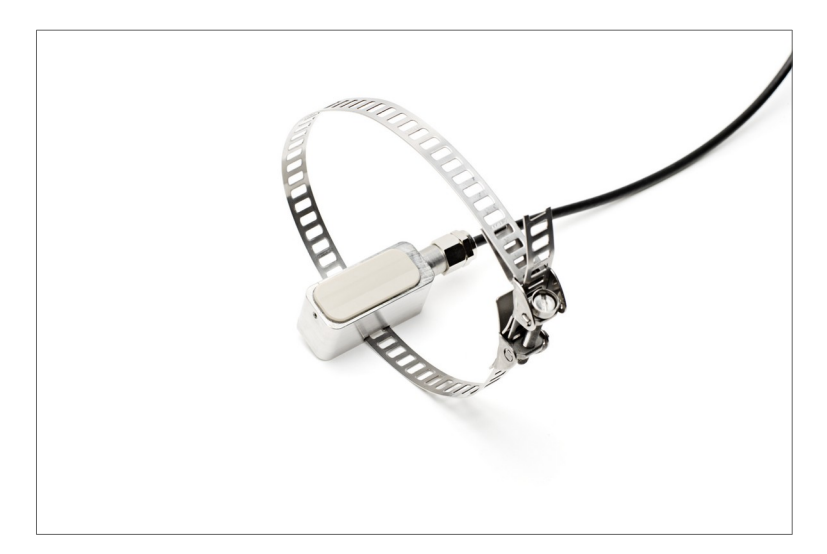

Picture 11: Metallic mounting straps

### 4 OPERATION

### 4.1 Switching On/Off

The flowmeter is switched on by connecting the power supply to the instrument. Disconnecting the external supply switches the flowmeter off.

### 4.2 Keypad and display

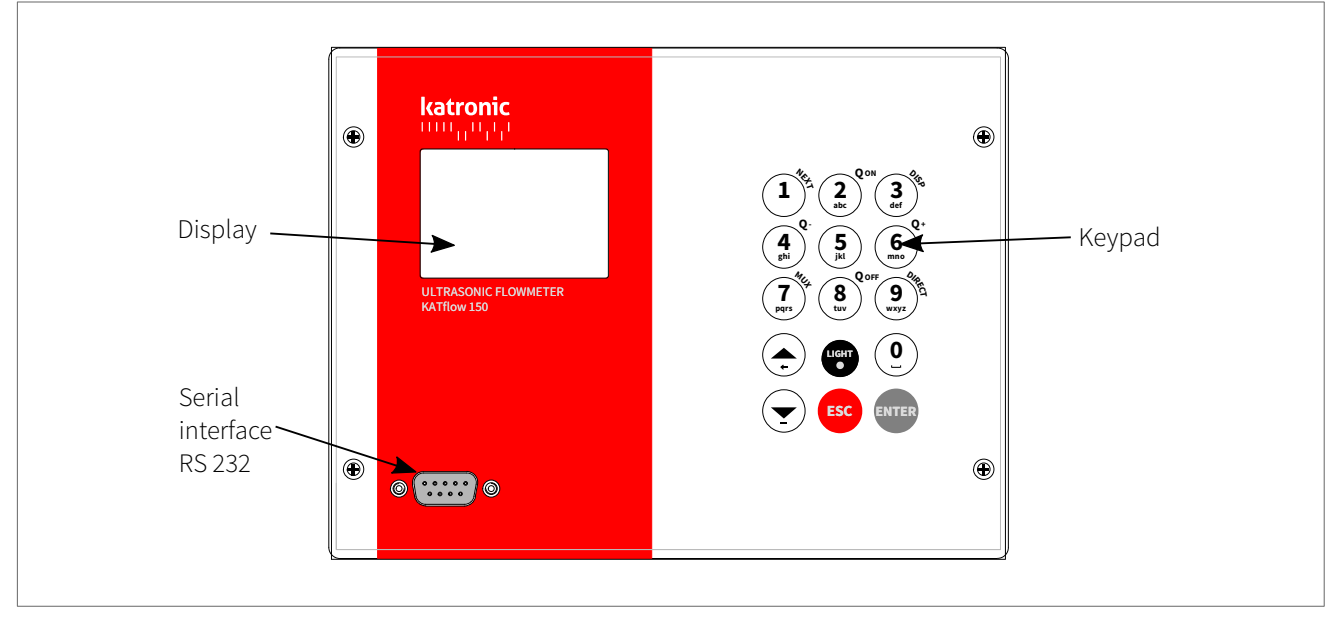

Picture 12: Keypad and display KATflow 150

Customer-specific settings for data to be displayed can be achieved by using the appropriate menu items.

#### 4.2.1 Keypad key functions

| Used keys | Main function                                                                                           | Secondary function                                                                                                    |
|-----------|----------------------------------------------------------------------------------------------------|----------------------------------------------------------------------------------------------------|
|           | 1 (1 short key stroke)<br>, (2 short key strokes)<br>. (3 short key strokes)<br>_ (4 short key strokes) | In measurement mode:<br>Show <b>NEXT</b> available item<br>Direct Access:<br>Keypad sound off/on                                                                             |
|           | A<br>B<br>C<br>2<br>/                                                                                   | In measurement mode:<br>Q <sub>oN</sub> = Start totaliser function<br>In menus:<br>Increase brightness/contrast (long key<br>stroke)<br>Direct Access:<br>Language selection |

| Used keys       | Main function          | Secondary function                                                                                                    |
|-----------------|------------------------|----------------------------------------------------------------------------------------------------|
| 3<br>def        | D<br>E<br>F<br>3<br>?  | In measurement mode:<br><b>DISP</b> = Change between measurement<br>display and diagnostic displays                                                                                                    |
| 4<br>ghi        | G<br>H<br>I<br>4<br><  | In measurement mode:<br><b>Q</b> . = Reset negative total value                                                                                                    |
| (5)<br>jki      | J<br>K<br>L<br>5<br>>  | In measurement mode:<br>Activate auto sequence in process<br>value display<br>Direct Access:<br>Start scope function                                                                                                    |
| 6<br>mrs Q+     | M<br>N<br>O<br>6<br>\$ | In measurement mode:<br><b>Q</b> + = Reset positive total value                                                                                                    |
| (7)<br>pars     | P<br>O<br>R<br>S<br>7  | In measurement mode:<br>Toggle <b>MU</b> ltiple <b>X</b> er<br>(where multi-channel function is<br>provided)                                                                                                    |
| 8<br>tuv<br>tuv | T<br>U<br>V<br>8<br>*  | In measurement mode:<br>Q <sub>OFF</sub> = Stop totaliser function<br>In menus:<br>Reduce brightness/contrast (long key<br>stroke)                                                                                                    |
| 9<br>WXYZ       | W<br>X<br>Y<br>Z<br>9  | In menus:<br><b>DIRECT</b> = Quick access to device<br>functions<br>A code can be used to switch directly<br>to important device functions.<br>Codes:<br>1: Keypad sound off/on<br>2: Language selection<br>5: Scope function<br>In sensor positioning screen:<br><b>9</b> = Start scope function (Note: This ap-<br>plies to ultrasonic board version 5.0 or<br>higher)<br>In measurement mode:<br><b>9</b> = Activation of key lock |

| Used keys  | Main function                             | Secondary function                      |
|------------|-------------------------------------------|-----------------------------------------|
| <u>(</u> ) | 0<br>u (Space character)<br>+<br>=<br>#   | _                                       |
|            | Move menu/list selection item <b>UP</b>   | Character entry:<br>← (backspace) clear |
|            | Move menu/list selection item <b>DOWN</b> | Character entry:<br>- (minus sign)      |
| LIGHT      | . (decimal point)                         | Switch LCD backlight on/off             |
| ESC        | ESCape menu item                          | Abort entry without saving              |
| ENTER      | ENTER menu item                           | Confirm entry with saving               |

Table 8: Keypad key functions

### 4.2.2 Display icons and functions

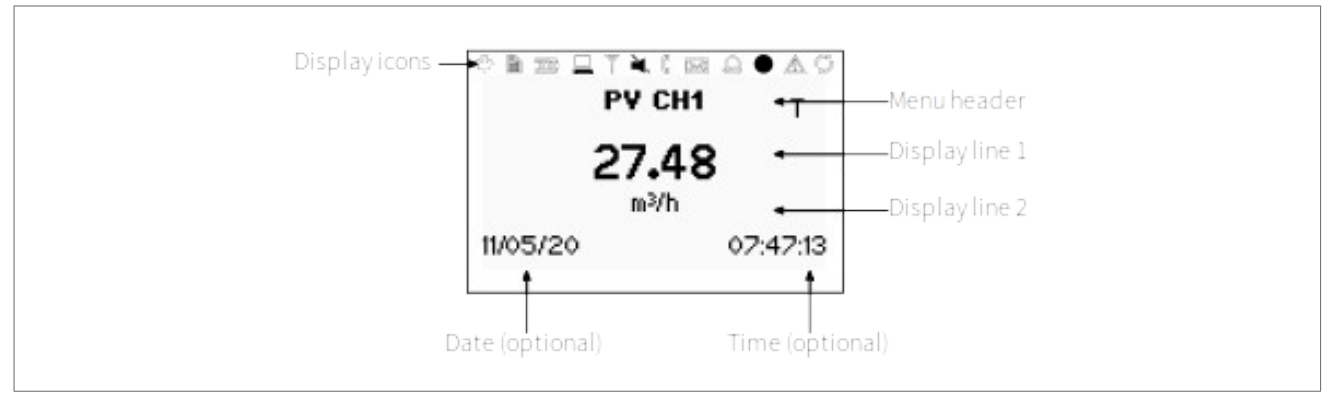

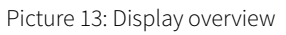

| Display icon | Function              |                                                                                               |  |
|--------------|-----------------------|-----------------------------------------------------------------------------------------------|--|
| the second   | On<br>Off<br>Flashing | Display of the transmission voltage:<br>75 V<br>10 V<br>150 V                                 |  |
|              | On<br>Off<br>Flashing | Data logger recording<br>Data logger switched off<br>Data logger full                         |  |
| 1000         |                       | Function not used on KATflow 150                                                              |  |
|              | On<br>Off             | LCD backlight switched on<br>LCD backlight switched off                                       |  |
|              | On<br>Off             | I/O processor error (internal display only)<br>I/O processor works without errors             |  |
|              | On<br>Off             | Without strike-through: Speaker on<br>With strike-through: Speaker off                        |  |
|              | On<br>Off             | Sensor coupling error, low SNR<br>Sensors operating correctly                                 |  |
|              |                       | Function not used on KATflow 150                                                              |  |
|              | On<br>Off             | Key lock activated<br>Key lock deactivated                                                    |  |
|              | On<br>Off             | Time/date set<br>Clock error                                                                  |  |
|              | On<br>Off             | Error recorded in error log<br>No error detected                                              |  |
| P            | On<br>Off             | Serial output (RS 232 and/or RS 485) switched on<br>Serial output switched off                |  |
| L, T or LT   |                       | Displays whether flow is Laminar, Turbulent or Laminar-Turbulent                              |  |
| Q            | On<br>Off             | Totaliser for the active channel switched on<br>Totaliser for the active channel switched off |  |

Table 9: Display icon functions

### 4.3 Quick Setup Wizard

The Quick Setup Wizard allows for a speedy setup of the most important parameters in order to achieve successful measurements in the shortest possible time:

| Used keys | Display screen                                                                                              | Operation                                                                                                    |
|-----------|----------------------------------------------------------------------------------------------------|----------------------------------------------------------------------------------------------------|
| ENTER     | MAIN MENU<br>Quick Start<br>Installation<br>Display<br>Inputs/Outputs ₹                                     | At first power on and the boot sequence, the<br>"Main Menu" is displayed. Use the UP ▲ and<br>DOWN                                                                                                    |
|           | QUICK START<br>Setup Wizard CH1<br>Setup Wizard CH2<br>Start Measurement<br>Measurement Period <sub>♥</sub> | Use cursor keys to select "Setup Wizard".<br>Confirm by pressing <b>ENTER</b> . If the sensors<br>are recognised, the serial number will be<br>shown. If not, the type can be selected.                                                         |
|           | MIDDLE UNITS                                                                                                | Select the main measurement unit using the cursor keys and confirm with <b>ENTER</b> . This unit will be displayed in the middle of the measurement screen. Selecting <b>OFF</b> deactivates the measurement channel.                           |
|           | FLUID<br>Water<br>Salt water<br>Acetone                                                                     | Select the fluid using cursor keys. Confirm by pressing <b>ENTER</b> .                                                                                                    |
|           | темрекатике<br>21.0<br>°C<br>СН1                                                                            | Enter the fluid temperature using the keypad. Confirm by pressing ENTER. Use UP ▲ key as a backspace to correct for entry errors.                                                                                                    |
|           | PIPE MATERIAL<br>Stainless steel<br>Carbon steel<br>Ductile cast iron                                       | Select pipe material using the cursor keys and confirm with <b>ENTER</b> .                                                                                                    |
|           | OUTSIDE DIAMETER<br>76.1<br>mm<br>CH1                                                                       | Enter the outer pipe diameter using the alphanumeric keys and confirm with ENTER. Use UP ▲ key as backspace to correct for entry errors.<br>If 0 is entered and confirmed, an additional screen appears that allows entry of the circumference. |
|           | PIPE CIRCUMFERENCE<br>O.O<br><sup>mm</sup><br>CH1                                                           | Enter the circumference using the alphanu-<br>meric keys. Press <b>ENTER</b> to confirm.                                                                                                    |

| Used keys | Display screen                                                                                                | Operation                                                                                                    |  |
|-----------|----------------------------------------------------------------------------------------------------|----------------------------------------------------------------------------------------------------|--|
| ( T       | WALL THICKNESS<br>3.6<br>mm<br>CH1                                                                            | Enter pipe wall thickness using the alphanu-<br>meric keys and confirm with ENTER. Use<br>UP ▲ key as a backspace to correct for entry<br>errors.                                                                                                    |  |
|           | LINER MATERIAL                                                                                                | Select pipe liner material using cursor keys<br>and confirm by pressing <b>ENTER</b> .<br>If a liner material is chosen, an additional<br>screen appears that allows entry of liner<br>thickness.                                                                                                    |  |
| (<br>t    | PASSES<br>Auto<br>1<br>2<br>CH1                                                                               | Select number of sound passes (soundpaths) using cursor keys.Auto:Automatically1:1 pass (Diagonal Mode)2:2 passes (Reflection Mode)3:3 passes (Diagonal Mode)4:4 passes (Reflection Mode) etc.Confirm with ENTER.                                                                                                    |  |
|           | QUICK START<br>Setup Wizard CH1 ▲<br>Setup Wizard CH2<br>Start Measurement<br>Measurement Period <sub>▼</sub> | Select "Start Measurement" and confirm with <b>ENTER</b> to start the sensor positioning procedure.                                                                                                    |  |
|           | SENSOR CH1<br>Spacing +114.1 mm<br>Passes 4<br>Signal +59.1 dB                                                | Sensor positioning screen:<br>Mount transducers with suggested spacing<br>and use middle bar for fine adjustment of<br>position (central position is desired). Ob-<br>serve signal-to-noise (upper bar) and quality<br>(lower bar). These should be of identical<br>length.<br>Note: <b>NEXT</b> switches between different sig-<br>nal diagnostic data. With <b>9</b> the scope func-<br>tion can be selected for further diagnosis.<br>Confirm by pressing <b>ENTER</b> to obtain meas-<br>urements.<br>Note: Numbers shown are for indication<br>only. |  |
|           | ру сн1 т<br>38.62<br><sup>m³/h</sup>                                                                          | Success!                                                                                                    |  |
|           | 04/06/20 16:51:43                                                                                             |                                                                                                    |  |

Table 10: Quick Setup Wizard

#### 4.4 Measurement

#### 4.4.1 Main process value display

Measurement is started using "Start Measurement" in the Quick Start Wizard. If all parameters have been entered, the next time the flowmeter is switched on the main process value (PV) is immediately shown on the display and/or made available as an output signal (if installed and operating).

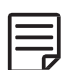

The main process value (PV) is the primary measurement data and is usually displayed as the middle unit. Userspecific settings for the main process value display can be made using the corresponding options in the menu. The process value can be selected from a list of available values.

| Used keys                                                       | Display scree                                     | n             | Operation                                                                                                    |
|-----------------------------------------------------------------|---------------------------------------------------|---------------|----------------------------------------------------------------------------------------------------|
| T<br>Prrs<br>ESC<br>1<br>1<br>3<br>def<br>5<br>ikl<br>9<br>wxyz | <b>PV CH1</b><br><b>38.62</b><br>m³/h<br>04/06/20 | T<br>16:51:43 | The main process value can be changed in<br>the "Quick Start" or "Display" menus.<br><b>MUX</b> switches between channel 1 and chan-<br>nel 2 in a dual-channel flowmeter.<br>Press <b>ESC</b> at any time to return to the "Main<br>Menu". Change to other displays by pressing<br><b>NEXT</b> .<br>Change to the diagnostic displays by press-<br>ing <b>DISP</b> .<br><b>5</b> = Switches on and off the display sequence<br>which automatically cycles through the vari-<br>ous process value or diagnostic displays. Can<br>only be activated if a value not equal to 0 has<br>been set in the display menu for display se-<br>quence.<br><b>9</b> = Activate/deactivate the key lock.<br>Enter the password defined in the user menu<br>(max. 4 numbers) and confirm with <b>ENTER</b> .<br>Note: A message appears when the display<br>sequence or key lock is activated or the pass-<br>word is entered. |

Table 11: Main process value display

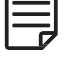

The sequence of the process value displays is: Main process value display, three-line display, totaliser display, dual-channel display, "Math" display.

#### 4.4.2 Three-line display

| Used keys                  | Display scree                                                               | n                    | Operation                                                                                                    |
|----------------------------|-----------------------------------------------------------------------------|----------------------|----------------------------------------------------------------------------------------------------|
| 3<br>def<br>1<br>7<br>Pgrs | <b>PV CH1</b><br>1.23 m/s<br><b>38.19 m³/f</b><br>35.40 dB Sigr<br>04/06/20 | T<br>ial<br>17:01:46 | The three-line display screen is configurable<br>to show flow, totalisers and diagnostic func-<br>tions.<br>Change to diagnostic displays by pressing<br><b>DISP</b> .<br>Cycle through display screens (measurement<br>or diagnostics) using <b>NEXT</b> .<br>Cycle through available flow channels using<br><b>MUX</b> if two channels are activated. |

Table 12: Main process value display in three-line display format

#### 4.4.3 Totaliser

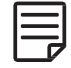

The totaliser displays will only be shown when the totalisers are activated and a volume flow, mass flow or heat flow is selected as process value (middle line).

| Used keys                       | Display screen                                                                                        | Operation                                                                                                    |
|---------------------------------|----------------------------------------------------------------------------------------------------|----------------------------------------------------------------------------------------------------|
| 1<br>2<br>abc<br>7<br>pgrs      | Q <b>PV CH1</b> T<br>Q+ 8.09 m <sup>3</sup><br><b>38.47 m<sup>3</sup>/h</b><br>Q- 0.00 m <sup>3</sup> | The flow totaliser can be started by pressing<br><b>Q</b> <sub>0N</sub> when a volume or totalised measure-<br>ment is selected as process variable PV.<br>The totaliser screen is viewed by pressing<br><b>NEXT</b> sequentially until the desired screen is<br>shown. The middle line shows the selected<br>process variable, the other lines show the<br>positive and negative totals. Pressing <b>NEXT</b><br>again will indicate first the current daily (D),<br>monthly (M) and yearly (Y) totals and then on<br>the next screen the last D, M and Y history<br>values. Pressing <b>NEXT</b> will cycle through all<br>measurement screens.<br>If two channels are activated using <b>MUX</b> will<br>change between flow channels CH1 and<br>CH2. |
| (6)<br>mrs<br>(4)<br>gri<br>gri | 04/06/20 16:57:51                                                                                     | Pressing <b>Q</b> <sub>+</sub> resets the total accumulated flow<br>in the positive flow direction.<br>Pressing <b>Q</b> <sub>-</sub> resets the total accumulated flow<br>in the negative flow direction.                                                                                                    |
| 8<br>tuv                        |                                                                                                    | The totalisers can be stopped by pressing $Q_{\text{OFF}}$ .                                                                                                    |
|                                 |                                                                                                    | Change to other displays or revert to the to-<br>taliser screen by pressing <b>DISP</b> or <b>NEXT</b> .                                                                                                    |

Table 13: Totaliser display

#### 4.4.4 Diagnostic display

| Used keys                              | Display scree                                                                     | en                                                   | Operation                                                                                                    |
|----------------------------------------|-----------------------------------------------------------------------------------|------------------------------------------------------|----------------------------------------------------------------------------------------------------|
| 1<br>3<br>3<br>4<br>7<br>pars<br>ENTER | <b>DIAGNOSTI</b><br>28.9 dB Gai<br><b>35.4 dB Sign</b><br>–22.3 dB No<br>04/06/20 | <b>CS</b><br>in<br>a <b>l (U)</b><br>ise<br>17:05:52 | Line 1 shows the amplifier gain.<br>Line 2 displays the signal strength.<br>Line 3 indicates the noise.<br>Change to more diagnostic displays by<br>pressing NEXT.<br>Press DISP to switch to the process value dis-<br>plays.<br>Cycle through available flow channels using<br>MUX if two channels are activated.<br>ENTER changes between signal strength in<br>flow direction (D) and against flow direction<br>(U) (Note: This applies to ultrasonic board<br>version 5.0 or higher).<br>Refer to Customer Support for the meanings<br>of each diagnostic screen. |

Table 14: Diagnostic display

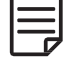

Diagnostic displays can be viewed directly during measurement. Other diagnostic functions are available in the menu structure.

#### 4.4.5 Dual-channel measurement screen

| Used keys                  | Display screen                                                                            | Operation                                                                                                    |
|----------------------------|-------------------------------------------------------------------------------------------|----------------------------------------------------------------------------------------------------|
| 3<br>def<br>1<br>7<br>Pqrs | <b>DUAL CH1</b> T<br>CH1 38.80 m³/h<br><b>m³/h</b><br>CH2 38.79 m³/h<br>04/06/20 16:56:20 | Line 1 shows the PV on the selected channel.<br>Line 2 shows the selected units.<br>Note: If a "Math" function has been activated,<br>the result of the calculation is displayed in<br>the middle line.<br>Line 3 shows the PV on the other channel (in<br>its selected units).<br>Change to diagnostic displays by pressing<br><b>DISP</b> and to totaliser and main PV screens by<br>pressing <b>NEXT</b> .<br>Cycle through available flow channels using<br><b>MUX</b> if two channels are activated. |

Table 15: Dual-channel measurement screen

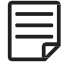

The dual-channel measurement screen is skipped if the flowmeter is not configured as a dual-channel device or if one of the channels is disabled.

#### 4.4.6 "Math" display

| Used keys                                                                                                    | Display screen                                                                  | Operation                                                                                                    |
|----------------------------------------------------------------------------------------------------|---------------------------------------------------------------------------------|----------------------------------------------------------------------------------------------------|
| $ \begin{array}{c} 3\\ 3\\ \text{def} \end{array} $ $ \begin{array}{c} 1\\ 1\\ 7\\ 7\\ \text{pgrs} \end{array} $ | <b>MATH CH1</b> T<br><b>38.31</b><br>AVE m <sup>3</sup> /h<br>04/06/20 17:09:33 | Displays the "Math" function (when enabled<br>on multi-channel meters).<br>"Sum", "Difference", "Average" and "Max-<br>imum" can be selected in the "Calculation"<br>menu.<br>"Average" shown in illustration.<br>Change to diagnostic displays by pressing<br><b>DISP</b> and to totaliser, dual and main PV<br>screens by pressing <b>NEXT</b> .<br>Cycle through available flow channels using<br><b>MUX</b> if two channels are activated. |

Table 16: "Math" display

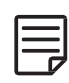

The same units must be set for the function selection "Sum", "Difference" or "Average". Otherwise the error message "!?!" will be displayed instead of the unit. If "Maximum" is selected as math function, the units of the channel which delivers the highest measured value is displayed (related to the set units, not m/s basic process measured value).

#### 4.4.7 Data logger

- The data logger is enabled from the "Main Menu" and operates when a non-zero value is entered for the interval.
- Items to be logged are selected from the "Selection" screen. **ENTER** selects items, **0** deselects.
- Up to ten items may be selected.
- When "dB Signal" and "dB SNR" are selected, two variables are stored, since one measurement is carried out with the flow direction (D – downstream) and one against the flow direction (U – upstream) (Note: This applies to ultrasonic board version 5.0 or higher).
- If no items are selected the logger will record blank space.
- Send logger by serial port to a terminal program by selecting "Log Download".
- Clear the logger by selecting "Log Erase".
- Remaining logger space can be seen in the diagnostic displays.
- Logged data can be downloaded, viewed and exported using the KATdata+ software.
- "Wrap Mode" saves as a single measurement session which deletes earlier data once the logger is full. When resuming a measurement, it must be confirmed that the data memory will be deleted in this case. If a restart occurs that is not user initiated (for example power failure), the previous measurement session will be continued. Note that the KATdata+ software cannot be used with this mode.

### 5 COMMISSIONING

### 5.1 Menu structure

| Main menu   | Menu level 1               | Menu level 2                     | Description/settings                                                                                                    |
|-------------|----------------------------|----------------------------------|----------------------------------------------------------------------------------------------------|
| Quick Start | Setup Wizard<br>CH1 or CH2 |                                  | Select channel 1, channel 2                                                                                                    |
|             |                            | Default Sensor                   | <ul> <li>Indication of sensor type and serial number if automatically detected, otherwise select from list ↑↓</li> <li>K1L, K1N, K1E, K1Ex, K1P</li> <li>K4L, K4N, K4E, K4Ex</li> <li>K0L, K0N, M, Q, Special (see "Start Measurement" below)</li> </ul>                                                                                                    |
|             |                            | Middle Units<br>(main displayed) | <ul> <li>Select from list where available ↑↓</li> <li>Off (disable channel)</li> <li>m/s, ft/s, in/s (flow velocity)</li> <li>m/s, ft/s, in/s, m³/h, m³/min, m³/s, l/h, l/min, l/s<br/>USgal/h, USgal/min, USgal/s, bbl/d, bl/h, bbl/min (volume flow)</li> <li>g/s, t/h, kg/h, kg/min (mass flow)</li> <li>m³, l, USgal, bbl (volume, totaliser volume flow)</li> <li>g, t, kg (mass, totaliser mass flow)</li> <li>W, kW, MW (heat flow, HQM)</li> <li>J, kJ, MJ (heat, totaliser heat flow)</li> <li>Diagnostic data:</li> <li>dB Signal (signal), dB Noise (noise), db SNR (signal-to-noise ratio)</li> <li>m/s c (speed of sound), CU (housing temperature)</li> <li>K (correction factor), Re (Reynolds number)</li> <li>V (battery voltage)</li> <li>SOS (calculated speed of sound), Density, Kin. Vis. (kinematic viscosity), Dyn. Vis. (dynamic viscosity), SHC (specific heat capacity from inputs/calculation)</li> <li>TEMP (specified or measured fluid temperature)</li> <li>Press. (specified or measured fluid pressure)</li> <li>T in, T out (inlet and outlet temperature)</li> <li>Other (assignable input or calculated value)</li> <li>V Sensor (sensor voltage)</li> <li>Math (calculated value – see below)</li> </ul> |
|             |                            | Fluid                            | <ul> <li>Select from list ↑↓</li> <li>Water, Salt water, Acetone, Alcohol, Ammonia, Carbon Tet (carbon tetrachloride), Ethanol, Ethyl alcohol, Ethyl ether, Ethylene glycol, Glycol/water 50 %, Kerosene, Methanol, Methyl alcohol, Milk, Naphtha, Car oil, Refrigerant R134a, Refrigerant R22, Hydrochloric acid, Sour cream, Sulphuric acid, Toluene, Vinyl chloride</li> <li>User (kinematic viscosity, density, medium sound speed)</li> </ul>                                                                                                    |
|             |                            | Kinematic Vis-<br>cosity         | (Only if user fluid selected)<br>0.001 30 000 mm²/s                                                                                                    |
|             |                            | Density                          | (Only if user fluid selected)<br>100 2 000 kg/m <sup>3</sup>                                                                                                    |
|             |                            | Medium Sound<br>Speed            | (Only if user fluid selected)<br>100 3 500 m/s                                                                                                    |

| Main menu | Menu level 1           | Menu level 2                 | Description/settings                                                                                                    |
|-----------|------------------------|------------------------------|----------------------------------------------------------------------------------------------------|
|           |                        | Temperature                  | -30 +300 °C                                                                                                    |
|           |                        | Pipe Material                | <ul> <li>Select from list ↑↓</li> <li>Stainless steel, Carbon steel, Ductile cast iron, Grey cast iron, Copper, Lead, PVC, PP, PE, ABS, Glass, Cement</li> <li>User (pipe sound speed)</li> </ul> |
|           |                        | Pipe Sound<br>Speed          | (Only if user pipe material selected)<br>600 6 553.5 m/s                                                                                                    |
|           |                        | Outside Dia-<br>meter        | 6 6 500 mm                                                                                                    |
|           |                        | Circumference                | (Only if 0.0 is selected for outer diameter)<br>18.8 20 420.4 mm                                                                                                    |
|           |                        | Wall Thickness               | 0,5 80 mm                                                                                                    |
|           |                        | Liner Material               | <ul> <li>Select from list ↑↓</li> <li>None</li> <li>Epoxy, Rubber, PVDF, PP, Glass, Cement</li> <li>User (liner sound speed )</li> </ul>                                                          |
|           |                        | Liner Thickness              | (Only if lining material selected)<br>1.0 99.0 mm                                                                                                    |
|           |                        | Liner Sound<br>Speed         | (Only if lining material selected)<br>500 5 000 m/s                                                                                                    |
|           |                        | Passes                       | Select from list<br>↑↓ Auto, 1 16                                                                                                    |
|           | Start Measure-<br>ment |                              |                                                                                                    |
|           |                        | Sensor Type                  | Indication of sensor type and serial number if automatically detected, otherwise select from list $\wedge \psi$                                                                                   |
|           |                        | SP1 – Sensor<br>Frequency    | Only for special, unrecognised sensors                                                                                                    |
|           |                        | SP2 – Wedge<br>Angle         | Only for special, unrecognised sensors                                                                                                    |
|           |                        | SP3 – Wedge<br>Sound Speed 1 | Only for special, unrecognised sensors                                                                                                    |
|           |                        | SP4 – Wedge<br>Sound Speed 2 | Only for special, unrecognised sensors                                                                                                    |
|           |                        | SP5 – Crystal<br>Offset      | Only for special, unrecognised sensors                                                                                                    |
|           |                        | SP6 – Spacing<br>Offset      | Only for special, unrecognised sensors                                                                                                    |
|           |                        | SP7 – Zero Flow<br>Offset    | Only for special, unrecognised sensors                                                                                                    |
|           |                        | SP8 – Upstream<br>Offset     | Only for special, unrecognised sensors                                                                                                    |
|           |                        | Sensor K-Factor              | Only for special, unrecognised sensors                                                                                                    |
|           |                        | Sensor Place-<br>ment        | Adjust sensor position (see sensor positioning screen, Section 4.3)                                                                                                    |

| Main menu    | Menu level 1          | Menu level 2              | Description/settings                                                                                                    |
|--------------|-----------------------|---------------------------|----------------------------------------------------------------------------------------------------|
|              | Measurement<br>Period |                           | Selection of the waiting time between two measurements:<br>1 3 600 s<br>Note: If the Saver Mode is activated, the measurement period<br>changes automatically from seconds to minutes. |
| Installation |                       |                           | Select channel 1, channel 2                                                                                                    |
|              | Pipe                  |                           |                                                                                                    |
|              |                       | Material                  | Select from pipe material list $\wedge \downarrow$                                                                                                    |
|              |                       | Outside Dia-<br>meter     | 6 6 500 mm (outside diameter)                                                                                                    |
|              |                       | Wall Thickness            | 0.5 80 mm (wall thickness)                                                                                                    |
|              |                       | Transv. Sound<br>Velocity | (Transverse sound velocity)<br>600 6 553,5 m/s                                                                                                    |
|              |                       | Long. Sound Ve-<br>locity | (Longitudinal sound velocity)<br>600 8 000 m/s                                                                                                    |
|              |                       | Circumference             | 18.8 20 420 mm (pipe circumference)                                                                                                    |
|              |                       | Roughness                 | 0 10 mm                                                                                                    |
|              | Medium                |                           |                                                                                                    |
|              |                       | Fluid                     | Select from fluid list $\uparrow \downarrow$                                                                                                    |
|              |                       | Kinematic<br>Viscosity    | 0.001 30 000 mm²/s                                                                                                    |
|              |                       | Dynamic<br>Viscosity      | 0 30 000 g/ms                                                                                                    |
|              |                       | Density                   | 100 2 000 kg/m <sup>3</sup>                                                                                                    |
|              |                       | Transv. Sound<br>Velocity | (Transverse sound velocity)<br>100 3 500 m/s                                                                                                    |
|              |                       | Temperature               | -30 +300 °C                                                                                                    |
|              | Lining                |                           |                                                                                                    |
|              |                       | Material                  | Select from material list $\wedge \downarrow$                                                                                                    |
|              |                       | Thickness                 | 0.1 99.9 mm                                                                                                    |
|              |                       | Transv. Sound<br>Velocity | (Transverse sound velocity)<br>600 6 553 m/s                                                                                                    |
|              | Passes                |                           | Select from list $\wedge \downarrow$                                                                                                    |
| Display      |                       |                           | Select channel 1, channel 2                                                                                                    |
|              |                       | Top Line                  | Select unit from list $\wedge \downarrow$                                                                                                    |
|              |                       | Middle Line               | Select unit from list $\wedge \downarrow$                                                                                                    |
|              |                       | Bottom Line               | Select unit from list $\wedge \downarrow$                                                                                                    |
|              |                       | Damping                   | Reduces fluctuations in the display output<br>1 255 s                                                                                                    |
|              |                       | Metric/Imperial           | Use metric or imperial units for entered data                                                                                                    |
|              |                       | Auto Seq. Timer           | Set automatic change of display<br>0 60 measurements<br>(0 deactivates automatic change of display                                                                                     |

| Main menu          | Menu level 1  | Menu level 2 | Description/settings                                                                                                    |
|--------------------|---------------|--------------|----------------------------------------------------------------------------------------------------|
| Inputs/<br>Outputs |               |              | Lists available input/output slots<br>Possible configurable settings below<br>[where specified]                                                                                    |
|                    | l Out         |              | Analogue current output (active or passive)                                                                                                    |
|                    |               | Source       | Select from list<br>↑↓ Off, Channel 1, (if dual-channel device: Channel 2, Math 1, Math<br>2), Test                                                                                |
|                    |               | Units        | Select from list ↑↓                                                                                                    |
|                    |               | Min. Value   | Min. process variable (PV) value that corresponds to 0 mA (only act-<br>ive) or 4 mA<br>-10 000 10 000                                                                             |
|                    |               | Max. Value   | Max. process variable (PV) value that corresponds to 20 mA                                                                                                    |
|                    |               | Damping      | Additional smoothing of the current output, the higher the damping factor: 1 255 measurements                                                                                      |
|                    |               | Span         | (Only active current output)<br>0 20 mA or 4 20 mA                                                                                                    |
|                    |               | Error        | <ul> <li>Defines output behaviour in the event of error</li> <li>Select from list ↑↓</li> <li>Hold (hold last value, select hold time)</li> <li>3.8 mA</li> <li>21.0 mA</li> </ul> |
|                    | Voltage Out   |              | Analogue voltage output                                                                                                    |
|                    |               | Source       | Select from list<br>↑↓ Off, Channel 1, (if dual-channel device: Channel 2, Math 1, Math<br>2), Test                                                                                |
|                    |               | Units        | Select from list ↑↓                                                                                                    |
|                    |               | Min. Value   | Min. process variable (PV) value that corresponds to 0 V<br>-10 000 10 000                                                                                                    |
|                    |               | Max. Value   | Max. process variable (PV) value that corresponds to 10 V<br>-10 000 30 000                                                                                                    |
|                    |               | Damping      | Additional smoothing of the current output, the higher the damping factor: 1 255 measurements                                                                                      |
|                    |               | Error        | Defines output behaviour in the event of error Select from list $\wedge \psi$                                                                                                    |
|                    | Frequency Out |              | Analogue frequency output                                                                                                    |
|                    |               | Source       | Select from list<br>↑↓ Off, Channel 1, (if dual-channel device: Channel 2, Math 1, Math<br>2), Test                                                                                |
|                    |               | Units        | Select from list ↑↓                                                                                                    |
|                    |               | Min. Value   | Min. process variable (PV) value that corresponds to minimum fre-<br>quency:<br>-10 000 10 000                                                                                     |
|                    |               | Max. Value   | Max. process variable (PV) value that corresponds to maximum fre-<br>quency:<br>-10 000 30 000                                                                                     |

| Main menu | Menu level 1  | Menu level 2 | Description/settings                                                                                                    |
|-----------|---------------|--------------|----------------------------------------------------------------------------------------------------|
|           |               | Damping      | Additional smoothing of the current output, the higher the damping factor: 1 255 measurements                                                                                                    |
|           | Pulse Out     |              | Digital open-collector output                                                                                                    |
|           |               | Source       | Select from list<br>↑↓ Off, Channel 1, (if dual-channel device: Channel 2, Math 1, Math<br>2), Test                                                                                                    |
|           |               | Units        | Select from list $\wedge \downarrow$                                                                                                    |
|           |               | Mode         | <ul> <li>Select from list ↑↓</li> <li>Alarm: PV alarm switch</li> <li>On Point - Value of the process variable (PV) at which the relay switches to alarm mode: -10 000 10 000</li> <li>Off Point - Value of the process variable (PV) at which the relay interrupts the alarm mode again: -10 000 10 000</li> <li>Pulse: Sum value of the selected process variable (PV) for which a pulse signal is generated, e. g. PV [m³], pulse value = 10, a pulse is generated every 10 m³</li> <li>Amount of the selected unit: 0.00 1 000 000 (total of the selected unit)</li> <li>Width: Duration of the pulse 10 999 ms</li> <li>Source (Grand, Positive, Negative)</li> <li>Linear: Calculated maximum number of pulses per second, i. e. the maximum pulse rate in Hz</li> <li>Min. Value: -10 000 10 000</li> <li>Max. Value: -10 000 30 000</li> <li>Damping: 1 255 measurements</li> </ul> |
|           | Relay Out     |              | Digital relay output                                                                                                    |
|           |               | Source       | Select from list<br>↑↓ Off, Channel 1, (if dual-channel device: Channel 2, Math 1, Math<br>2), Test                                                                                                    |
|           |               | Units        | Select from list $\wedge \downarrow$                                                                                                    |
|           |               | Mode         | <ul> <li>Select from list ↑↓</li> <li>Alarm:</li> <li>On Point – Value of the process variable (PV) at which the relay switches to alarm mode: -10 000 10 000</li> <li>Off Point – Value of the process variable (PV) at which the relay interrupts the alarm mode again: : -10 000 10 000</li> <li>Pulse:</li> <li>Amount of the selected unit: 0.00 1 000 000 (total of the selected unit)</li> <li>Width (in ms): 10 999 ms</li> <li>Linear:</li> <li>Min. Value: -10 000 10 000</li> <li>Max. Value: -10 000 30 000</li> <li>Damping: 1 255 measurements</li> </ul>                                                                                                    |
|           | Pt 100 4 Wire |              | Temperature input                                                                                                    |
|           |               | Source       | Select from list<br>↑↓ Off, Channel 1, (if dual-channel device: Channel 2, Math 1, Math<br>2), Test                                                                                                    |

| Main menu | Menu level 1 | Menu level 2        | Description/settings                                                                                                    |
|-----------|--------------|---------------------|----------------------------------------------------------------------------------------------------|
|           |              | Туре                | <ul> <li>Select from list ↑↓</li> <li>User – Input of a temperature value defined by the user within the range -200 +600 °C</li> <li>Pt 100 – Temperature (in °C) determined and read in by a probe (Pt 100)</li> </ul>                                           |
|           |              | In-Out              | <ul> <li>Select from list ↑↓</li> <li>Inlet – Inlet temperature for HQM measurement</li> <li>Outlet – Outlet temperature for HQM measurement</li> <li>Compensation – Temperature for temperature compensated measurements</li> </ul>                              |
|           |              | Value               | (Only if user selected)<br>Input of a temperature value defined by the user within the range<br>-200 +600 °C                                                                                                    |
|           |              | Offset              | Input of a user-defined offset within the range<br>-100 +100 °C                                                                                                    |
|           | Current In   |                     | Analogue current input (passive or active)                                                                                                    |
|           |              | Source<br>(Channel) | Select from list<br>↑↓ Off, Channel 1, (if dual-channel device: Channel 2, Math 1, Math<br>2), Test                                                                                                    |
|           |              | Source<br>(Value)   | Select from list<br>↑↓ Density, Kin. Viscosity, Dyn. Viscosity, Temperature, Pressure,<br>Other                                                                                                    |
|           |              | Min. Value          | Minimum value of the variable input parameters:<br>-10 000 10 000                                                                                                    |
|           |              | Max. Value          | Maximum value of the variable input parameters:<br>-10 000 30 000                                                                                                    |
|           |              | Span                | (Only passive current input)<br>0 20 mA or 4 20 mA                                                                                                    |
|           | RS 485       |                     | Please consult customer support.                                                                                                    |
|           | Modbus RTU   |                     | Please refer to dedicated instructions (Modbus RTU).                                                                                                    |
|           | Modbus TCP   |                     | Please refer to dedicated instructions (Modbus TCP/IP).                                                                                                    |
|           | HART         |                     | (HART <sup>®</sup> compatible output, where specified, only for HART <sup>®</sup> software<br>version 3.0.0 or higher)<br>HART <sup>®</sup> is a registered trademark of the HART <sup>®</sup> Communication<br>Foundation                                        |
|           |              | Source              | Select from list<br>↑↓ Off, Channel 1, (if dual-channel device: Channel 2), Test                                                                                                    |
|           |              | Units               | <ul> <li>Select and assign units (ENTER selects, 0 cancels selection, ESC exits menu) ↑↓</li> <li>P – Primary Value PV</li> <li>S – Secondary Value SV (optional)</li> <li>T – Third Value TV (optional)</li> <li>F – Fourth Value FV or QV (optional)</li> </ul> |
|           |              | Min. Value          | Minimum value of the primary process variable (PV) corresponding<br>to a current of 4 mA:<br>-10 000 10 000                                                                                                    |

| Main menu | Menu level 1          | Menu level 2         | Description/settings                                                                                                    |
|-----------|-----------------------|----------------------|----------------------------------------------------------------------------------------------------|
|           |                       | Max. Value           | Maximum value of the primary process variable (PV) corresponding<br>to a current of 20 mA:<br>-10 000 30 000                                                                                                    |
|           | M-Bus                 |                      |                                                                                                    |
|           |                       | Address              | Primary address input is immediately after selecting "WIRES M-BUS"<br>in the inputs/outputs menu<br>Enter the primary address of the encoder:<br>1 250                                                                                                    |
|           |                       | Baud Rate            | Selection of the baud rate<br>↑↓ 300, 600, 1 200, 2 400, 4 800, 9 600, 19 200, 38 400 baud                                                                                                    |
|           | Other In/Out<br>types |                      | Refer to Technical Support                                                                                                    |
| System    |                       |                      |                                                                                                    |
|           | Instrument Info       |                      |                                                                                                    |
|           |                       | Model Code           | KATflow 150                                                                                                    |
|           |                       | Serial No.           | (Serial number) Example: 15002013                                                                                                    |
|           |                       | HW Revision          | Example: 3.00, 1.70                                                                                                    |
|           |                       | SW Revision          | Example: 6.06.00.0, 5.0 KAT                                                                                                    |
|           | Calculation           |                      |                                                                                                    |
|           |                       | Select Channel       | Select channel 1, channel 2                                                                                                    |
|           |                       | Low Flow<br>Cut-Off  | ± Low flow velocity cut-off: 0 1 m/s                                                                                                    |
|           |                       | High Flow<br>Cut-Off | ± Maximum flow velocity cut-off: 0 30 m/s                                                                                                    |
|           |                       | Corrected            | Apply flow velocity profile correction: Yes/No                                                                                                    |
|           |                       | PV Offset            | Calibration process variable zero offset: -30 +30 m/s                                                                                                    |
|           |                       | PV Scaling           | Calibration process variable gradient scaling: -10.0 +10.0 m/s                                                                                                    |
|           |                       | Zero Calibration     | <ul> <li>Zero calibration settings</li> <li>Adjust:</li> <li>Zero (Yes/No): Sets current flow as zero<br/>(Perform auto zero calibration)</li> <li>Track (Yes/No): Zero follows output variations</li> <li>Delta time: Zero flow offset in ns<br/>(Zero flow delta time offset in ns, read from sensor PROM or<br/>entered directly for special sensors)</li> <li>Time Up: Transit time offset in µs, for delays in special sensors,<br/>thermal buffers and cable extensions</li> </ul> |
|           |                       |                      | ↑↓ None, Sum, Difference, Average (mean), Maximum, Ratio                                                                                                    |
|           |                       | Heat Capacity        | Specity heat capacity of the medium:<br>0 10 J/gK                                                                                                    |

| Main menu | Menu level 1  | Menu level 2             | Description/settings                                                                                                    |
|-----------|---------------|--------------------------|----------------------------------------------------------------------------------------------------|
|           |               | Missed Measure-<br>ments | <ul> <li>Setting for the behaviour of the output values when too many unsuccessful measurements occur:</li> <li>Hold Value: Output value of the last successful measurement</li> <li>Go to Zero: Output value becomes 0</li> <li>User Value: User-specific error value: -1 300 000 m/s</li> </ul>                                                             |
|           | User          |                          |                                                                                                    |
|           |               | Identifier               | Example: Pump P3A (9 character string possible)                                                                                                    |
|           |               | Tag No.                  | (Tag number) Example: 1FT-3011 (9 character string possible)                                                                                                    |
|           |               | Password                 | Set 4 character password (default 1111)<br>When the device is restarted, the password is reset to the default<br>setting                                                                                                    |
|           | Test          |                          |                                                                                                    |
|           |               | Installation             | Control system simulation<br>60 second ramping up of flow velocity in m/s from 0 to programmed<br>High Flow Cut-Off and subsequent 60 second ramping down<br>All configured outputs will exhibit their programmed behaviour<br>Test Mode: Yes/No                                                                                                    |
|           |               | Display                  | Display screen test routine                                                                                                    |
|           |               | Keypad                   | Keypad test routine                                                                                                    |
|           |               | Memory                   | Memory test routine<br>Memory erase: Yes/No                                                                                                    |
|           |               | Peripherals              | Unit temperature, time, date, clock                                                                                                    |
|           |               | Ultrasonics              | Tests ultrasonic board and sensors                                                                                                    |
|           |               | Calibration<br>Pt 100    | Tests measured temperature and resistance                                                                                                    |
|           |               | Reset Pt 100s            | Resets temperature inputs                                                                                                    |
|           | Settings      |                          |                                                                                                    |
|           |               | Date                     | Example: 16/03/2024                                                                                                    |
|           |               | Time                     | Example: 09:27:00                                                                                                    |
|           |               | Date Format              | Select from list ↑↓<br>• dd/mm/yy<br>• mm/dd/yy<br>• yy/mm/dd                                                                                                    |
|           |               | Language                 | Select from list (as available)<br>↑↓ English, German, French, Spanish, Russian                                                                                                    |
|           |               | Keypad                   | Keypad sound: Yes/No                                                                                                    |
|           | Timer Mode    |                          | <ul> <li>Device starts measurement for the set measuring period</li> <li>Activate Timer Mode: Yes/No</li> <li>Input: Start Time</li> <li>Input: End Time</li> <li>Note: Measurement does not start automatically</li> <li>The programmed measurement must be activated once via "Start Measurement"</li> <li>Device confirms the set time interval</li> </ul> |
|           | Load Defaults |                          | Load default settings (except date and time): Yes/No                                                                                                    |

| Main menu                 | Menu level 1        | Menu level 2 | Description/settings                                                                                                    |
|---------------------------|---------------------|--------------|----------------------------------------------------------------------------------------------------|
|                           | Key Lock            |              | Activate key lock: Yes/No<br>Locks the keypad until password is entered (4 number keys followed<br>by <b>ENTER</b> ); See also "Password" above                                                                                                    |
|                           | Measurement<br>Mode |              | <ul> <li>Selection of the measuring method:</li> <li>Normal: Standard measuring mode</li> <li>Doppler: Doppler measurement mode</li> <li>Auto: Automatic selection of standard or Doppler measurement mode</li> <li>Fast: Fast mode (Measuring mode with the smallest possible measuring cycle time. No indication of the measured value on the display. Output via serial interface and/or by storing the measured values in the internal data logger)</li> </ul> |
| Diagnostics               |                     |              |                                                                                                    |
|                           |                     |              | Shows internal error messages (error flags), measured temperature,<br>available logger memory<br>Acknowledge error message with <b>ENTER</b> or quit the error display<br>with <b>ESC</b><br>Further displays of temperature, data memory, etc.                                                                                                    |
| Data Logger               |                     |              |                                                                                                    |
|                           |                     | Interval     | Enter logging interval in seconds:<br>0 3 600 s                                                                                                    |
|                           |                     | Selection    | Select from list $\wedge \downarrow$<br><b>ENTER</b> selects, <b>0</b> deselects<br>Up to ten variables may be logged<br>Note: When "dB Signal" and "dB SNR" are selected, two variables are<br>stored in each case, since one measurement is performed with the<br>flow direction (D – downstream) and one against the flow direction<br>(U – upstream) (This applies to ultrasonic board version 5.0 or<br>higher).                                              |
|                           |                     | Low Memory   | Warning output<br>4100%                                                                                                    |
|                           |                     | Log Wrap     | Yes/No<br>Output of selected values as continuous data streams with header<br>Note: Only one measurement session can be recorded in this mode                                                                                                    |
|                           |                     | Log Download | Sends all logger data using serial port                                                                                                    |
|                           |                     | Log Erase    | Clears the logger content                                                                                                    |
| Serial Com-<br>munication |                     |              |                                                                                                    |
|                           |                     | Mode         | <ul> <li>Select from list ↑↓</li> <li>None</li> <li>Printer (serial interface online output of selected logging values)</li> <li>Diagnostic</li> <li>Download (send logger content using serial port)</li> <li>Calibration Test (laboratory calibration, not recommended for field or customer use)</li> </ul>                                                                                                    |

| Main menu | Menu level 1 | Menu level 2 | Description/settings                                                                                                    |
|-----------|--------------|--------------|----------------------------------------------------------------------------------------------------|
|           |              | Baud         | Select from list ↑↓<br>• 9 600 (default)<br>• 19 200<br>• 38 400<br>• 57 600<br>• 115 200<br>• 230 400                                                                                                    |
|           |              | Parity       | <ul> <li>Select from list ↑↓</li> <li>None</li> <li>Even (default)</li> <li>Odd</li> </ul>                                                                                                    |
|           |              | Туре         | Select from list<br>↑↓ RS 232, RS 485 etc. (as installed)                                                                                                    |
| Scope     |              |              | Scope function can be accessed in the sensor positioning screen by pressing button <b>9</b> or in Direct Access (DIRECT) by pressing button <b>5</b> .                                                                                                    |
|           |              |              | <ul> <li>Shows the received acoustic pulse and further data to evaluate the signal quality as a scope function on channel 1 and channel 2 (upstream and downstream) (see Section 5.8)</li> <li>Exit screen: ESC</li> <li>Sampling window +6 μs: UP</li> <li>Sampling window -6 μs: DOWN</li> <li>Switching the display flow direction: ENTER</li> </ul> |

Table 17: Menu structure KATflow 150

### 5.2 Output configuration

The KATflow 150 has 10 Input/Output slot positions which can be configured with up to 10 individual I/O modules. The assignment of slots is detected by the flowmeter, and will be as shown in the "Inputs/Outputs" menu.

All 10 slots (marked SLOT 1 to 10) and occupy 4-wire terminals each (marked 1 to 4).

The following picture shows an example assignment with a passive current input on slot 1 (line 1) and an active current output on slot 2 (line 2).

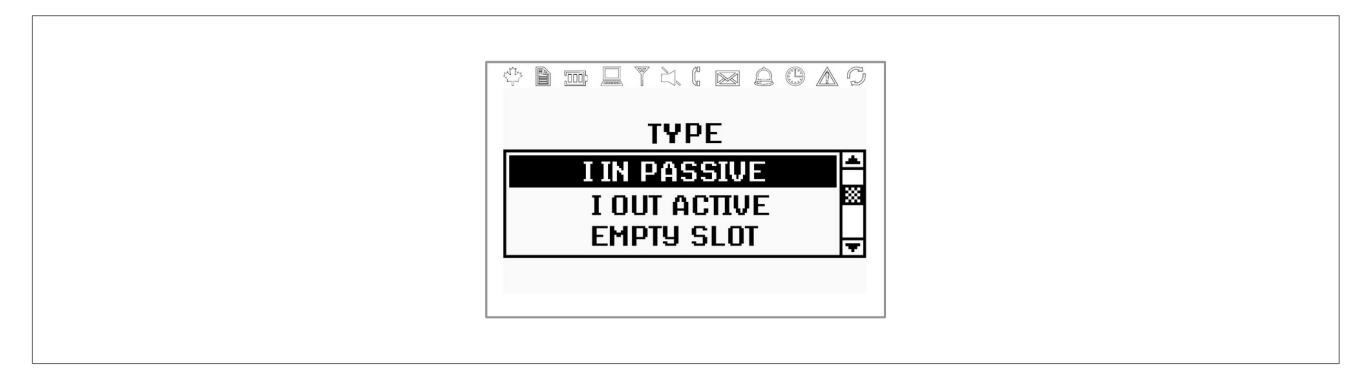

Picture 14: Display example passive current input slot 1, active current output slot 2

#### 5.2.1 Serial interface

The RS 232 serial interface can be used to transmit data online, to download the integral data logger content or to communicate with peripheral equipment. The settings can be found in the "Serial Communication" submenu.

In addition, the ASCII printer output can also directed through the RS 485 interface (where installed) instead of the RS 232 to increase the transmission distance.

#### 5.2.2 Modbus RTU

The interface is used for networking up to 32 flowmeters to a centralised computer system. Each flowmeter is given an unique address to be able to communicate effectively. The communication protocol used conforms to the conventions of the Modbus RTU protocol, a description of which is given in a separate document. Please refer to Customer Support for further information.

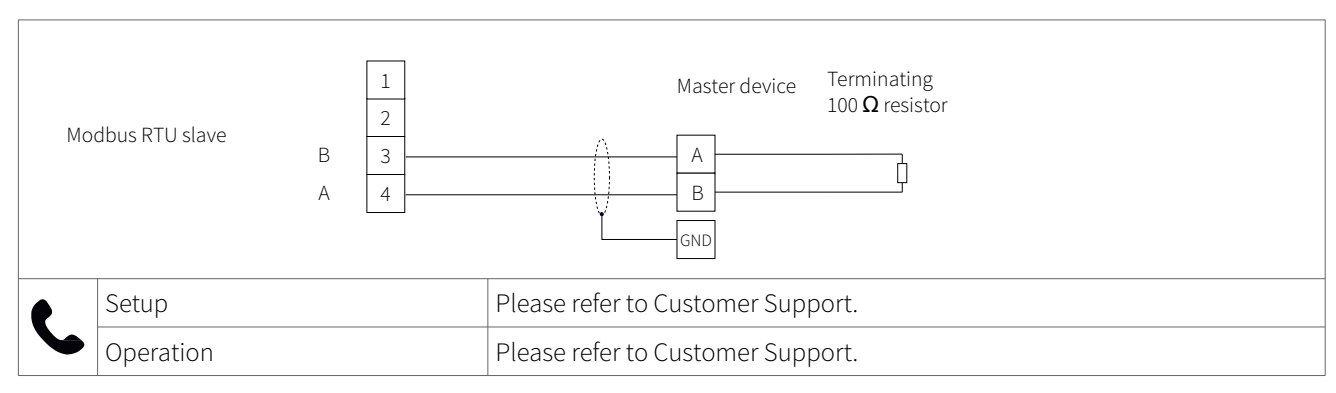

Table 18: Wiring Modbus RTU

#### 5.2.3 HART<sup>®</sup> compatible output

The KATflow 150 can also be configured with an optional module which responds to output commands conforming to the HART<sup>®</sup> protocol. Please refer to Customer Support for further information.

HART® is a registered trademark of the HART Communication Foundation.

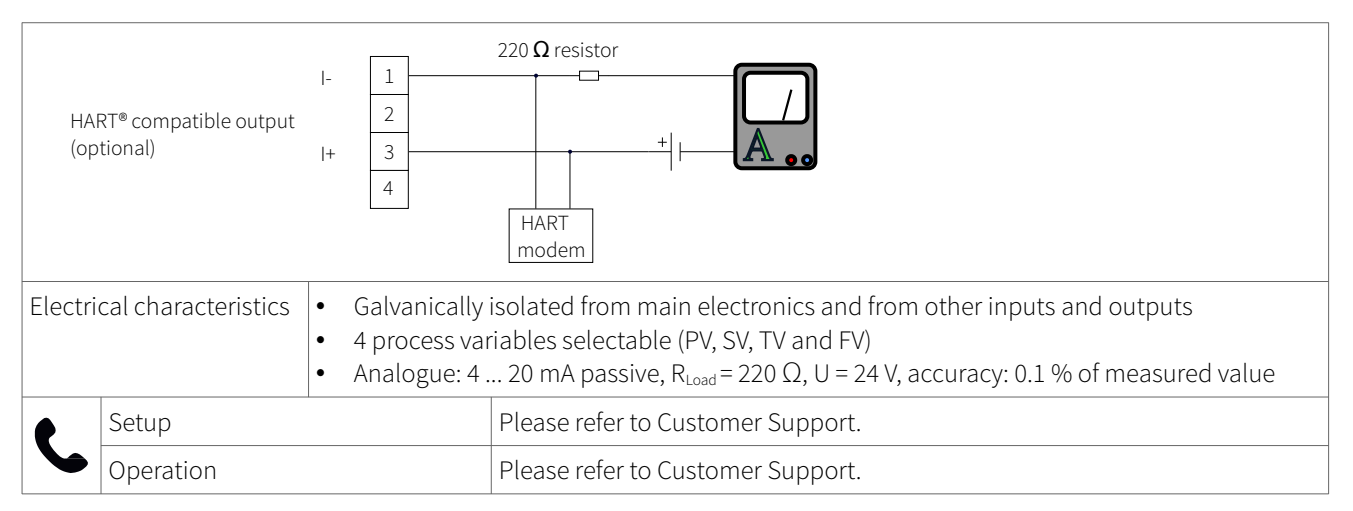

Table 19: Wiring HART® compatible output

#### 5.2.4 Analogue current output 0/4 ... 20 mA

The analogue current outputs operate in a 4 ... 20 mA (active or passive) or 0 ... 20 mA (active) span.

Current outputs may be assigned to process values in the "Mode" section of the output menu. The outputs can be programmed and scaled within the menu structure.

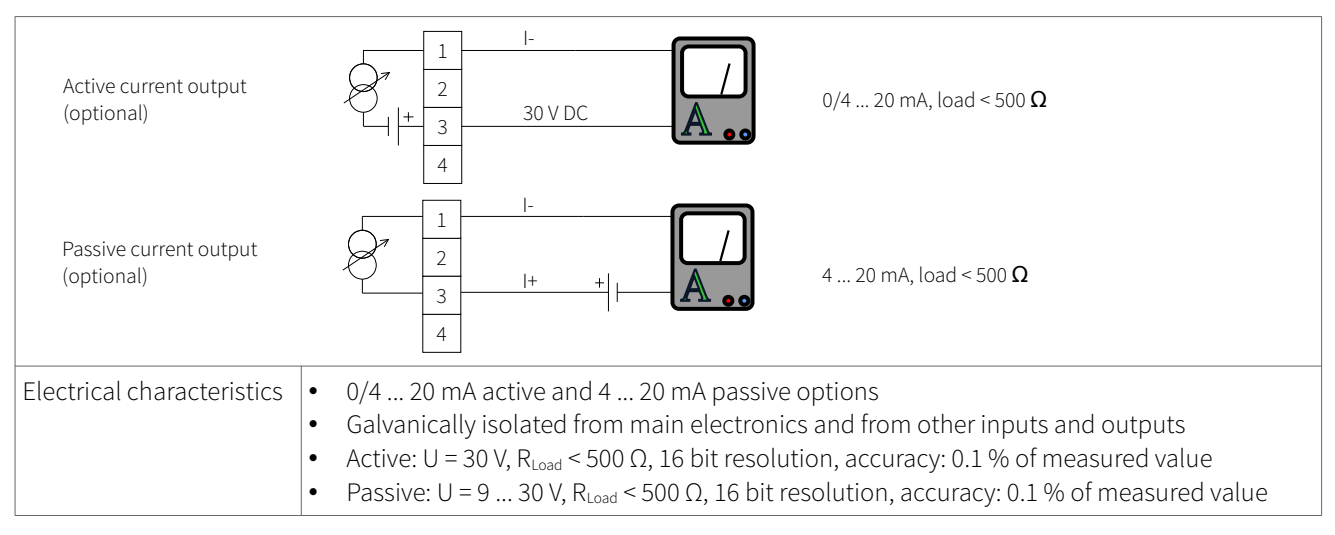

Table 20: Wiring analogue current output 0/4 ... 20 mA

#### 5.2.5 Analogue voltage output 0 ... 10 V

Voltage outputs may be assigned to process values in the "Mode" section of the output menu. The outputs can be programmed and scaled within the menu structure.

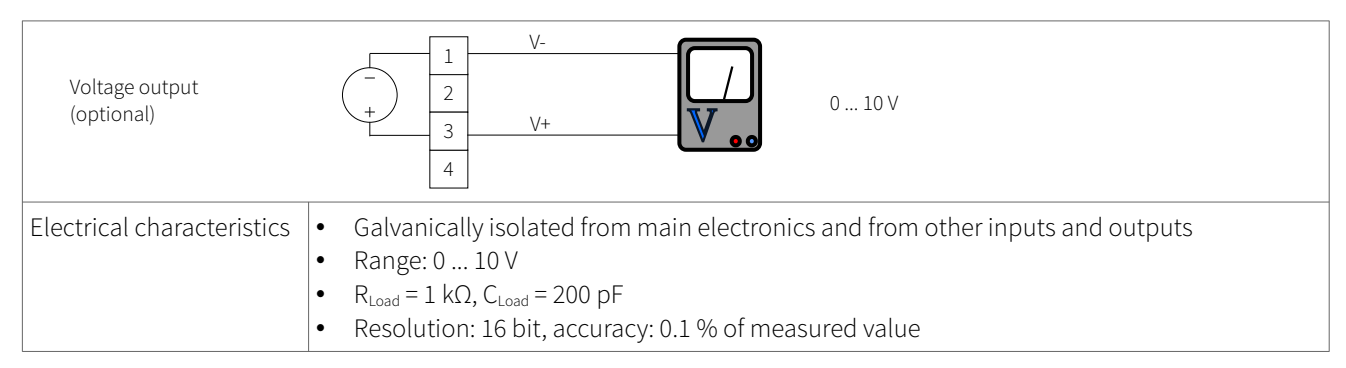

Table 21: Wiring analogue voltage output 0 ... 10 V

#### 5.2.6 Analogue frequency output (passive)

Frequency outputs may be assigned to process values in the "Mode" section of the output menu. The outputs can be programmed and scaled within the menu structure.

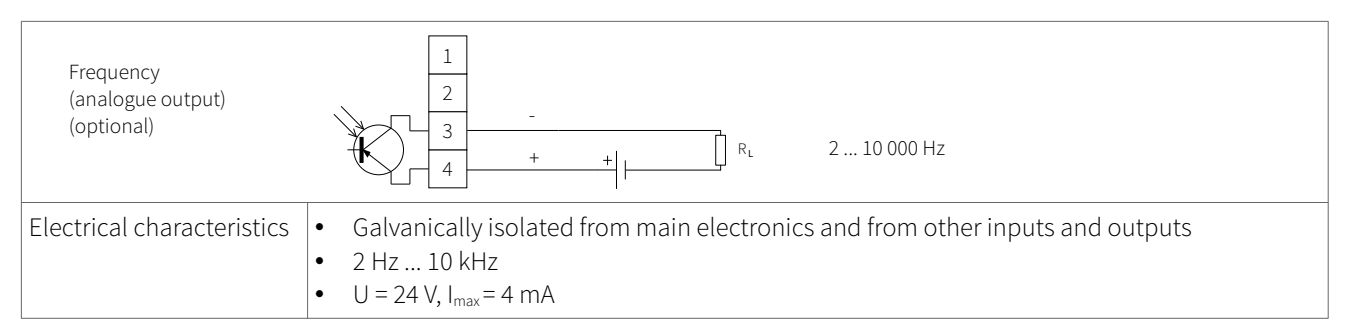

Table 22: Wiring analogue frequency output (passive)

#### 5.2.7 Digital open-collector output

Open-collector outputs may be assigned to process values in the "Mode" section of the output menu. The outputs are configured using the menu structure.

The totaliser function is enabled and controlled using the menu structure.

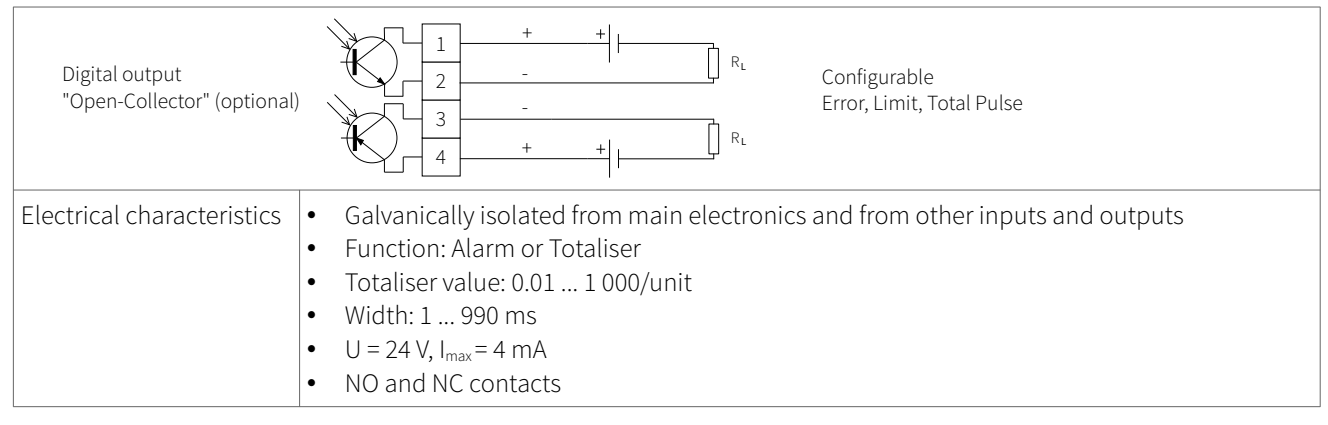

Table 23: Wiring digital open-collector output

### 5.2.8 Digital relay output

Relay outputs may be assigned to process values in the "Mode" section of the output menu. The relay outputs are configured using the menu structure.

| Digital relay output<br>(optional) | $\begin{array}{c} 1 \\ 2 \\ 2 \\ 3 \\ 4 \\ \end{array}$                                                                                                    |
|------------------------------------|----------------------------------------------------------------------------------------------------|
| Electrical characteristics         | <ul> <li>Galvanically isolated from main electronics and from other inputs and outputs</li> <li>Function: Alarm or Totaliser</li> <li>Totaliser value: 0.01 1 000/unit</li> <li>Width: 1 990 ms</li> <li>U = 48 V, I<sub>max</sub> = 250 mA</li> <li>NO and NC contacts</li> </ul> |

Table 24: Wiring digital relay output

### 5.3 Input configuration

#### 5.3.1 Pt 100 inputs

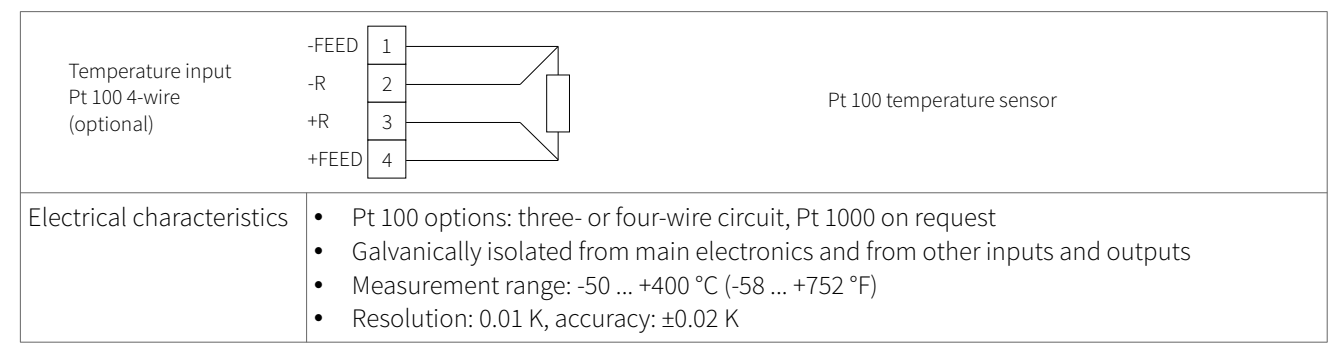

#### Table 25: Wiring Pt 100 inputs

#### 5.3.2 Analogue current input 0/4 ... 20 mA

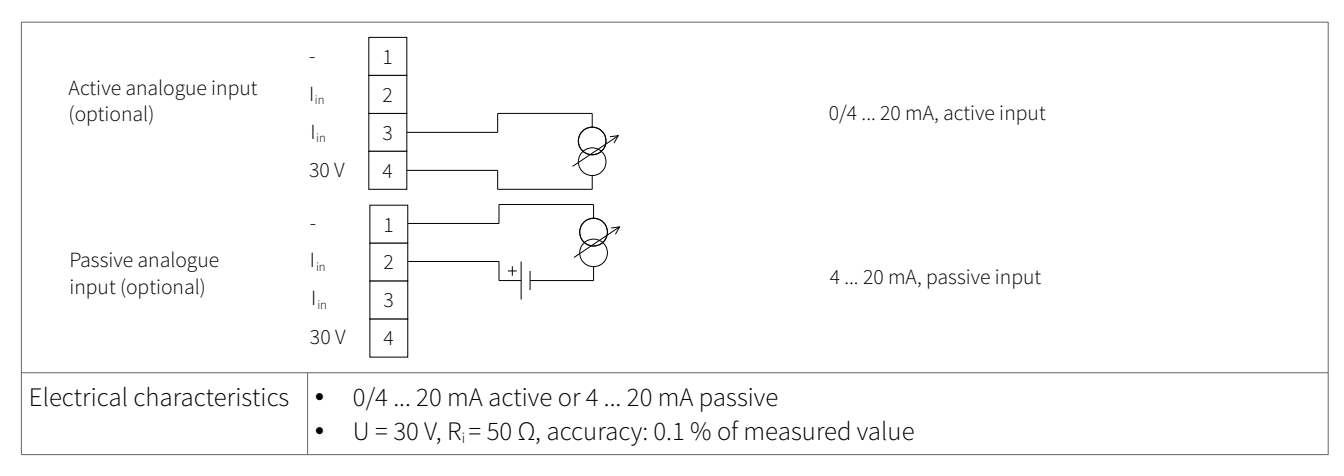

Table 26: Wiring analogue current input 0/4 ... 20 mA

#### 5.4 Temperature compensation

With temperature compensation enabled the temperature dependency of the medium in relation to speed of sound, viscosity and density calculations will be compensated. The "Inputs/Outputs" menu will then allow the user to select the temperature input source, either Pt 100 temperature sensors or via a  $0/4 \dots 20$  mA input channel.

#### 5.5 Heat quantity measurement

Where equipped, heat quantity (energy) and heat flow (energy flow) can be measured. If a heat quantity unit is specified for the process value, the KATflow 150 will ask the user for the specific heat capacity of the medium in J/g/K (for example 4.186 J/g/K for water).

The output options menu for the Pt 100 will allow the user to select the temperature input source; either Pt 100 temperature sensors or a fixed value for measurement against a known inlet or outlet temperature. Where Pt 100 sensors are selected, the Wizard will prompt the user for a temperature offset, which may be useful where the temperature of the medium differs from the temperature of the pipe wall (for example with unlagged pipes). If a fixed value is selected, the user will be asked to specify this value.

When heat quantity units are selected, these behave as any other process value and may be totalised, logged, or applied to a process output.

#### 5.6 Sound velocity measurement

The measured speed of sound (SOS) is available as a diagnostic function during measurement and may be applied to a process output by selecting "c" from the appropriate output menu.

#### 5.7 Dual-channel flow calculations

Where suitably equipped, dual-channel calculations are available from the System - Calculation - Math menu. These allow the user to select the Sum, Difference, Average (mean) or Maximum of the two flow channels. This value may be displayed or applied to a process output by selecting "Math" from the appropriate output menu.

#### 5.8 Scope function

Katronic flowmeters have an additional scope function which shows a representation of the pulse received by the sensors on channel 1 and channel 2. For each active channel the measuring direction (with or against the flow direction) can be selected. The measuring direction can be switched with **ENTER** and is indicated by an abbreviation (e. g. 1U = channel 1, upstream) at the top right of the graph. In addition to displaying the received pulse, this screen lists the data given from top to bottom (Picture 15).

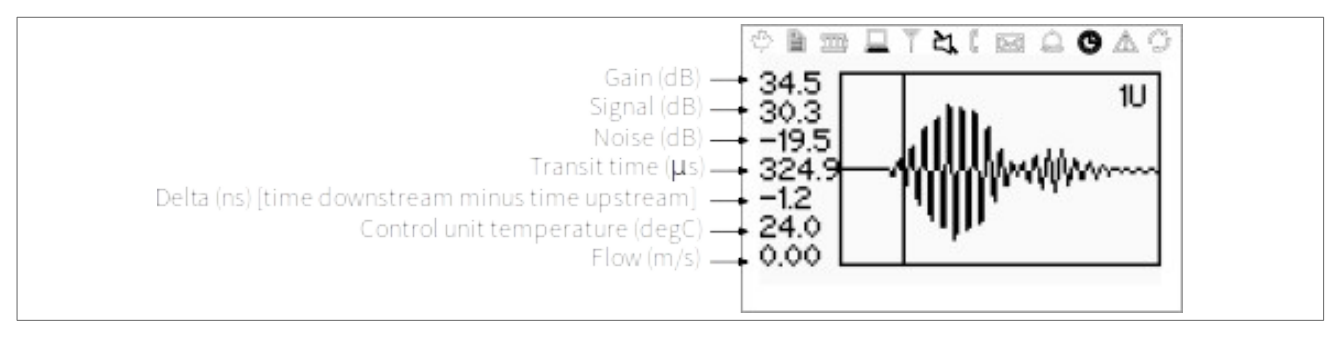

Picture 15: Scope function display

#### 5.9 KATdata+ software

Software can be provided for downloading the contents of the data logger and communication with the flowmeter.

### 6 MAINTENANCE

KATflow flowmeters are maintenance free concerning the flow measurement functions. Within the scope of periodic inspections, regular inspection for signs of damage or corrosion is recommended for the transducers, the junction box (if installed) and the flowmeter housing.

### 6.1 Service/Repair

KATflow flowmeters have been carefully manufactured and tested. If installed and operated in accordance with the operating instructions, no problems are usually experienced.

Should you nevertheless need to return a device for inspection or repair, please pay attention to the following points:

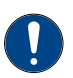

- Due to statutory regulations on environmental protection and safeguarding the health and safety of our personnel, the manufacturer may only handle, test and repair returned devices that have been in contact with products without risk to personnel and environment.
- This means that the manufacturer can only service this device if it is accompanied by a Customer Return Note (CRN) confirming that the device is safe to handle.

If the device has been operated with toxic, caustic, flammable or water-endangering products, you are kindly requested:

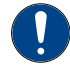

• To check and ensure, if necessary by rinsing or neutralising, that all cavities are free from such dangerous substances,

• to enclose a certificate with the device confirming that is safe to handle and stating the product used.

### KATflow 150 TROUBLESHOOTING

### 7 TROUBLESHOOTING

#### 7.1 Measurement difficulties and error messages

Most problems with measurement are due to poor signal strength or quality. Initial checks should include:

- Has sufficient acoustic coupling paste been applied?
- Can the number of sound passes be changed? As a general rule, more passes will improve accuracy, fewer passes will give better signal strength.
- Are there any nearby sources of noise or disturbance?
- Can the signal be improved by moving the sensors around the circumference of the pipe?
- Are the application parameters correct?

Should there be the need to call Customer Service, please let us know the following details:

- Model code,
- Serial number,
- SW, HW revision,
- Error log list.

Possible error messages may include the following:

| Error message                                           | Group              | Description                                                                       | Error handling                                    |
|---------------------------------------------------------|--------------------|-----------------------------------------------------------------------------------|---------------------------------------------------|
| ULTRASONIC FAIL<br>CYCLE POWER                          | Hardware           | Internal ultrasonic board<br>communication error at<br>power up                   | Power off/on, otherwise call<br>Customer Support  |
| NO SERIAL NUMBER<br>CYCLE POWER                         | Hardware           | Failed to read from system memory                                                 | Power off/on, otherwise call<br>Customer Support  |
| NO VERSION NUMBER<br>CYCLE POWER                        | Hardware           | Failed to read the ultrasonic board's version number                              | Power off/on, otherwise call<br>Customer Support  |
| PARAMETER XX<br>READ ERROR                              | Hardware           | Failed to read from system memory                                                 | Load defaults, otherwise call<br>Customer Support |
| PARAMETER XX<br>WRITE ERROR                             | Hardware           | Failed to write to system memory                                                  | Call Customer Support                             |
| MEASUREMENT STOPPED<br>REASON: COM ERRORS<br>RESTARTING | Hardware           | Too many internal ultrasonic board communication errors                           | Call Customer Support                             |
| LOADING FAILED                                          | Hardware           | Failed to read a stored setup from system memory                                  | Call Customer Support                             |
| MENU ERROR                                              | Hardware, Software | Failed to load a Menu                                                             | Call Customer Support                             |
| PLEASE LOAD<br>KF-TABLES DATA<br>VERSION X.X.X XXX      | Software           | The external system memory<br>is empty or an incompatible<br>dataset was detected | Power off/on, otherwise call<br>Customer Support  |

# KATflow 150 TROUBLESHOOTING

| Error message       | Group              | Description                                                     | Error handling                                                                                                    |
|---------------------|--------------------|-----------------------------------------------------------------|----------------------------------------------------------------------------------------------------|
| TRANSLATION FAILED  | Hardware, Software | Failed to load the chosen<br>language from the system<br>memory | Call Customer Support                                                                                                    |
| BAD SENSOR COUPLING | Application        | Weak sensor coupling, low<br>SNR                                | Recouple sensors, check in-<br>stallation, reduce number of<br>passes, look for other loca-<br>tion, then have a cup of tea<br>and call Customer Support! |

Table 27: Error list

For all other error messages, please turn off and restart the flowmeter and if messages continue call Customer Support.

### KATflow 150 TROUBLESHOOTING

### 7.2 Data download difficulties

If difficulties are encountered downloading the logger data:

- Check that the flowmeter is switched on and not in measurement mode.
- Check that the same number COM port is allocated in the "Device Manager" (or equivalent) as is set in the KATdata+ software.
- Check that the settings (baud, parity, word length, stop bits) are identical.
- Use the supplied connectors whether connecting to a 9-pin COM port or converting from serial communication to a Universal Serial Bus (USB).

### 8 TECHNICAL DATA

### 8.1 Sound speed of selected pipe materials

| Material                     | Sound speed* sh | ear wave (at +25 °C) |
|------------------------------|-----------------|----------------------|
|                              | m/s             | ft/s                 |
| Steel, 1 % Carbon, hardened  | 3 150           | 10 335               |
| Carbon steel                 | 3 230           | 10 598               |
| Mild steel                   | 3 235           | 10 614               |
| Steel, 1 % Carbon            | 3 220           | 10 565               |
| 302 Stainless steel          | 3 120           | 10 236               |
| 303 Stainless steel          | 3 120           | 10 236               |
| 304 Stainless steel          | 3 141           | 10 306               |
| 304L Stainless steel         | 3 070           | 10 073               |
| 316 Stainless steel          | 3 272           | 10 735               |
| 347 Stainless steel          | 3 095           | 10 512               |
| "Duplex" stainless steel     | 2 791           | 9 479                |
| Aluminium                    | 3 100           | 10 171               |
| Aluminium (rolled)           | 3 040           | 9 974                |
| Copper                       | 2 260           | 7 415                |
| Copper (annealed)            | 2 325           | 7 628                |
| Copper (rolled)              | 2 270           | 7 448                |
| CuNi (70 % Cu 30 % Ni)       | 2 540           | 8 334                |
| CuNi (90 % Cu 10 % Ni)       | 2 060           | 6 759                |
| Brass (Naval)                | 2 120           | 6 923                |
| Gold (hard-drawn)            | 1 200           | 3 937                |
| Inconel                      | 3 020           | 9 909                |
| Iron (electrolytic)          | 3 240           | 10 630               |
| Iron (Armco)                 | 3 240           | 10 630               |
| Ductile iron                 | 3 000           | 9 843                |
| Cast iron                    | 2 500           | 8 203                |
| Monel                        | 2 720           | 8 924                |
| Nickel                       | 2 960           | 9 712                |
| Tin (rolled)                 | 1 670           | 5 479                |
| Titanium                     | 3 125           | 10 253               |
| Tungsten (annealed)          | 2 890           | 9 482                |
| Tungsten (drawn)             | 2 640           | 8 661                |
| Tungsten carbide             | 3 980           | 13 058               |
| Zinc (rolled)                | 2 440           | 8 005                |
| Glass (pyrex)                | 3 280           | 10 761               |
| Glass (heavy silicate flint) | 2 380           | 7 808                |
| Glass (light borate crown)   | 2 840           | 9 318                |
| Nylon                        | 1 150           | 3 772                |
| Nylon, 6-6                   | 1 070           | 3 510                |
| Polyethylene (LD)            | 540             | 1 772                |
| PVC, CPVC                    | 1 060           | 3 477                |
| Acrylic resin                | 1 430           | 4 690                |
| PTFE                         | 2 200           | 7 218                |

Table 28: Technical data pipe material

\*Note these values are to be considered nominal. Solids may be inhomogeneous and anisotropic. Actual values depend on exact composition, temperature, and to a lesser extent, on pressure and stress.

### 8.2 Technical data of selected fluids

| All data given at +25 °C (+77 °F)<br>unless otherwise stated |                     |            |              | Sound speed |                 |         |         | Change of sound<br>speed per °C         | Viscosity (kinematic) |                 |                                                  |        |
|--------------------------------------------------------------|---------------------|------------|--------------|-------------|-----------------|---------|---------|-----------------------------------------|-----------------------|-----------------|--------------------------------------------------|--------|
| Substance                                                    | Chemical<br>formula | Den<br>gʻc | isity<br>m⁻³ | mʻs         | S <sup>-1</sup> | ft∶s    | -1      | m · s <sup>-1 . °</sup> C <sup>-1</sup> | mm <sup>2.</sup>      | S <sup>-1</sup> | 10 <sup>-6</sup> ft <sup>2</sup> s <sup>-1</sup> |        |
| Acetic acid, anhydride                                       | (CH3CO)2O           | 1.082      | 20 °C        | 1 180.0     |                 | 3 871.4 |         | 2.50                                    | 0.769                 |                 | 8.274                                            |        |
| Acetic acid, nitrile                                         | C2H3N               | 0.783      |              | 1 290.0     |                 | 4 232.3 |         | 4.10                                    | 0.441                 |                 | 4.745                                            |        |
| Acetic acid, ethyl ester                                     | C4H8O2              | 0.901      |              | 1 085.0     |                 | 3 559.7 |         | 4.40                                    | 0.467                 |                 | 5.025                                            |        |
| Acetic acid, methyl ester                                    | C3H6O2              | 0.934      |              | 1 211.0     |                 | 3 973.1 |         |                                         | 0.407                 |                 | 4.379                                            |        |
| Acetone                                                      | C3H6O               | 0.791      |              | 1 174.0     |                 | 3 851.7 |         | 4.50                                    | 0.399                 |                 | 4.293                                            |        |
| Acetylene dichloride                                         | C2H2Cl2             | 1.260      |              | 1 015.0     |                 | 3 330.1 |         | 3.80                                    | 0.400                 |                 | 4.304                                            |        |
| Acetylene tetrachloride                                      | C2H2Cl4             | 1.595      |              | 1 147.0     |                 | 3 763.1 |         | 3.80                                    | 1.156                 | 15 °C           | 12.440                                           | 15 °C  |
| Alcohol                                                      | C2H6O               | 0.789      |              | 1 207.0     |                 | 3 960.0 |         | 4.00                                    | 1.396                 |                 | 15.020                                           |        |
| Ammonia                                                      | NH3                 | 0.771      |              | 1 729.0     | -33 °C          | 5 672.6 | -27 °C  | 6.68                                    | 0.292                 | -33 °C          | 3.141                                            | -27 °F |
| Benzene                                                      | C6H6                | 0.879      |              | 1 306.0     |                 | 4 284.8 |         | 4.65                                    | 0.711                 |                 | 7.650                                            |        |
| Benzol                                                       | C6H6                | 0.879      |              | 1 306.0     |                 | 4 284.8 |         | 4.65                                    | 0.711                 |                 | 7.650                                            |        |
| Bromine                                                      | Br2                 | 2.928      |              | 889.0       |                 | 2 916.7 |         | 3.00                                    | 0.323                 |                 | 3.475                                            |        |
| n-Butane (2)                                                 | C4H10               | 0.601      | 0 °C         | 1 085.0     | -5 °C           | 3 559.7 | 23 °C   | 5.80                                    |                       |                 |                                                  |        |
| 2-Butanol                                                    | C4H10O              | 0.810      |              | 1 240.0     |                 | 4 068.2 |         | 3.30                                    | 3.239                 |                 | 34.851                                           |        |
| sec-Butylalcohol                                             | C4H10O              | 0.810      |              | 1 240.0     |                 | 4 068.2 |         | 3.30                                    | 3.239                 |                 | 34.851                                           |        |
| n-Butyl bromide (46)                                         | C4H9Br              | 1.276      | 20 °C        | 1 019.0     | 20 °C           | 3 343.2 | 68 °F   |                                         | 0.490                 | 15 °C           | 5.272                                            | 59 °C  |
| n-Butyl chloride (22,46)                                     | C4H9Cl              | 0.887      |              | 1 140.0     |                 | 3 740.2 |         | 4.57                                    | 0.529                 | 15 °C           | 5.692                                            | 59 °F  |
| Carbon tetrachloride                                         | CCI4                | 1.595      | 20 °C        | 926.0       |                 | 3 038.1 |         | 2.48                                    | 0.607                 |                 | 6.531                                            |        |
| Carbon tetrafluoride<br>(Freon 14)                           | CF4                 | 1.750      | -150 °C      | 875.2       | -150 °C         | 2 871.5 | -238 °F | 6.61                                    |                       |                 |                                                  |        |
| Chloroform                                                   | СНСІЗ               | 1.489      |              | 979.0       |                 | 3 211.9 |         | 3.40                                    | 0.550                 |                 | 5.918                                            |        |
| Dichlorodifluoromethane<br>(Freon 12)                        | CCI2F2              | 1.516      | 40 °C        | 774.1       |                 | 2 539.7 |         | 4.24                                    |                       |                 |                                                  |        |
| Ethanol                                                      | C2H6O               | 0.789      |              | 1 207.0     |                 | 3 960.0 |         | 4.00                                    | 1.390                 |                 | 14.956                                           |        |
| Ethyl acetate                                                | C4H8O2              | 0.901      |              | 1 085.0     |                 | 3 559.7 |         | 4.40                                    | 0.489                 |                 | 5.263                                            |        |
| Ethyl alcohol                                                | C2H6O               | 0.789      |              | 1 207.0     |                 | 3 960.0 |         | 4.00                                    | 1.396                 |                 | 15.020                                           |        |
| Ethyl benzene                                                | C8H10               | 0.867      | 20 °C        | 1 338.0     | 20 °C           | 4 890.8 | 68 °F   |                                         | 0.797                 | 17 °C           | 8.575                                            | 63 °F  |
| Ether                                                        | C4H10O              | 0.713      |              | 985.0       |                 | 3 389.8 |         | 4.87                                    | 0.311                 |                 | 3.346                                            |        |
| Ethyl ether                                                  | C4H10O              | 0.713      |              | 985.0       |                 | 3 231.6 |         | 4.87                                    | 0.311                 |                 | 3.346                                            |        |
| Ethylene bromide                                             | C2H4Br2             | 2.180      |              | 995.0       |                 | 3 264.4 |         |                                         | 0.790                 |                 | 8.500                                            |        |
| Ethylene chloride                                            | C2H4Cl2             | 1.253      |              | 1 193.0     |                 | 3 914.0 |         |                                         | 0.610                 |                 | 6.563                                            |        |
| Ethylene glycol                                              | C2H6O2              | 1.113      |              | 1 658.0     |                 | 5 439.6 |         | 2.10                                    | 17.208                | 20 °C           | 185.158                                          | 68 °F  |
| Fluorine                                                     | F                   | 0.545      | -143 °C      | 403.0       | -143 °C         | 1 322.2 | -225 °F | 11.31                                   |                       |                 |                                                  |        |
| Formaldehyde,<br>methyl ester                                | C2H4O2              | 0.974      |              | 1 127.0     |                 | 3 697.5 |         | 4.02                                    |                       |                 |                                                  |        |
| Freon R12                                                    |                     |            |              | 774.2       |                 | 2 540.0 |         | 6.61                                    |                       |                 |                                                  |        |
| Glycol                                                       | C2H6O2              | 1.113      |              | 1 658.0     |                 | 5 439.6 |         | 2.10                                    |                       |                 |                                                  |        |
| 50 % Ethylene glycol/<br>50 % Water                          |                     |            |              | 1 578.0     |                 | 5 177.0 |         |                                         |                       |                 |                                                  |        |
| Isopropanol                                                  | С3Н8О               | 0.785      | 20 °C        | 1 170.0     | 20 °C           | 3 838.6 | 68 °F   |                                         | 2.718                 |                 | 29.245                                           |        |
| Isopropyl alcohol (46)                                       | С3Н8О               | 0.785      | 20 °C        | 1 170.0     | 20 °C           | 3 838.6 | 68 °F   |                                         | 2.718                 |                 |                                                  |        |

| All data given at +25 °C (+77 °F)<br>unless otherwise stated |                     |            |               | Sound speed         |         |         |         | Change of sour<br>speed per °C         | <sup>nd</sup> Visc                                                   | Viscosity (kinematic) |                                                      |         |  |
|--------------------------------------------------------------|---------------------|------------|---------------|---------------------|---------|---------|---------|----------------------------------------|----------------------------------------------------------------------|-----------------------|------------------------------------------------------|---------|--|
| Substance                                                    | Chemical<br>formula | Den<br>gʻc | nsity<br>:m⁻³ | m · s <sup>-1</sup> |         | ft⁻s⁻¹  |         | m · s <sup>-1</sup> · °C <sup>-1</sup> | m·s <sup>-1.</sup> °C <sup>-1</sup> mm <sup>2.</sup> s <sup>-1</sup> |                       | 10 <sup>-6</sup> · ft <sup>2</sup> · s <sup>-1</sup> |         |  |
| Kerosene                                                     |                     | 0.810      |               | 1 324.0             |         | 4 343.8 |         | 3.60                                   |                                                                      |                       |                                                      |         |  |
| Methane                                                      | CH4                 | 0.162      | -89 °C        | 405.0               | -89 °C  | 1 328.7 | -128 °F | 17.50                                  |                                                                      |                       |                                                      |         |  |
| Methanol                                                     | CH4O                | 0.791      | 20 °C         | 1 076.0             |         | 3 530.2 |         | 292.00                                 | 0.695                                                                |                       | 7.478                                                |         |  |
| Methyl acetate                                               | C3H6O2              | 0.934      |               | 1 211.0             |         | 3 973.1 |         |                                        | 0.407                                                                |                       | 4.379                                                |         |  |
| Methyl alcohol                                               | CH4O                | 0.791      |               | 1 076.0             |         | 3 530.2 |         | 292.00                                 | 0.695                                                                |                       | 7.478                                                |         |  |
| Methyl benzene                                               | C7H8                | 0.867      |               | 1 328.0             | 20 °C   | 4 357.0 | 68 °F   | 4.27                                   | 0.644                                                                |                       | 7.144                                                |         |  |
| Milk, homogenised                                            |                     |            |               | 1 548.0             |         | 5 080.0 |         |                                        |                                                                      |                       |                                                      |         |  |
| Naphtha                                                      |                     | 0.760      |               | 1 225.0             |         | 4 019.0 |         |                                        |                                                                      |                       |                                                      |         |  |
| Natural gas                                                  |                     | 0.316      | -103 °C       | 753.0               | -103 °C | 2 470.5 | -153 °F |                                        |                                                                      |                       |                                                      |         |  |
| Nitrogen                                                     | N2                  | 0.808      | -199 °C       | 962.0               | -199 °C | 3 156.2 | -326 °F |                                        | 0.217                                                                | -199 °C               | 2.334                                                | -326 °F |  |
| Oil, Car (SAE 20a.30)                                        |                     | 1.740      |               | 870.0               |         | 2 854.3 |         |                                        | 190.000                                                              |                       | 2 045.093                                            |         |  |
| Oil, Castor                                                  | C11H10O0            | 0.969      |               | 1 477.0             |         | 4 845.8 |         | 3.60                                   | 0.670                                                                |                       | 7.209                                                |         |  |
| Oil, Diesel                                                  |                     | 0.800      |               | 1 250.0             |         | 4 101.0 |         |                                        |                                                                      |                       |                                                      |         |  |
| Oil, Fuel AA gravity                                         |                     | 0.990      |               | 1 485.0             |         | 4 872.0 |         | 3.70                                   |                                                                      |                       |                                                      |         |  |
| Oil (Lubricating X200)                                       |                     |            |               | 1 530.0             |         | 5 019.9 |         |                                        |                                                                      |                       |                                                      |         |  |
| Oil (Olive)                                                  |                     | 0.912      |               | 1 431.0             |         | 4 694.9 |         | 2.75                                   | 100.000                                                              |                       | 1 076.365                                            |         |  |
| Oil (Peanut)                                                 |                     | 0.936      |               | 1 458.0             |         | 4 738.5 |         |                                        |                                                                      |                       |                                                      |         |  |
| Propane (-45 to -130 °C)                                     | C3H8                | 0.585      | -45 °C        | 1 003.0             | -45 °C  | 3 290.6 | -49°F   | 5.70                                   |                                                                      |                       |                                                      |         |  |
| 1-Propanol                                                   | C3H8O               | 0.780      | 20 °C         | 1 222.0             | 20 °C   | 4 009.2 | 68 °F   |                                        |                                                                      |                       |                                                      |         |  |
| 2-Propanol                                                   | C3H8O               | 0.785      | 20 °C         | 1 170.0             | 20 °C   | 3 838.6 | 68 °F   |                                        | 2.718                                                                |                       | 29.245                                               |         |  |
| Propene                                                      | C3H6                | 0.563      | -13 °C        | 963.0               | 13 °C   | 3 159.4 | 9 °F    | 6.32                                   |                                                                      |                       |                                                      |         |  |
| n-Propylalcohol                                              | C3H8O               | 0.780      | 20 °C         | 1 222.0             | 20 °C   | 4 009.2 | 68 °F   |                                        | 2.549                                                                |                       | 27.427                                               |         |  |
| Propylene                                                    | C3H6                | 0.563      | -13 °C        | 963.0               | -13 °C  | 3 159.4 | 9°F     | 6.32                                   |                                                                      |                       |                                                      |         |  |
| Refrigerant 11                                               | CCI3F               | 1.490      |               | 828.3               | 0 °C    | 2 717.5 | 32 °F   | 3.56                                   |                                                                      |                       | 8.500                                                |         |  |
| Refrigerant 12                                               | CCI2F2              | 1.516      | -40 °C        | 774.1               | -40 °C  | 2 539.7 | -40 °C  | 4.24                                   |                                                                      |                       |                                                      |         |  |
| Refrigerant 14                                               | CF4                 | 1.750      | -150 °C       | 875.2               | -150 °C | 2 871.6 | -268 °F | 6.61                                   |                                                                      |                       |                                                      |         |  |
| Refrigerant 21                                               | CHCl2F              | 1.426      | 0°C           | 891.0               | 0 °C    | 2 923.2 | 32 °F   | 3.97                                   |                                                                      |                       |                                                      |         |  |
| Refrigerant 22                                               | CHCIF2              | 1.491      | -69 °C        | 893.9               | 50 °C   | 2 923.2 | 32 °F   | 4.79                                   |                                                                      |                       |                                                      |         |  |
| Refrigerant 113                                              | CCl2F-<br>CClF2     | 1.563      |               | 783.7               | 0 °C    | 2 571.2 | 32 °F   | 3.44                                   |                                                                      |                       |                                                      |         |  |
| Refrigerant 114                                              | CCIF2-<br>CCIF2     | 1.455      |               | 665.3               | -10 °C  | 2 182.7 | 14 °F   | 3.73                                   |                                                                      |                       |                                                      |         |  |
| Refrigerant 115                                              | C2CIF5              |            |               | 656.4               | -50 °C  | 2 153.5 | -58 °F  | 4.42                                   |                                                                      |                       |                                                      |         |  |
| Refrigerant C318                                             | C4F8                | 1,620      | -20 °C        | 574.0               | -10 °C  | 1 883.2 | 14 °F   | 3.88                                   |                                                                      |                       |                                                      |         |  |
| Sodium nitrate                                               | NaNO3               | 1.884      | 336 °C        | 1 763.3             | 336 °C  | 5 785.1 | 637 °F  | 0.74                                   | 1.370                                                                | 336 °C                | 14.740                                               | 637 °F  |  |
| Sodium nitrite                                               | NaNO2               | 1.805      | 292 °C        | 1 876.8             | 292 °C  | 6 157.5 | 558 °F  |                                        |                                                                      |                       |                                                      |         |  |
| Sulphur                                                      | S                   |            |               | 1 177.0             | 250 °C  | 3 861.5 | 482 °F  | -1.13                                  |                                                                      |                       |                                                      |         |  |
| Sulphuric Acid                                               | H2SO4               | 1.841      |               | 1 257.6             |         | 4 126.0 |         | 1.43                                   | 11.160                                                               |                       | 120.081                                              |         |  |
| Tetrachloroethane                                            | C2H2Cl4             | 1.553      | 20 °C         | 1 170.0             | 20 °C   | 3 838.6 | 68 °F   |                                        | 1.190                                                                |                       | 12.804                                               |         |  |
| Tetrachloroethene                                            | C2Cl4               | 1.632      |               | 1 036.0             |         | 3 399.0 |         |                                        |                                                                      |                       |                                                      |         |  |
| Tetrachloromethane                                           | CCl4                | 1.595      | 20 °C         | 926.0               |         | 3 038.1 |         |                                        | 0.607                                                                |                       | 6.531                                                |         |  |
| Tetrafluoromethane<br>(Freon 14)                             | CF4                 | 1.750      | -150 °C       | 875.2               | -150 °C | 2 871.5 | -283 °F | 6.61                                   |                                                                      |                       |                                                      |         |  |

| All data given at +25 °C (+77 °F)<br>unless otherwise stated |                     |            |             | Sound speed |       |         |       | Change of so<br>speed per | ound<br>°°C | Visc             | osity (                | kinematic)                           | )                      |
|--------------------------------------------------------------|---------------------|------------|-------------|-------------|-------|---------|-------|---------------------------|-------------|------------------|------------------------|--------------------------------------|------------------------|
| Substance                                                    | Chemical<br>formula | Den<br>g`c | sity<br>m⁻³ | m⁻s⁻¹       |       | ft∙s⁻¹  |       | m · s <sup>-1 . •</sup> ( | C-1         | mm <sup>2.</sup> | <b>S</b> <sup>-1</sup> | 10 <sup>-6</sup> · ft <sup>2</sup> · | <b>S</b> <sup>-1</sup> |
| Toluene                                                      | C7H8                | 0.867      | 20 °C       | 1 328.0     | 20 °C | 4 357.0 | 68 °F | 4.27                      |             | 0.644            |                        | 6.929                                |                        |
| Toluol                                                       | C7H8                | 0.866      |             | 1 308.0     |       | 4 291.3 |       | 4.20                      |             | 0.580            |                        | 6.240                                |                        |
| Trichlorofluoromethane<br>(Freon 11)                         | CCI3F               | 1.490      |             | 828.3       | 0 °C  | 2 717.5 | 32 °F | 3.56                      |             |                  |                        |                                      |                        |
| Turpentine                                                   |                     | 0.880      |             | 1 255.0     |       | 4 117.5 |       |                           |             | 1.400            |                        | 15.064                               |                        |
| Water, distilled                                             | H2O                 | 0.996      |             | 1 498.0     |       | 4 914.7 |       | -2.40                     |             | 1.000            |                        | 10.760                               |                        |
| Water, heavy                                                 | D20                 |            |             | 1 400.0     |       | 4 593.0 |       |                           |             |                  |                        |                                      |                        |
| Water, sea                                                   |                     | 1.025      |             | 1 531.0     |       | 5 023.0 |       | -2.40                     |             | 1.000            |                        | 10.760                               |                        |

Table 29: Technical data of fluids

| Temperature |       | Sound speed in water |       |
|-------------|-------|----------------------|-------|
| °C          | °F    | m/s                  | ft/s  |
| 0           | 32.0  | 1 402                | 4 600 |
| 1           | 33.8  | 1 407                | 4 616 |
| 2           | 35.6  | 1 412                | 4 633 |
| 3           | 37.4  | 1 417                | 4 649 |
| 4           | 39.2  | 1 421                | 4 662 |
| 5           | 41.0  | 1 426                | 4 679 |
| 6           | 42.8  | 1 430                | 4 692 |
| 7           | 44.6  | 1 434                | 4 705 |
| 8           | 46.4  | 1 439                | 4 721 |
| 9           | 48.2  | 1 443                | 4 734 |
| 10          | 50.0  | 1 447                | 4 748 |
| 11          | 51.8  | 1 451                | 4 761 |
| 12          | 53.6  | 1 455                | 4 774 |
| 13          | 55.4  | 1 458                | 4 784 |
| 14          | 57.2  | 1 462                | 4 797 |
| 15          | 59.0  | 1 465                | 4 807 |
| 16          | 60.8  | 1 469                | 4 820 |
| 17          | 62.6  | 1 472                | 4 830 |
| 18          | 64.4  | 1 476                | 4 843 |
| 19          | 66.2  | 1 479                | 4 853 |
| 20          | 68.0  | 1 482                | 4 862 |
| 21          | 69.8  | 1 485                | 4 872 |
| 22          | 71.6  | 1 488                | 4 882 |
| 23          | 73.4  | 1 491                | 4 892 |
| 24          | 75.2  | 1 493                | 4 899 |
| 25          | 77.0  | 1 496                | 4 908 |
| 26          | 78.8  | 1 499                | 4 918 |
| 27          | 80.6  | 1 501                | 4 925 |
| 28          | 82.4  | 1 504                | 4 935 |
| 29          | 84.2  | 1 506                | 4 941 |
| 30          | 86.0  | 1 509                | 4 951 |
| 31          | 87.8  | 1 511                | 4 958 |
| 32          | 89.6  | 1 513                | 4 964 |
| 33          | 91.4  | 1 515                | 4 971 |
| 34          | 93.2  | 1 517                | 4 977 |
| 35          | 95.0  | 1 519                | 4 984 |
| 36          | 96.8  | 1 521                | 4 984 |
| 37          | 98.6  | 1 523                | 4 990 |
| 38          | 100.4 | 1 525                | 4 997 |
| 39          | 102.2 | 1 527                | 5 010 |
| 40          | 104.0 | 1 528                | 5 013 |
| 41          | 105.8 | 1 530                | 5 020 |
| 42          | 107.6 | 1 532                | 5 026 |
| 43          | 109.4 | 1 534                | 5 033 |
| 44          | 111.2 | 1 535                | 5 036 |
| 45          | 113.0 | 1 536                | 5 040 |
| 46          | 114.8 | 1 538                | 5 046 |
| 47          | 116.6 | 1 538                | 5 049 |
| 48          | 118.4 | 1 540                | 5 053 |
| 49          | 120.2 | 1 541                | 5 056 |
| 50          | 122.0 | 1 543                | 5 063 |

### 8.3 Dependence between temperature and sound speed in water

| $^{\circ}$ C $^{\circ}$ F         m/s         ft/s           51         123.8         1543         5063           52         125.8         1544         5066           53         177.4         1585         5069           54         122.2         1566         5072           55         131.0         1547         5079           56         132.8         1588         5079           57         134.6         1548         5079           58         136.4         1588         5079           59         138.2         1550         5086           60         140.0         1552         9092           63         141.8         1551         5069           62         143.8         1552         5092           64         147.2         1553         5095           67         152.6         1554         5099           70         156.0         1554         5099           71         159.8         1554         5099           72         161.6         1555         5102           73         163.4         1555         5102           74                                                                          | Temperature |        | Sound speed in water |                 |
|----------------------------------------------------------------------------------------------------|-------------|--------|----------------------|-----------------|
| 51 $1228$ $1543$ $5083$ $52$ $1256$ $1544$ $5066$ $53$ $1274$ $1545$ $5069$ $54$ $1292$ $1546$ $5072$ $55$ $1310$ $1547$ $3076$ $56$ $1328$ $1584$ $5079$ $57$ $1346$ $1548$ $5079$ $56$ $13282$ $1550$ $5086$ $60$ $1000$ $1550$ $5086$ $61$ $1418$ $1552$ $5092$ $63$ $1454$ $1552$ $5092$ $64$ $1472$ $1533$ $5095$ $66$ $1508$ $1533$ $5095$ $67$ $1525$ $1544$ $5099$ $68$ $1544$ $1554$ $5099$ $69$ $1562$ $1554$ $5099$ $70$ $1560$ $1555$ $5102$ $77$ $1670$ $1555$ $5102$                                                                                                    | °C          | °F     | m/s                  | ft/s            |
| 52         1256         1545         5066           53         1774         1545         5069           54         1292         1546         5072           55         1310         1517         5076           56         1328         1548         5079           57         134.6         1548         5079           58         136.4         1548         5079           59         138.2         1550         5086           61         141.8         1551         5089           62         143.6         1552         5092           63         145.4         1552         5092           66         150.8         1553         5095           66         150.8         1553         5095           66         150.8         1554         5099           70         158.0         1554         5099           71         159.8         1554         5099           72         161.6         1555         5102           74         155.2         1555         5102           75         1670         1555         5102           76                                                                                        | 51          | 123.8  | 1 543                | 5 063           |
| 53         12/4         1546         507           54         1797         1546         5077           55         1310         1547         5076           56         1228         1548         5079           57         134.6         1548         5079           58         136.4         1548         5079           59         138.2         1550         5086           61         141.8         1551         5089           62         143.6         1552         5092           64         147.2         1553         5095           65         150.8         1553         5095           66         150.8         1553         5099           64         147.2         1553         5099           65         150.8         1554         5099           66         150.8         1554         5099           70         158.0         1554         5099           71         159.8         1554         5099           72         161.6         1555         5102           75         167.0         1555         5102           76                                                                                       | 52          | 125.6  | 1 544                | 5 066           |
| 54         129.2         1.546         5072           55         131.0         1547         5076           56         132.8         1.548         5079           57         134.6         1548         5079           58         136.4         1548         5079           59         133.2         1550         5086           61         141.8         1.951         5089           62         143.6         1.552         5092           63         145.4         1.552         5092           64         147.2         1.553         5085           66         150.8         1.553         5092           65         149.0         1.553         5093           66         150.8         1.554         5099           66         150.8         1.554         5099           70         152.6         1.544         5099           71         159.8         1544         5099           72         161.6         1555         5102           73         163.4         1.555         5102           74         165.2         1.555         5102                                                                                  | 53          | 127.4  | 1 545                | 5 069           |
| 55         131.0         1547         5076           56         132.8         1548         5079           57         134.6         1548         5079           58         136.4         1548         5079           59         138.2         1550         5086           60         140.0         1550         5086           61         141.8         1551         5089           62         143.6         1552         5092           63         145.4         1553         5092           64         147.2         1553         5092           65         149.0         1553         5095           67         152.6         1534         5099           68         154.4         1554         5099           69         156.2         1554         5099           70         1580         1554         5099           71         156         1512         5102           73         163.4         1555         5102           74         165.2         1555         5102           75         167.0         1554         5099           74                                                                                     | 54          | 129.2  | 1 546                | 5 072           |
| 56         122.8         1548         577 $57$ 134.6         1548 $5079$ $58$ 136.4         1548 $5079$ $59$ 138.2         1550 $5066$ $60$ 140.0         1550 $5086$ $61$ 141.8         1551 $5099$ $63$ 143.6         1552 $5092$ $64$ 147.2         1553 $5092$ $65$ 149.0         1553 $5095$ $66$ 150.8         1553 $5095$ $67$ 152.6         1554 $5099$ $63$ 154.4         1554 $5099$ $63$ 154.4         1554 $5099$ $70$ 158.0         1554 $5099$ $71$ 159.8         1555 $5102$ $73$ 163.4         1555 $5102$ $73$ 167.0         1555 $5102$ $76$ 167.0         1555 $5102$ $77$ 170.6                                                                                                    | 55          | 131.0  | 1 547                | 5 076           |
| 57         134.6         1548         5079           58         136.4         1548         5079           59         138.2         1550         5086           60         140.0         1550         5086           61         141.8         1551         5089           62         143.6         1552         5092           63         145.4         1552         5092           64         147.2         1553         5092           65         149.0         1553         5095           66         150.8         1553         5095           67         152.6         1554         5099           68         154.4         1554         5099           69         156.2         1554         5099           70         158.0         1554         5099           71         159.8         1554         5002           73         163.4         1555         5102           74         1652         1555         5102           75         167.0         1555         5102           76         167.0         1554         5099           78                                                                                   | 56          | 132.8  | 1 548                | 5 079           |
| 58         136.4         1548         5079           59         138.2         1550         5086           60         140.0         1550         5086           61         141.8         1551         5089           62         143.6         1552         5092           63         145.4         1552         5092           65         149.0         1553         5095           66         150.8         1553         5099           68         154.4         1554         5099           68         154.4         1554         5099           68         154.4         1554         5099           70         158.0         1554         5099           71         159.8         1554         5099           72         161.6         1555         5102           73         163.4         1555         5102           74         165.2         1555         5102           75         167.0         1555         5102           76         167.0         1555         5102           76         167.0         1554         5099           80                                                                                  | 57          | 134.6  | 1 548                | 5 079           |
| 59         138.2         1550         5 086           60         140.0         1550         5 086           61         141.8         1551         5 089           62         143.5         1552         5 092           63         145.4         1552         5 092           64         147.2         1553         5 092           65         149.0         1553         5 095           66         150.8         1553         5 099           66         150.8         1554         5 099           67         152.6         1554         5 099           68         156.2         1554         5 099           70         158.0         1554         5 099           71         159.8         1554         5 099           72         161.6         1555         5 102           73         163.4         1 555         5 102           74         1652         1 555         5 102           76         167.0         1 554         5 099           79         174.2         1 554         5 099           79         174.2         1 554         5 099 <tr< td=""><td>58</td><td>136.4</td><td>1 548</td><td>5 079</td></tr<> | 58          | 136.4  | 1 548                | 5 079           |
| 60         140.0         1550         5 086           61         141.8         1551         5 089           62         143.6         1 552         5 092           63         145.4         1 552         5 092           64         147.2         1 553         5 092           65         149.0         1 553         5 095           66         150.8         1 554         5 099           66         150.6         1 554         5 099           60         156.2         1 554         5 099           70         158.0         1 554         5 099           71         159.8         1 554         5 099           72         161.6         1 555         5 102           73         163.4         1 555         5 102           76         167.0         1 555         5 102           76         167.0         1 555         5 102           77         170.6         1 554         5 099           78         172.4         1 554         5 099           80         176.0         1 554         5 099           81         177.4         1 554         5 099                                                           | 59          | 138.2  | 1 550                | 5 086           |
| 61 $141.8$ $1551$ $5089$ $62$ $143.6$ $1552$ $5092$ $63$ $145.4$ $1552$ $5092$ $64$ $147.2$ $1553$ $5092$ $66$ $150.8$ $1553$ $5095$ $66$ $152.6$ $1554$ $5099$ $66$ $154.4$ $1554$ $5099$ $70$ $158.0$ $1554$ $5099$ $71$ $159.8$ $1554$ $5099$ $72$ $161.6$ $1555$ $5102$ $73$ $163.4$ $1555$ $5102$ $74$ $165.2$ $1555$ $5102$ $74$ $165.2$ $1555$ $5102$ $76$ $167.0$ $1555$ $5102$ $77$ $170.6$ $1554$ $5099$ $79$ $174.2$ $1554$ $5099$ $79$ $174.2$ $1554$ $5099$ $80$ $177.8$ $1554$ $5099$                                                                                                    | 60          | 140.0  | 1 550                | 5 086           |
| 62         143.6         1552         5.092           63         145.4         1552         5.092           64         147.2         1553         5.092           65         149.0         1553         5.095           66         150.8         1553         5.099           66         150.8         1554         5.099           68         154.4         1554         5.099           70         158.0         1554         5.099           71         159.8         1554         5.099           72         161.6         1555         5.102           73         163.4         1555         5.102           76         167.0         1555         5.102           76         167.0         1555         5.102           76         167.0         1554         5.099           79         174.2         1554         5.099           79         174.2         1554         5.099           80         176.0         1554         5.099           81         177.8         1554         5.099           82         179.6         1553         5.092                                                                            | 61          | 141.8  | 1 551                | 5 089           |
| 63         145.4         1552         5.092           64         147.2         1553         5.092           65         149.0         1553         5.095           66         150.8         1553         5.095           67         152.6         1554         5.099           68         154.4         1.554         5.099           70         158.0         1.554         5.099           71         159.8         1.554         5.099           72         161.6         1.555         5.102           73         163.4         1.555         5.102           74         165.2         1.555         5.102           76         167.0         1.555         5.102           77         170.6         1.554         5.099           78         172.4         1.554         5.099           79         174.2         1.554         5.099           80         176.0         1.554         5.099           81         177.8         1.553         5.025           82         179.6         1.553         5.095           83         181.4         1.553         5.095 <td>62</td> <td>143.6</td> <td>1 552</td> <td>5 092</td>     | 62          | 143.6  | 1 552                | 5 092           |
| 64         14/2         1553         5092           65         149.0         1553         5095           66         150.8         1553         5095           67         152.6         1554         5099           68         154.4         1554         5099           69         156.2         1554         5099           70         158.0         1554         5099           71         159.8         1554         5099           72         161.6         1555         5102           73         163.4         1555         5102           74         165.2         1555         5102           75         167.0         1555         5102           76         167.0         1554         5099           78         172.4         1554         5099           78         172.4         1554         5099           79         174.2         1554         5099           78         172.4         1554         5099           80         176.0         1553         5095           81         177.8         154         5099           80                                                                                    | 63          | 145.4  | 1 552                | 5 092           |
| 65         149.0         1553         5095           66         150.8         1553         5095           67         152.6         1554         5099           68         154.4         1554         5099           70         158.0         1554         5099           71         159.8         1554         5099           72         161.6         1555         5102           73         163.4         1555         5102           74         165.2         1555         5102           75         167.0         1555         5102           76         167.0         1555         5102           77         170.6         1554         5099           79         17.4         1554         5099           79         17.4         1554         5099           80         176.0         1554         5099           81         177.8         1554         5099           82         179.6         1533         5095           83         181.4         1553         5092           84         183.2         1553         5092           85                                                                                    | 64          | 147.2  | 1 553                | 5 092           |
| 66         150.8         1553         5095           67         152.6         1554         5099           68         154.4         1554         5099           70         158.0         1554         5099           71         155.8         1554         5099           72         161.6         1555         5102           73         163.4         1555         5102           74         165.2         1555         5102           74         165.2         1555         5102           76         167.0         1555         5102           77         170.6         1554         5099           78         172.4         1554         5099           79         174.2         1554         5099           80         176.0         1554         5099           81         177.8         1554         5099           80         176.6         1553         5095           83         181.4         1553         5095           84         183.2         1552         5092           86         186.8         1552         5092           86                                                                                  | 65          | 149.0  | 1 553                | 5 095           |
| 67         152.6         1554         5099           68         154.4         1554         5099           69         156.2         1554         5099           70         158.0         1554         5099           71         159.8         1555         5102           73         163.4         1555         5102           74         165.2         1555         5102           75         167.0         1555         5102           76         167.0         1555         5102           76         167.0         1555         5102           77         170.6         1554         5099           78         172.4         1554         5099           79         174.2         1554         5099           80         176.0         1554         5099           81         177.8         1553         5095           83         181.4         1553         5095           84         183.2         1553         5092           85         186.8         1552         5092           86         186.8         1552         5092           87                                                                                  | 66          | 150.8  | 1 553                | 5 095           |
| 68         154.4         1554         5099           69         156.2         1554         5099           70         158.0         1554         5099           71         159.8         1554         5099           72         161.6         1555         5102           73         163.4         1555         5102           74         165.2         1555         5102           76         167.0         1555         5102           76         167.0         1555         5102           77         170.6         1554         5099           78         172.4         1554         5099           79         174.2         1554         5099           80         176.0         1554         5099           81         177.8         1554         5099           81         177.8         1553         5095           83         181.4         1553         5095           84         183.2         1533         5095           85         185.0         1552         5092           86         186.8         1552         5092           87                                                                                  | 67          | 152.6  | 1 554                | 5 099           |
| 69         156.2         1554         5099           70         158.0         1554         5099           71         159.8         1554         5099           72         161.6         1555         5102           73         163.4         1555         5102           74         165.2         1555         5102           76         167.0         1555         5102           77         170.6         1554         5099           78         172.4         1554         5099           78         172.4         1554         5099           79         174.2         1554         5099           80         176.0         1554         5099           81         177.8         1554         5099           81         177.8         1553         5095           83         181.4         1553         5095           84         183.2         1553         5092           85         185.0         1552         5092           86         186.8         1552         5092           87         188.6         1552         5092           88                                                                                  | 68          | 154.4  | 1 554                | 5 099           |
| 70         158.0         1554         5 099           71         159.8         1554         5 099           72         161.6         1555         5 102           73         163.4         1555         5 102           74         165.2         1555         5 102           75         167.0         1555         5 102           76         167.0         1555         5 102           77         170.6         1554         5 099           78         172.4         1554         5 099           79         174.2         1554         5 099           80         176.0         1554         5 099           81         177.8         1554         5 099           82         179.6         1553         5 095           83         181.4         1553         5 095           84         183.2         1553         5 092           86         186.8         1552         5 092           86         186.8         1552         5 092           87         188.6         1552         5 092           88         190.4         1551         5 089                                                                            | 69          | 156.2  | 1 554                | 5 099           |
| 71         159.8         1554         5 099           72         161.6         1555         5 102           73         163.4         1555         5 102           74         165.2         1555         5 102           75         167.0         1555         5 102           76         167.0         1555         5 102           77         170.6         1554         5 099           78         172.4         1554         5 099           79         174.2         1554         5 099           80         176.0         1554         5 099           81         177.8         1554         5 099           82         179.6         1 553         5 095           83         181.4         1 553         5 095           84         183.2         1 552         5 092           85         185.0         1 552         5 092           86         186.8         1 552         5 092           87         188.6         1 552         5 092           88         190.4         1 551         5 089           90         194.0         1 550         5 082                                                                    | 70          | 158.0  | 1 554                | 5 099           |
| 72161.615555 102 $73$ 163.415555 102 $74$ 165.215555 102 $75$ 167.015555 102 $76$ 167.015555 102 $77$ 170.615545 099 $78$ 172.415545 099 $79$ 174.215545 099 $80$ 176.015545 099 $81$ 177.815535 095 $83$ 181.415535 095 $84$ 183.215535 095 $85$ 185.015525 092 $86$ 186.815525 092 $86$ 186.815525 092 $87$ 188.615525 089 $90$ 194.015515 089 $91$ 195.815495 082 $92$ 197.615485 079 $94$ 201.215475 076 $96$ 204.815445 069 $99$ 210.215435 063 $99$ 210.215435 063 $99$ 210.215435 063 $99$ 210.215435 063 $104$ 220.015385 046 $110$ 230.015325 026 $116$ 240.015245 007                                                                                                    | 71          | 159.8  | 1 554                | 5 099           |
| 73 $163.4$ $1555$ $5102$ $74$ $165.2$ $1555$ $5102$ $75$ $167.0$ $1555$ $5102$ $76$ $167.0$ $1555$ $5102$ $77$ $170.6$ $1554$ $5099$ $78$ $172.4$ $1554$ $5099$ $79$ $174.2$ $1554$ $5099$ $80$ $176.0$ $1554$ $5099$ $81$ $177.8$ $1554$ $5099$ $82$ $179.6$ $1553$ $5095$ $83$ $181.4$ $1553$ $5095$ $84$ $183.2$ $1553$ $5095$ $85$ $185.0$ $1552$ $5092$ $86$ $186.8$ $1552$ $5092$ $87$ $188.6$ $1552$ $5092$ $89$ $192.2$ $1551$ $5089$ $90$ $194.0$ $1551$ $5089$ $91$ $195.8$ $1549$ $5082$ $93$ $199.4$ $1548$ $5079$ $94$ $201.2$ $1547$ $5076$ $95$ $203.0$ $1547$ $5076$ $99$ $210.2$ $1543$ $5063$ $99$ $210.2$ $1543$ $5063$ $100$ $212.0$ $1543$ $5063$ $104$ $220.0$ $1538$ $5046$ $110$ $230.0$ $1524$ $5007$                                                                                                    | 72          | 161.6  | 1 555                | 5 102           |
| 74 $165.2$ $1555$ $5102$ $75$ $167.0$ $1555$ $5102$ $76$ $167.0$ $1555$ $5102$ $77$ $170.6$ $1554$ $5099$ $78$ $172.4$ $1554$ $5099$ $79$ $174.2$ $1554$ $5099$ $80$ $176.0$ $1554$ $5099$ $81$ $177.8$ $1554$ $5099$ $82$ $179.6$ $1553$ $5095$ $83$ $181.4$ $1553$ $5095$ $84$ $183.2$ $1553$ $5095$ $84$ $183.2$ $1552$ $5092$ $86$ $186.8$ $1552$ $5092$ $87$ $188.6$ $1552$ $5092$ $88$ $190.4$ $1551$ $5089$ $90$ $194.0$ $1551$ $5089$ $91$ $195.8$ $1549$ $5082$ $92$ $197.6$ $1549$ $5082$ $93$ $199.4$ $1548$ $5079$ $94$ $201.2$ $1547$ $5076$ $95$ $203.0$ $1547$ $5076$ $99$ $210.2$ $1543$ $5063$ $100$ $212.0$ $1543$ $5063$ $104$ $220.0$ $1538$ $5046$ $110$ $230.0$ $1524$ $5000$ $121$ $250.0$ $1516$ $5007$                                                                                                    | 73          | 163.4  | 1 555                | 5 102           |
| 75 $167.0$ $1555$ $5102$ $76$ $167.0$ $1555$ $5102$ $77$ $170.6$ $1554$ $5099$ $78$ $172.4$ $1554$ $5099$ $79$ $174.2$ $1554$ $5099$ $80$ $176.0$ $1554$ $5099$ $81$ $177.8$ $1554$ $5099$ $82$ $179.6$ $1553$ $5095$ $83$ $181.4$ $1553$ $5095$ $84$ $183.2$ $1553$ $5095$ $86$ $186.8$ $1552$ $5092$ $86$ $186.8$ $1552$ $5092$ $87$ $188.6$ $1552$ $5092$ $88$ $190.4$ $1551$ $5089$ $90$ $194.0$ $1550$ $5086$ $91$ $195.8$ $1549$ $5082$ $92$ $197.6$ $1549$ $5082$ $93$ $199.4$ $1546$ $5072$ $96$ $204.8$ $1546$ $5072$ $97$ $206.6$ $1545$ $5069$ $98$ $208.4$ $1544$ $5063$ $99$ $210.2$ $1543$ $5063$ $100$ $212.0$ $1538$ $5046$ $110$ $230.0$ $1532$ $5026$ $116$ $240.0$ $1524$ $5000$ $121$ $250.0$ $1516$ $5007$                                                                                                    | 74          | 165.2  | 1 555                | 5 102           |
| 76 $167.0$ $1555$ $5102$ $77$ $170.6$ $1554$ $5099$ $78$ $172.4$ $1554$ $5099$ $79$ $174.2$ $1554$ $5099$ $80$ $176.0$ $1554$ $5099$ $81$ $177.8$ $1554$ $5099$ $82$ $179.6$ $1553$ $5095$ $83$ $181.4$ $1553$ $5095$ $84$ $183.2$ $1553$ $5095$ $85$ $185.0$ $1552$ $5092$ $86$ $186.8$ $1552$ $5092$ $87$ $188.6$ $1552$ $5092$ $88$ $190.4$ $1551$ $5089$ $90$ $194.0$ $1550$ $5086$ $91$ $195.8$ $1549$ $5082$ $92$ $197.6$ $1547$ $5076$ $94$ $201.2$ $1547$ $5076$ $95$ $203.0$ $1547$ $5076$ $96$ $204.8$ $1546$ $5072$ $97$ $206.6$ $1545$ $5069$ $98$ $208.4$ $1544$ $5066$ $99$ $210.2$ $1543$ $5063$ $100$ $212.0$ $1538$ $5063$ $100$ $212.0$ $1538$ $5063$ $110$ $230.0$ $1532$ $5026$ $116$ $240.0$ $1524$ $5007$                                                                                                    | 75          | 167.0  | 1 555                | 5 102           |
| 77 $170.6$ $1554$ $5099$ $78$ $172.4$ $1554$ $5099$ $79$ $174.2$ $1554$ $5099$ $80$ $176.0$ $1554$ $5099$ $81$ $177.8$ $1554$ $5099$ $82$ $179.6$ $1553$ $5095$ $83$ $181.4$ $1553$ $5095$ $84$ $183.2$ $1553$ $5095$ $85$ $185.0$ $1552$ $5092$ $86$ $186.8$ $1552$ $5092$ $87$ $188.6$ $1552$ $5092$ $88$ $190.4$ $1551$ $5089$ $90$ $194.0$ $1550$ $5086$ $91$ $195.8$ $1549$ $5082$ $93$ $199.4$ $1547$ $5076$ $94$ $201.2$ $1547$ $5076$ $95$ $203.0$ $1547$ $5076$ $98$ $208.4$ $1544$ $5063$ $99$ $210.2$ $1543$ $5063$ $99$ $210.2$ $1543$ $5063$ $100$ $212.0$ $1538$ $5063$ $110$ $230.0$ $1532$ $5026$ $116$ $240.0$ $1524$ $5007$                                                                                                    | 76          | 167.0  | 1 555                | 5 102           |
| 78 $172.4$ $1554$ $5099$ $79$ $174.2$ $1554$ $5099$ $80$ $176.0$ $1554$ $5099$ $81$ $177.8$ $1554$ $5099$ $82$ $179.6$ $1553$ $5095$ $83$ $181.4$ $1553$ $5095$ $84$ $183.2$ $1553$ $5095$ $85$ $185.0$ $1552$ $5092$ $86$ $186.8$ $1552$ $5092$ $87$ $188.6$ $1552$ $5092$ $88$ $190.4$ $1551$ $5089$ $90$ $194.0$ $1550$ $5082$ $91$ $195.8$ $1549$ $5082$ $92$ $197.6$ $1549$ $5082$ $93$ $199.4$ $1548$ $5079$ $94$ $201.2$ $1547$ $5076$ $96$ $204.8$ $1546$ $5072$ $97$ $206.6$ $1543$ $5063$ $99$ $210.2$ $1543$ $5063$ $100$ $212.0$ $1543$ $5063$ $104$ $220.0$ $1538$ $5046$ $116$ $240.0$ $1532$ $5007$                                                                                                    | 77          | 170.6  | 1 554                | 5 099           |
| 79 $174.2$ $1554$ $5099$ $80$ $176.0$ $1554$ $5099$ $81$ $177.8$ $1554$ $5099$ $82$ $179.6$ $1553$ $5095$ $83$ $181.4$ $1553$ $5095$ $84$ $183.2$ $1553$ $5095$ $85$ $185.0$ $1552$ $5092$ $86$ $186.8$ $1552$ $5092$ $87$ $188.6$ $1552$ $5092$ $88$ $190.4$ $1551$ $5089$ $90$ $194.0$ $1550$ $5086$ $91$ $195.8$ $1549$ $5082$ $92$ $197.6$ $1549$ $5082$ $93$ $199.4$ $1548$ $5079$ $94$ $201.2$ $1547$ $5076$ $96$ $204.8$ $1546$ $5072$ $97$ $206.6$ $1545$ $5069$ $98$ $208.4$ $1544$ $5063$ $100$ $212.0$ $1543$ $5063$ $100$ $212.0$ $1538$ $5063$ $116$ $240.0$ $1532$ $5007$                                                                                                    | 78          | 172.4  | 1 554                | 5 099           |
| 80 $176.0$ $1554$ $5099$ $81$ $177.8$ $1554$ $5099$ $82$ $179.6$ $1553$ $5095$ $83$ $181.4$ $1553$ $5095$ $84$ $183.2$ $1553$ $5095$ $84$ $183.2$ $1553$ $5092$ $86$ $186.8$ $1552$ $5092$ $86$ $186.8$ $1552$ $5092$ $87$ $188.6$ $1552$ $5092$ $88$ $190.4$ $1551$ $5089$ $90$ $194.0$ $1550$ $5086$ $91$ $195.8$ $1549$ $5082$ $92$ $197.6$ $1549$ $5082$ $93$ $199.4$ $1548$ $5079$ $94$ $201.2$ $1547$ $5076$ $96$ $204.8$ $1546$ $5072$ $97$ $206.6$ $1545$ $5069$ $99$ $210.2$ $1543$ $5063$ $100$ $212.0$ $1543$ $5063$ $100$ $212.0$ $1538$ $5063$ $116$ $240.0$ $1524$ $5000$                                                                                                    | 79          | 174.2  | 1 554                | 5 099           |
| 81         177.8         1554         5099           82         179.6         1553         5095           83         181.4         1553         5095           84         183.2         1553         5095           85         185.0         1552         5092           86         186.8         1552         5092           87         188.6         1552         5092           88         190.4         1551         5089           90         194.0         1550         5082           91         195.8         1549         5082           92         197.6         1549         5082           93         199.4         1548         5079           94         201.2         1547         5076           95         203.0         1547         5076           96         204.8         1546         5072           97         206.6         1543         5063           99         210.2         1543         5063           99         210.2         1543         5063           100         21.0         1543         5063           104                                                                                 | 80          | 176.0  | 1 554                | 5 099           |
| 82         1/9.6         1 553         5 095           83         181.4         1 553         5 095           84         183.2         1 553         5 092           85         185.0         1 552         5 092           86         186.8         1 552         5 092           87         188.6         1 552         5 092           88         190.4         1 551         5 089           90         194.0         1 550         5 086           91         195.8         1 549         5 082           92         197.6         1 549         5 082           93         199.4         1 548         5 079           94         201.2         1 547         5 076           95         203.0         1 547         5 076           96         204.8         1 546         5 072           97         206.6         1 543         5 069           98         208.4         1 543         5 063           100         212.0         1 543         5 063           100         210.2         1 543         5 063           100         210.0         1 538         5 046                                                      | 81          | 177.8  | 1 554                | 5 099           |
| 83         181.4         1553         5095           84         183.2         1553         5092           85         185.0         1552         5092           86         186.8         1552         5092           87         188.6         1552         5092           88         190.4         1551         5089           89         192.2         1551         5089           90         194.0         1550         5082           91         195.8         1549         5082           92         197.6         1549         5082           93         199.4         1548         5079           94         201.2         1547         5076           95         203.0         1547         5076           95         203.0         1547         5076           96         204.8         1546         5072           97         206.6         1545         5069           98         208.4         1543         5063           100         210.2         1543         5063           100         210.2         1543         5063           104 <td>82</td> <td>179.6</td> <td>1 553</td> <td>5 095</td>                      | 82          | 179.6  | 1 553                | 5 095           |
| 84 $183.2$ $1553$ $5095$ $85$ $185.0$ $1552$ $5092$ $86$ $186.8$ $1552$ $5092$ $87$ $188.6$ $1552$ $5092$ $88$ $190.4$ $1551$ $5089$ $89$ $192.2$ $1551$ $5089$ $90$ $194.0$ $1550$ $5086$ $91$ $195.8$ $1549$ $5082$ $92$ $197.6$ $1549$ $5082$ $93$ $199.4$ $1548$ $5079$ $94$ $201.2$ $1547$ $5076$ $95$ $203.0$ $1547$ $5076$ $96$ $204.8$ $1546$ $5072$ $97$ $206.6$ $1545$ $5069$ $98$ $208.4$ $1544$ $5066$ $99$ $210.2$ $1543$ $5063$ $100$ $212.0$ $1543$ $5063$ $104$ $220.0$ $1538$ $5046$ $110$ $230.0$ $1524$ $5000$ $121$ $250.0$ $1516$ $5007$                                                                                                    | 83          | 181.4  | 1 553                | 5 095           |
| 85         185.0         1552         5 092           86         186.8         1 552         5 092           87         188.6         1 552         5 092           88         190.4         1 551         5 089           89         192.2         1 551         5 089           90         194.0         1 550         5 086           91         195.8         1 549         5 082           92         197.6         1 549         5 082           93         199.4         1 548         5 079           94         201.2         1 547         5 076           95         203.0         1 547         5 076           96         204.8         1 546         5 072           97         206.6         1 545         5 069           98         208.4         1 544         5 066           99         210.2         1 543         5 063           100         212.0         1 543         5 063           104         220.0         1 538         5 046           110         230.0         1 532         5 026           116         240.0         1 524         5 000                                                      | 84          | 183.2  | 1 553                | 5 095           |
| 86         186.8         1552         5 092           87         188.6         1552         5 092           88         190.4         1551         5 089           89         192.2         1551         5 089           90         194.0         1550         5 086           91         195.8         1549         5 082           92         197.6         1549         5 082           93         199.4         1548         5 079           94         201.2         1547         5 076           95         203.0         1547         5 076           96         204.8         1546         5 072           97         206.6         1545         5 069           98         208.4         1543         5 063           99         210.2         1543         5 063           100         212.0         1543         5 063           104         220.0         1538         5 046           110         230.0         1532         5 026           116         240.0         1524         5 000           121         250.0         1516         5 007 <td>85</td> <td>185.0</td> <td>1552</td> <td>5 092</td>               | 85          | 185.0  | 1552                 | 5 092           |
| 87 $188.6$ $1552$ $5092$ $88$ $190.4$ $1551$ $5089$ $89$ $192.2$ $1551$ $5089$ $90$ $194.0$ $1550$ $5086$ $91$ $195.8$ $1549$ $5082$ $92$ $197.6$ $1549$ $5082$ $93$ $199.4$ $1548$ $5079$ $94$ $201.2$ $1547$ $5076$ $95$ $203.0$ $1547$ $5076$ $96$ $204.8$ $1546$ $5072$ $97$ $206.6$ $1545$ $5069$ $98$ $208.4$ $1544$ $5066$ $99$ $210.2$ $1543$ $5063$ $100$ $212.0$ $1538$ $5046$ $110$ $230.0$ $1532$ $5026$ $116$ $240.0$ $1524$ $5000$ $121$ $250.0$ $1516$ $5077$                                                                                                    | 86          | 186.8  | 1552                 | 5 092           |
| 88 $190.4$ $1551$ $5089$ $89$ $192.2$ $1551$ $5089$ $90$ $194.0$ $1550$ $5086$ $91$ $195.8$ $1549$ $5082$ $92$ $197.6$ $1549$ $5082$ $93$ $199.4$ $1548$ $5079$ $94$ $201.2$ $1547$ $5076$ $95$ $203.0$ $1547$ $5076$ $96$ $204.8$ $1546$ $5072$ $97$ $206.6$ $1545$ $5069$ $98$ $208.4$ $1543$ $5063$ $100$ $212.0$ $1538$ $5063$ $104$ $220.0$ $1532$ $5026$ $116$ $240.0$ $1524$ $5007$                                                                                                    | 87          | 188.6  | 1 552                | 5 092           |
| 89192.21551508990194.01550508691195.81549508292197.61549508293199.41548507994201.21547507695203.01547507696204.81546507297206.61545506998208.41544506699210.215435063100212.015435063104220.015385046110230.015325026116240.015245000                                                                                                    | 88          | 190.4  | 1 551                | 5 089           |
| 90194.01 5305 08091195.81 5495 08292197.61 5495 08293199.41 5485 07994201.21 5475 07695203.01 5475 07696204.81 5465 07297206.61 5455 06998208.41 5445 06699210.21 5435 063100212.01 5435 063104220.01 5385 046110230.01 5325 026116240.01 5245 000121250.01 5165 007                                                                                                    | 89          | 192.2  | 1 551                | 5 089           |
| 91193.81549508292197.61549508293199.41548507994201.21547507695203.01547507696204.81546507297206.61545506998208.41544506699210.215435063100212.015435063104220.015385046110230.015325026116240.015245000121250.015165007                                                                                                    | 90          | 194.0  | 1 550                | 5 080           |
| 92197.61349508293199.41548507994201.21547507695203.01547507696204.81546507297206.61545506998208.41544506699210.215435063100212.015435063104220.015385046110230.015325026116240.015245000121250.015165007                                                                                                    | 91          | 195.8  | 1 549                | 5 082           |
| 93199.41348307994201.21547507695203.01547507696204.81546507297206.61545506998208.41544506699210.215435063100212.015435063104220.015385046110230.015325026116240.015245000121250.015165007                                                                                                    | 92          | 197.6  | 1 549                | 5 082           |
| 94         201.2         1347         5076           95         203.0         1547         5076           96         204.8         1546         5072           97         206.6         1545         5069           98         208.4         1544         5066           99         210.2         1543         5063           100         212.0         1543         5063           104         220.0         1538         5046           110         230.0         1532         5026           116         240.0         1524         5000           121         250.0         1516         5007                                                                                                    | 93          | 201.2  | 1 548                | 5079            |
| 35         203.0         1 347         5 076           96         204.8         1 546         5 072           97         206.6         1 545         5 069           98         208.4         1 544         5 066           99         210.2         1 543         5 063           100         212.0         1 543         5 063           104         220.0         1 538         5 046           110         230.0         1 532         5 026           116         240.0         1 524         5 000           121         250.0         1 516         5 007                                                                                                    | <u> </u>    | 201.2  | 1 541                | 5 U 10<br>E 076 |
| 30         204.0         1 340         5 072           97         206.6         1 545         5 069           98         208.4         1 544         5 066           99         210.2         1 543         5 063           100         212.0         1 543         5 063           104         220.0         1 538         5 046           110         230.0         1 532         5 026           116         240.0         1 524         5 000           121         250.0         1 516         5 007                                                                                                    | 30          | 203.0  | 1541                 | 5 0 TO<br>5 070 |
| 98         200.0         1343         5009           99         208.4         1544         5066           99         210.2         1543         5063           100         212.0         1543         5063           104         220.0         1538         5046           110         230.0         1532         5026           116         240.0         1524         5000           121         250.0         1516         5007                                                                                                    | 90          | 204.0  | 1 540                | 5 012           |
| 30         200.4         1344         3000           99         210.2         1543         5063           100         212.0         1543         5063           104         220.0         1538         5046           110         230.0         1532         5026           116         240.0         1524         5000           121         250.0         1516         5007                                                                                                    |             | 200.0  | 1 54J                | 5 065           |
| 33         210.2         1343         3063           100         212.0         1543         5063           104         220.0         1538         5046           110         230.0         1532         5026           116         240.0         1524         5000           121         250.0         1516         5007                                                                                                    | <u> </u>    | 200.4  | 1 5/12               | 5 062           |
| 100         212.0         1343         5003           104         220.0         1538         5046           110         230.0         1532         5026           116         240.0         1524         5000           121         250.0         1516         5007                                                                                                    | 100         | 210.2  | 1 5/12               | 5 063           |
| 104         220.0         1556         5040           110         230.0         1532         5026           116         240.0         1524         5000           121         250.0         1516         5007                                                                                                    | 100         | 212.0  | 1 578                | 5.046           |
| 110         250.0         1552         5020           116         240.0         1524         5000           121         250.0         1516         5007                                                                                                    | 110         | 220.0  | 1 527                | 5 076           |
| 121 250 0 1516 5007                                                                                                    | 116         | 230.0  | 1 524                | 5 000           |
|                                                                                                    | 121         | 2.50.0 | 1 516                | 5 007           |

| Temp | erature | Sound sp | eed in water |
|------|---------|----------|--------------|
| ٥C   | °F      | m/s      | ft/s         |
| 127  | 260.0   | 1 507    | 4 944        |
| 132  | 270.0   | 1 497    | 4 912        |
| 138  | 280.0   | 1 487    | 4 879        |
| 143  | 290.0   | 1 476    | 4 843        |
| 149  | 300.0   | 1 465    | 4 807        |
| 154  | 310.0   | 1 453    | 4 767        |
| 160  | 320.0   | 1 440    | 4 725        |
| 166  | 330.0   | 1 426    | 4 679        |
| 171  | 340.0   | 1 412    | 4 633        |
| 177  | 350.0   | 1 398    | 4 587        |
| 182  | 360.0   | 1 383    | 4 538        |
| 188  | 370.0   | 1 368    | 4 488        |
| 193  | 380.0   | 1 353    | 4 439        |
| 199  | 390.0   | 1 337    | 4 387        |
| 204  | 400.0   | 1 320    | 4 331        |
| 210  | 410.0   | 1 302    | 4 272        |
| 216  | 420.0   | 1 283    | 4 210        |
| 221  | 430.0   | 1 264    | 4 147        |
| 227  | 440.0   | 1 244    | 4 082        |
| 232  | 450.0   | 1 220    | 4 003        |
| 238  | 460.0   | 1 200    | 3 937        |
| 243  | 470.0   | 1 180    | 3 872        |
| 249  | 480.0   | 1 160    | 3 806        |
| 254  | 490.0   | 1 140    | 3 740        |
| 260  | 500.0   | 1 110    | 3 642        |

Table 30: Temperature and sound speed in water

# KATflow 150 SPECIFICATION

### 9 SPECIFICATION

### 9.1 General

| Measuring principle                       | Ultrasonic time difference correlation principle                                                                                                    |
|-------------------------------------------|----------------------------------------------------------------------------------------------------|
| Flow velocity range                       | 0.01 25 m/s                                                                                                    |
| Resolution                                | 0.25 mm/s                                                                                                    |
| Repeatability                             | 0.15 % of measured value, ± 0.015 m/s                                                                                                    |
| Accuracy                                  | Volume flow:<br>± 1 3 % of measured value depending on application<br>± 0.5 % of measured value with process calibration<br>Flow velocity (mean):<br>± 0.5 % of measured value |
| Turn down ratio                           | 1/100                                                                                                    |
| Gaseous and solid content of liquid media | < 10 % of volume                                                                                                    |

### 9.2 Flowmeter

| Enclosure type                | Wall mounted housing                                                                                       |
|-------------------------------|----------------------------------------------------------------------------------------------------|
| Degree of protection          | IP66 according EN 60529                                                                                    |
| Operating temperature         | -10 +60 °C (+14 +140 °F)                                                                                   |
| Housing material              | Polycarbonate                                                                                              |
| Measurement channels          | 1 or 2                                                                                                    |
| Power supply                  | 100 240 V AC, 50/60 Hz<br>9 36 V DC, special versions on request                                           |
| Display                       | LCD graphic display, 128 x 64 dots, backlit                                                                |
| Dimensions                    | 237 (h) x 258 (w) x 146 (d) mm (without cable glands)                                                      |
| Weight                        | Approx. 2.3 kg                                                                                             |
| Power consumption             | < 10 W                                                                                                    |
| Signal damping                | 0 99 s                                                                                                    |
| Transit time measurement rate | 100 Hz (standard)                                                                                          |
| Output update time            | 1 s, faster rates on application                                                                           |
| Calculation functions         | Average/difference/sum/maximum (dual-channel use only)                                                     |
| Operating languages           | Czech, Dutch, English, French, German, Italian, Romanian,<br>Russian, Spanish, Turkish (others on request) |

### 9.3 Quantity and units of measurement

| Volumetric flow rate | m³/h, m³/min, m³/s, l/h, l/min, l/s<br>USgal/h (US gallons per hour), USgal/min, USgal/s<br>bbl/d (barrels per day), bbl/h, bbl/min, bbl/s |  |
|----------------------|----------------------------------------------------------------------------------------------------|--|
| Flow velocity        | m/s, ft/s, inch/s                                                                                                    |  |
| Mass flow rate       | g/s, t/h, kg/h, kg/min                                                                                                    |  |
| Volume               | m³, I, gal (US gallons), bbl                                                                                                    |  |
| Mass                 | g, kg, t                                                                                                    |  |
| Heat flow            | W, kW, MW (only with heat quantity measurement option)                                                                                     |  |
| Heat quantity        | J, kJ, kWh (only with heat quantity measurement option)                                                                                    |  |
| Temperature          | T in , T out , CU (housing temperature) in °C                                                                                              |  |
| Speed of sound       | c in m/s                                                                                                    |  |
| Signal quality       | Signal in dB, Noise in dB, SNR (signal-to-noise ratio)                                                                                     |  |

### 9.4 Internal data logger

| Storage capacity | In excess of one million data points (16 MB)      |
|------------------|---------------------------------------------------|
| Logging data     | All measured and totalised values, parameter sets |

### 9.5 Communication

| Serial interface | RS 232<br>Optional: USB cable, RS 485, Modbus RTU, Modbus TCP/IP,<br>HART* compatible output, Profibus PA, Profibus DP,<br>Profinet, LONworks, M-Bus, BACnet MSTP, BACnet IP |
|------------------|----------------------------------------------------------------------------------------------------|
| Data             | Instantaneous measured value, parameter set and config-<br>uration, logged data                                                                                              |

### 9.6 KATdata+ software

| Functionality     | Download of measured values/parameter sets,<br>graphical presentation, list format, export to third party<br>software, online transfer of measured data |
|-------------------|----------------------------------------------------------------------------------------------------|
| Operating systems | Windows 10, 11, Linux, Apple Mac (optional)                                                                                                    |

### KATflow 150 SPECIFICATION

### 9.7 Process inputs

A maximum of ten input and output slots can be used.

All process outputs are galvanically isolated from the device electronics and from other inputs/outputs.

| Temperature | Pt 100, three- or four-wire circuit, Pt 1000 on request<br>Measurement range: -50 +400 °C (-58 +752 °F)<br>Resolution: 0.01 K, accuracy: ±0.02 K |
|-------------|----------------------------------------------------------------------------------------------------|
| Current     | $0/4 \dots 20$ mA active or 4 20 mA passive, U = 30 V, R <sub>i</sub> = 50 $\Omega$ , accuracy: 0.1 % of measured value                          |

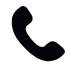

Further process inputs available on application.

### 9.8 Process outputs

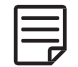

A maximum of ten input and output slots can be used. All process outputs are galvanically isolated from the device electronics and from other inputs/outputs.

| Current                        | $0/4 \dots 20 \text{ mA}$ active and $4 \dots 20 \text{ mA}$ passive options<br>Active: U = 30 V, R <sub>Load</sub> < 500 $\Omega$ , 16 bit resolution,<br>accuracy: 0.1 % of measured value<br>Passive: U = 9 30 V, R <sub>Load</sub> < 500 $\Omega$ , 16 bit resolution,<br>accuracy: 0.1 % of measured value |
|--------------------------------|----------------------------------------------------------------------------------------------------|
| Voltage                        | Range: 0 10 V, $R_{Load}$ = 1 k $\Omega$ , $C_{Load}$ = 200 pF, resolution: 16 bit, accuracy: 0.1 % of measured value                                                                                                    |
| Digital optical open-collector | Function: Alarm or Totaliser<br>Totaliser value: 0.01 1 000/unit, width: 1 990 ms,<br>U = 24 V, I <sub>max</sub> = 4 mA, NO and NC contacts                                                                                                    |
| Digital relay                  | Function: Alarm or Totaliser<br>Totaliser value: 0.01 1 000/unit, width: 1 990 ms,<br>U = 48 V, I <sub>max</sub> = 250 mA, NO and NC contacts                                                                                                    |
| Analogue frequency (passive)   | 2 Hz 10 kHz, U = 24 V, I <sub>max</sub> = 4 mA                                                                                                    |
| HART®                          | HART-compatible output: 4 process variables selectable<br>(PV, SV, TV and FV)<br>Analogue: 4 20 mA passive, $R_{Load}$ = 220 $\Omega$ , U = 24 V,<br>accuracy: 0.1 % of measured value                                                                                                    |

Further process outputs available on application.

| Sensor type                | K1P                                                   | K1L/K0L                                                                     | K1N/E                                                                                                    |
|----------------------------|-------------------------------------------------------|-----------------------------------------------------------------------------|----------------------------------------------------------------------------------------------------|
| Pipe diameter range        | 50 500 mm                                             | 50 6 500 mm                                                                 | 50 3 000 mm                                                                                                    |
| Temperature range          | -20 +60 °C (-4 +140 °F)                               | -30 +80 °C (-22 +176 °F)                                                    | K1N: -30 +130 °C<br>(-22 +266 °F)<br>K1E: -30 +250 °C<br>(-22 +482 °F)<br>(for short periods up to<br>+300 °C (+572 °F)) |
| Material of cable conduits | PVC                                                   | PVC                                                                         | Stainless steel                                                                                                    |
| Standard cable lengths     | 10.0 m                                                | 5.0 m, 10.0 m (standard),<br>30.0 m                                         | 4.0 m                                                                                                    |
| Dimensions of sensor heads | 40 (l) x 30 (w) x 30 (h) mm                           | K1L:<br>60 (l) x 30 (w) x 34 (h) mm<br>K0L:<br>110 (l) x 42 (w) x 42 (h) mm | 60 (l) x 30 (w) x 34 (h) mm                                                                                              |
| Material of sensor heads   | PEEK                                                  | K1L: Stainless steel<br>K0L: Stainless steel, PPSU                          | Stainless steel                                                                                                    |
| Degree of protection       | IP66 according to EN 60529 (IP67 and IP68 on request) |                                                                             |                                                                                                    |

### 9.9 Sensors: K1P, K1L, K1N, K1E, K0L

### 9.10 Sensors: K4L, K4N, K4E

| Sensor type                | K4L                                                   | K4N                         | K4E                                                                         |
|----------------------------|-------------------------------------------------------|-----------------------------|-----------------------------------------------------------------------------|
| Pipe diameter range        | 10 250 mm                                             | 10 250 mm                   | 10 250 mm                                                                   |
| Temperature range          | -30 +80 °C (-22 +176 °F)                              | -30 +130 °C (-22 +266 °F)   | -30 +250 °C (-22 +482 °F)<br>(for short periods up to<br>+300 °C (+572 °F)) |
| Material of cable conduits | PVC                                                   | Stainless steel             | Stainless steel                                                             |
| Standard cable lengths     | 5.0 m, 10.0 m                                         | 2.5 m                       | 2.5 m                                                                       |
| Dimensions of sensor heads | 43 (h) x 18 (w) x 22 (d) mm                           | 43 (h) x 18 (w) x 22 (d) mm | 43 (h) x 18 (w) x 22 (d) mm                                                 |
| Material of sensor heads   | Stainless steel                                       | Stainless steel             | Stainless steel                                                             |
| Degree of protection       | IP66 according to EN 60529 (IP67 and IP68 on request) |                             |                                                                             |

# KATflow 150 SPECIFICATION

### 9.11 Sensors: K1Ex, K4Ex

The sensors are suitable for use in hazardous areas classified as Zone 1 and 2. The flowmeter unit must be placed in a safe area or suitable enclosure.

| Sensor type                | K1Ex                                            | K4Ex                       |  |
|----------------------------|-------------------------------------------------|----------------------------|--|
| Pipe diameter range        | 50 3 000 mm                                     | 10 250 mm                  |  |
| Manufacturer               | Katronic Technologies Ltd.                      |                            |  |
|                            | Earls Court                                     |                            |  |
|                            | 13 Warwick Street                               |                            |  |
|                            | Coventry CV5 6ET                                |                            |  |
|                            | United I                                        | Kingdom                    |  |
| Ex-certification code      | Gas groups: IIC 2G Ex mb IIC T4 - T6 X          |                            |  |
|                            | Dust groups: II 2D Ex mbD                       | 21 IP68 T80 °C - T120 °C X |  |
| Ex-certification number    | TRAC 09 ATEX 21226X                             |                            |  |
| Degree of protection       | IP68 according to EN 60529                      |                            |  |
| Ex-protection method       | Encapsulation (m), high level of protection (b) |                            |  |
| Temperature range          | Temperature class T4: -5                        | 50 +115 °C (-58 +239 °F)   |  |
|                            | Temperature class T5: -5                        | 50 +90 °C (-58 +194 °F)    |  |
|                            | Temperature class T6: -5                        | 50 +75 °C (-58 +167 °F)    |  |
| Dimensions of sensor heads | 60 (h) x 30 (w) x 34 (d) mm                     |                            |  |
| Material of sensor heads   | Stainless steel                                 |                            |  |
| Material of cable conduits | PTFE                                            |                            |  |
| Standard cable lengths     | 5.0 m                                           |                            |  |

### 10 INDEX

| Acoustic coupling gel               | 19                                 | Output configuration             | 42                        |
|-------------------------------------|------------------------------------|----------------------------------|---------------------------|
| Analogue current input              | 37,46                              | Packaging                        | 4,7                       |
| Analogue current output             | 35, 43                             | Passes                           | 13, 20, 27, 33, 34, 50    |
| Analogue frequency output           | 35, 44                             | Pipe material selection          | 9, 26, 33, 34, 53         |
| Analogue voltage output             | 35, 44                             | Pipe parameters                  | 19                        |
| Certificate of Conformity           | 66                                 | Pipe preparation                 | 12                        |
| Commissioning                       | 32                                 | Process value                    | 28, 29, 47                |
| Contrast                            | 22, 23                             | Pt 100 inputs                    | 46,62                     |
| Customer Return Note (CRN)          | 5, 49, 67                          | Quick Start                      | 26, 28, 32                |
| Data logger                         | 25, 31, 40, 42, 48, 61             | Reflection Mode                  | 13, 19, 27                |
| Diagnostic displays                 | 28-31                              | Relay output                     | 36,45                     |
| Diagnostics                         | 12, 40                             | Retaining clip (sensor mounting) | 20                        |
| Diagonal Mode                       | 13, 19, 27                         | Return Policy                    | 4,5                       |
| Digital open-collector output       | 36, 44                             | RS 232                           | 25, 41, 42                |
| Digital relay output                | 36, 45                             | RS 485                           | 37, 41, 61                |
| Dimensions                          | 14, 60, 63, 64                     | Safety                           | 4, 5, 49                  |
| Display 22,                         | 25, 26, 28-31, 34, 39, 42, 47, 60  | Scope function                   | 47                        |
| Display icons                       | 25                                 | Sensor configuration             | 13                        |
| Disturbance sources                 | 10, 12                             | Sensor location                  | 9,20                      |
| Dual-channel calculations           | 47                                 | Sensor mounting                  | 7, 10, 13, 19-21          |
| Electrical connections              | 16                                 | Sensor positioning screen        | 20, 27                    |
| Error messages                      | 50                                 | Sensor separation                | 20                        |
| Fluid selection                     | 26                                 | Serial interface                 | 42,61                     |
| Fluid temperature                   | 26, 32                             | Setup Wizard                     | 26, 27, 32                |
| HART <sup>®</sup> compatible output | 37, 43, 61, 62                     | Software KATdata+                | 31, 48, 52, 61            |
| Heat quantity measurement           | 47,61                              | SOS (speed of sound)             | 32,47                     |
| Identification of components        | 7                                  | Sound velocity measurement       | 47                        |
| Input configuration                 | 46                                 | Specification                    | 60                        |
| Installation                        | 4, 5, 7, 9, 10, 14, 19, 28, 34, 39 | Storage                          | 4,7,61                    |
| Keypad                              | 22, 24, 26, 39, 40                 | Switching on/off                 | 22                        |
| Legislative requirements            | 5                                  | System configuration             | 8                         |
| Liner material                      | 27, 33                             | Temperature compensation         | 47                        |
| Maintenance                         | 49                                 | Three-line display               | 29                        |
| Math functions                      | 31, 32, 35-38, 47                  | Totaliser                        | 22, 23, 29-31, 44, 45, 62 |
| Measurements                        | 6, 9, 10, 26, 27, 37               | Transit-time method              | 6                         |
| Measuring principle                 | 6,60                               | Troubleshooting                  | 4,50                      |
| Menu structure                      | 30, 32, 41, 43-45                  | Units of measurement             | 61                        |
| Modbus RTU                          | 37, 42                             | Wall thickness                   | 9, 13, 20, 27, 33, 34     |
| Multiple sensors                    | 13                                 | Warranty                         | 4,5                       |
| Negative separation distance        | 13                                 | Wizard (Quick Setup Wizard)      | 26, 27, 32                |
| Outer pipe diameter                 | 26                                 |                                  |                           |

### KATflow 150

APPENDIX A - Certificate of Conformity

11 APPENDIX A - CERTIFICATE OF CONFORMITY

# **katronic**

#### **Declaration of Conformity**

# CE

We, Katronic Technologies Ltd., declare under our sole responsibility that the product listed below to which this declaration relates are in conformity with the EU directives and other mentioned standards:

- Directive 2014/30/EU for Electromagnetic Compatibility (EMC)
- Low Voltage Directive 2014/35/EU for Electrical Safety (LVD)
- Directive 2011/65/EU on the Restriction of Hazardous Substances (RoHS)
- ISO 2406:2023 Measurement of fluid flow in closed conduits Clamp-on ultrasonic transit-time meters for liquids and gases
- ASME MFC-5.1:2011 Measurement of Liquid Flow in Closed Conduits Using Transit-Time Ultrasonic Flowmeters

| Name of Product                       | Description                                               |  |
|---------------------------------------|-----------------------------------------------------------|--|
| KATflow 100, 150,<br>200, 210 and 230 | Ultrasonic flowmeter with associated KATRONIC transducers |  |

The mentioned products are in conformity with the following European Standards:

| Class                    | Standard                                                                                                    | Description                                                                                                    |
|--------------------------|----------------------------------------------------------------------------------------------------|----------------------------------------------------------------------------------------------------|
| EMC Directive            | BS EN 61326-1:2022                                                                                                    | Electrical equipment for measurement, control and laboratory use – EMC requirements                                                                     |
| Immunity                 | BS EN 61000-4-2:2009<br>BS EN 61000-4-3:2021<br>BS EN 61000-4-4:2013<br>BS EN 61000-4-5:2019<br>BS EN 61000-4-6:2014<br>BS EN 61000-4-11:2021 | Electrostatic discharge<br>RF field<br>Electric fast transient/burst<br>Surge<br>RF conducted<br>AC mains voltage dips and interruption                 |
| Emission                 | BS EN 61326-1:2022<br>BS EN 55022:2010                                                                                                    | Electrical equipment for measurement, control and<br>laboratory use - EMC requirements - Part 1: General<br>requirements<br>Disturbance voltage Class A |
| Low Voltage<br>Directive | BS EN 61010-1:2020                                                                                                    | Safety requirements for electrical equipment for<br>measurement, control and laboratory use                                                             |

Coventry, 03 April 2024

For and on behalf of Katronic Technologies Ltd.

Yours sincerely,

Attan de

Andrew Sutton Managing Director

Katronic Technologies Ltd. Earls Court Warwick Street Coventry CV5 6ET United Kingdom

 Tel.
 +44 (0)2476 714 111

 Fax
 +44 (0)2476 715 446

 E-mail
 info@katronic.co.uk

 Web
 www.katronic.co.uk

VAT No. GB 688 0907 89 Registered in England Number 3298028 Registered office as shown

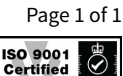

ExVeritas Cert. No. 23ISO0338

### 12 APPENDIX B – CUSTOMER RETURN NOTE (CRN)

| Company                             |  |
|-------------------------------------|--|
| Name                                |  |
| Tel. No.                            |  |
| E-mail                              |  |
| Address                             |  |
|                                     |  |
| Instrument model                    |  |
| Serial number                       |  |
| Katronic contract number (if known) |  |
| Sensor type(s)                      |  |
| Sensor serial number(s)             |  |

The enclosed instrument has been used in the following environment (please mark):

- Nuclear radiation
- Water-endangering
- Toxic
- Caustic
- Biological
- Other (please specify)

We confirm that (please mark),

- we have checked the instrument and sensors are free of any contamination,
- we have neutralised, flushed and decontaminated all parts which have been in contact with hazardous substances and/or environments,
- there is no risk to man or environment through any residual material.

Date

Signature

**Company Stamp**